## **APPLICATION OF**

## SCHEDULING PROGRAM

# ТО

# DATA AND CONFIGURATION MANAGEMENT DELIVERABLES

Prepared by

### WILKINS ENTERPRISE INC.

A Project of

THE NATIONAL SHIPBUILDING RESEARCH PROGRAM

by

THE SOCIETY OF NAVAL ARCHIITECTS AND MARINE ENGINEERS SHIP PRODUCTION COMMTTTEEPANEL SP-4 DESIGN/PRODUCTION INTEGRATION

|                                                                                                    | Report Docume                                                                                                    | entation Page                                                                                                    |                                                                                                    | I<br>OM                                                                                                    | Form Approved<br>1B No. 0704-0188                                                                                                    |
|----------------------------------------------------------------------------------------------------|----------------------------------------------------------------------------------------------------|----------------------------------------------------------------------------------------------------|----------------------------------------------------------------------------------------------------|----------------------------------------------------------------------------------------------------|----------------------------------------------------------------------------------------------------|
| Public reporting burden for the col<br>maintaining the data needed, and c<br>including suggestions for reducing<br>VA 22202-4302. Respondents sho<br>does not display a currently valid ( | lection of information is estimated t<br>completing and reviewing the collect<br>this burden, to Washington Headqu<br>uld be aware that notwithstanding an<br>DMB control number. | o average 1 hour per response, inclu<br>ion of information. Send comments<br>arters Services, Directorate for Infor<br>ny other provision of law, no person | ding the time for reviewing inst<br>regarding this burden estimate<br>mation Operations and Reports<br>shall be subject to a penalty for | ructions, searching exis<br>or any other aspect of th<br>s, 1215 Jefferson Davis J<br>failing to comply with | ting data sources, gathering and<br>its collection of information,<br>Highway, Suite 1204, Arlington<br>a collection of information if it |
| 1. REPORT DATE<br>MAY 1994                                                                                                    |                                                                                                    | 2. REPORT TYPE<br>N/A                                                                                                    |                                                                                                    | 3. DATES COVE                                                                                                | RED                                                                                                    |
| 4. TITLE AND SUBTITLE                                                                                                    |                                                                                                    | ·                                                                                                    |                                                                                                    | 5a. CONTRACT                                                                                                 | NUMBER                                                                                                    |
| Application of Sch                                                                                                    | eduling Program to                                                                                                    | Data and Configura                                                                                                    | ation                                                                                                    | 5b. GRANT NUM                                                                                                | /IBER                                                                                                    |
| Management Deliv                                                                                                    | reables                                                                                                    |                                                                                                    |                                                                                                    | 5c. PROGRAM E                                                                                                | LEMENT NUMBER                                                                                                    |
| 6. AUTHOR(S)                                                                                                    |                                                                                                    |                                                                                                    |                                                                                                    | 5d. PROJECT NU                                                                                               | JMBER                                                                                                    |
|                                                                                                    |                                                                                                    |                                                                                                    |                                                                                                    | 5e. TASK NUMB                                                                                                | BER                                                                                                    |
|                                                                                                    |                                                                                                    |                                                                                                    |                                                                                                    | 5f. WORK UNIT                                                                                                | NUMBER                                                                                                    |
| 7. PERFORMING ORGANI<br>Naval Surface Wai<br>Bldg 192 Room 123                                                                                                    | zation name(s) and ai<br>rfare Center CD Co<br>8 9500 MacArthur I                                                                                                    | DDRESS(ES)<br>de 2230 - Design Int<br>Blvd Bethesda, MD 2                                                                                                   | egration Tower<br>20817-5700                                                                                                    | 8. PERFORMINC<br>REPORT NUMB                                                                                 | G ORGANIZATION<br>ER                                                                                                    |
| 9. SPONSORING/MONITO                                                                                                    | RING AGENCY NAME(S) A                                                                                                    | AND ADDRESS(ES)                                                                                                    |                                                                                                    | 10. SPONSOR/M                                                                                                | ONITOR'S ACRONYM(S)                                                                                                    |
|                                                                                                    |                                                                                                    |                                                                                                    |                                                                                                    | 11. SPONSOR/M<br>NUMBER(S)                                                                                   | ONITOR'S REPORT                                                                                                    |
| 12. DISTRIBUTION/AVAII<br>Approved for publ                                                                                                    | LABILITY STATEMENT<br>ic release, distributi                                                                                                    | ion unlimited                                                                                                    |                                                                                                    |                                                                                                    |                                                                                                    |
| 13. SUPPLEMENTARY NO                                                                                                    | DTES                                                                                                    |                                                                                                    |                                                                                                    |                                                                                                    |                                                                                                    |
| 14. ABSTRACT                                                                                                    |                                                                                                    |                                                                                                    |                                                                                                    |                                                                                                    |                                                                                                    |
| 15. SUBJECT TERMS                                                                                                    |                                                                                                    |                                                                                                    |                                                                                                    |                                                                                                    |                                                                                                    |
| 16. SECURITY CLASSIFIC                                                                                                    | CATION OF:                                                                                                    |                                                                                                    | 17. LIMITATION OF                                                                                                    | 18. NUMBER                                                                                                   | 19a. NAME OF                                                                                                    |
| a. REPORT<br>unclassified                                                                                                    | b. ABSTRACT<br>unclassified                                                                                                    | c. THIS PAGE<br>unclassified                                                                                                    | SAR                                                                                                    | 0F PAGES<br>84                                                                                               | KESPONSIBLE PERSON                                                                                                    |

Standard Form 298 (Rev. 8-98) Prescribed by ANSI Std Z39-18 This Page Is Intentionally Blank

### ACKNOWLEDGMENTS

This report documents the results of a study performed for the National Shipbuilding Research Program, a cooperative effort of the Maritime Administration, the United States Navy, the Society of Naval Architects and Marine Engineers and the U.S. shipbuilding industry.

It was produced for Newport News Shipbuilding Co.. by Wilkins Enterprise Inc. (WEI) under the sponsorship of Panel SP-4, Design/Production Integration of the Society of Naval Architects and Marine Engineers. WEI was represented on the panel by Dr. James E Wilkins Jr.

The content of this report was developed by Dr. Wilkins, as an extension of work that had been done earlier for Ingalls Shipbuilding Division of Litton Industries and reported in NSRP Report 0293. The original intent of this effort was to add Configuration Data to the program that had already been developed and to provide an operating manual to provide instructions on how to use the relational data base program that had been developed in that earlier work. In addition to adding ILS elements into the items that are scheduled and tracked the computer programs were completely rewritten to bring them up to current data base language conventions. This document provides the explanations for using the program. No attempt has been made herein to repeat the material in NSRP Report 0293 that describes the logic behind the program.

This Page Is Intentionally Blank

.

| 1. | Introduction                                                  | 1-1      |
|----|---------------------------------------------------------------|----------|
|    | 1.1 General                                                   | 1-1      |
|    | 1.1.1 Background                                              | 1-1      |
|    | 1.2 Program Elements/Management                               | 1-1      |
|    | 1.2.1 General                                                 | 1-1      |
|    | 1.2.2 System Management Level                                 | 1-1      |
|    | 1.2.3 Initial Data Entry And Updating                         | 1-1      |
|    | 1.2.4 Current Estimated Dates And Actual Dates                | 1-2      |
|    | 1.3 Conventions                                               | 1-2      |
|    | 1.4 starting up                                               | 1-3      |
|    | 1.4.1 From DOS                                                | 1-3      |
|    | 1.4.2 From Windows                                            | 1-3      |
|    | 1.5 Start Up Menu                                             | 1-3      |
|    | 1.6 Programming Details                                       | 14       |
| 2  | Initial System Related Data Entry                             | 2-1      |
| 4. | 2 1 General                                                   | 2-1      |
|    | 2.2 Initial Data Entry                                        | 2-1      |
|    | 2.2 Initial Data Lift y                                       | 2-1      |
|    | 2.2.1 General<br>2.2.2 System Data Entry Form                 | 2-2      |
|    | 2.2.2 System Diagram Duration Form                            | 2-4      |
|    | 2.2.5 System Dependency Table Data Entry                      | 2.4      |
|    | 2.2.4 System Dependency Table Data Litty                      | 2-5      |
|    | 2.2.5 System-Diock Combinations                               | 2-6      |
|    | 2.2.0 Equipment Plock Installation Data Form                  | 2.0      |
|    | 2.2.7 Equipment Block instantion Data Point                   | 2-7      |
|    | 2.3 Initial Entry Of Equipment Related Data                   | 2-8      |
|    | 2.4 System Type Diask Drowing Diaming Exhrication Dynations   | 2.0      |
|    | 2.4 System Type-Block Drawing Planning, Fabrication Durations | $2^{-0}$ |
|    | 2.4.1 General                                                 | 2-0      |
|    | 2.4.2 Block Drawing And Fabrication Durations                 | 2-0      |
|    | 2.5 Block-Stage Schedule Data                                 | 2-9      |
|    | 2.6 Calculations                                              | 2-10     |
| 3. | Updating System-Related Data                                  | 3-1      |
|    | 3.1 General                                                   | 3-1      |
|    | 3.2 Update Data                                               | 3-1      |
|    | 3.2.1 General                                                 | 3-1      |
|    | 3.2.2 System/Idiagram Data                                    | 3-1      |
|    | 3.2.2.1 General                                               | 3-1      |
|    | 3.2.2.2 Edit AU System Diagram Durations                      | 3-2      |
|    | 3.2.2.3 Edit A Single System's Diagram Durations              | 3-3      |
|    | 3.2.2.4 Edit System Block Combinations                        | 3-3      |
|    | 3.2.2.5 Blocks For A Single System                            | 3-3      |
|    | 3.2.2.6 System Diagram Interdependency Durations              | 3-4      |
|    | 3.2.2.7 One System's Diagram Interdependency Durations        | 3-5      |

### TABLE OF CONTENTS

# TABLE OF CONTENTS continued

| 3.2.3 Equipment Data                                    | 3-5  |
|---------------------------------------------------------|------|
| 3.2.3.1 Menu                                            | 3-5  |
| 3.2.3.2 Equipment Procurement Process Durations         | 3-5  |
| 3.2.3.3 Single Equipment Procurement Durations          | 3-6  |
| 3.2.3.4 One Equipment's ILS Deliverable Durations       | 3-6  |
| 3.2.3.5 ILS Durations For AU Equipment                  | 3-6  |
| 3.2.3.6 Equipment Block-Stage Combinations              | 3-6  |
| 3.2.3.7 Block-Stage Combinations For One Equipment      | 3-7  |
| 3.2.4 Block Fabrication And Assembly Achedule Durations | 3-7  |
| 3.2.4.1 Menu                                            | 3-7  |
| 3.2.4.2 All Blocks And System Types                     | 3-8  |
| 3.2.4.3 One Block. All System Types                     | 3-8  |
| 3.2.4.4 One System Type, All Blocks                     | 3-9  |
| 3.2.5 Block-Stage Construction Process Durations        | 3-9  |
| 3.2.5.1 Menu.                                           | 3-9  |
| 3.2.5.2 All Blocks                                      | 3-9  |
| 3.2.5.3 One Block                                       | 3"9  |
| 3.3 Recalculate After Update                            | 3-9  |
| 3.3.1 Menu                                              | 3-9  |
| 3.4 Reports                                             | 3-10 |
| 4. Schedule Reports And Updates                         | 4-1  |
| 4.1 Introduction                                        | 4-1  |
| 4.2 Main Menu For Schedule Table Management             | 4-1  |
| 4.3 Entry Of Current Estimated Dates And Actual Dates   | 4-1  |
| 4.3.1 System Diagram Schedule Dates                     | 4-2  |
| 4.3.2 Assembly And Fabrication Process Schedules        | 4-3  |
| 4.3.3 Block Composite Drawing Schedule Dates            | 44   |
| 4.3.4 Equipment Procurement Schedule Dates              | 4-5  |
| 4.3.5 ILS Schedule Dates                                | 4-5  |
| 4.4 Printing Schedule Reports                           | 4-6  |
| 4.5 Adding Missing Entries                              | 4-8  |
| 5 System Management                                     | 5-1  |
| 5.1 General                                             | 5-1  |
| 5.2 Program Contents                                    | 5-1  |
| 5.3 System Installation                                 | 5-2  |
| 5.3.1 DOS Startun                                       | 5-2  |
| 5.3.2 Windows Startup                                   | 5-2  |
| 5.3.3 Ship Program Data Initial Entry                   | 5-2  |
| 5 4 Data Table Contents                                 | 5-3  |
| 5.4.1 Obviously Incorrect Dates                         | 5-4  |
| start obtiously inepited Duces                          |      |

This Page Is Intentionally Blank

-----

### **1. INTRODUCTION**

### **1.1 GENERAL**

### **1.1.1 BACKGROUND**

NSRP Report 0293<sup>1</sup> describes the development of a computer program that provides a shipyard with <u>integrated</u> schedules for developing the drawings and for ordering the equipment necessary for a shipbuilding program. The program integrates these schedules with one another and with the block erection schedule that controls the construction process. This document describes how to use the application program to generate each required schedule.

"Integrated" means not only that the schedules which are generated by the program take into account all of the interrelationships between the several steps involved in the drawing development process and the many steps involved in the equipment procurement process, but also means that these schedules ensure that the appropriate drawings, equipment information and equipment are available inadequate time to support each element in the construction planning and implementation process.

The program can also be used to produce the schedule for constructing and erecting blocks, if that data is not available through other means for entry into the program.

### **1.2 PROGRAM ELEMENTS/MANAGEMENT**

### **1.2.1 GENERAL**

The computer program is a Relational Data Base Application program, using R:Base 4.5. There are a total of twelve individual data bases utilized for storing data of various types. Since each data base can be visualized as a Table, containing rows and columns of related information, the term Table will be used throughout this document to refer to a database. There are three different levels of operatio, or types of operators, of this application.

### **1.2.2 SYSTEM MANAGEMENT LEVEL**

The first is the top level manager, who controls the overall operation of the System who will be identified herein as the System Manager. This person is the onl;y person who needs to know anything about R.Base and R:Base programming. One of the Tables contains only the name of the ship program and its contract award date. Only the System Manager needs access to this table. Before the actual award of a contract, a projected award date can be entered and schedules can be developed based upon that date. Afler award this date can be changed to the actual date. AU schedule dates developed in the program are computed based on the award date in this table. This table should be reserved for use by the System Manager. Chapter 5 describes the elements of the Program that have been provided for the use of the System Manager.

### **1.2.3 INITIAL DATA ENTRY AND UPDATING**

The next level of operation involves the entry and subsequent updating of data about the systems and equipment to be installed in the ship and the durations of the many steps of the design planning and fabrication processes. Seven tables are used for storing data relating to the

<sup>&</sup>lt;sup>1</sup> NSRP Report 0293, "The Information Flow Requirements for Integrating Schedules for Drawing Development and Equipment Procurement in Shipbuilding Programs", June 1989

systems, equipment and construction blocks of the shipbuilding program. six of these are used for developing the required early and late start and completion dates for system calculations, drawings, equipment information and hardware delivery based upon the seventh which contains the block assembly and erection schedule.

These type of data are best entered directly by engineers or designers from the shipyard's engineering and production planning departments. Certain of the information such as the durations for steps in the design development process, the equipment procurement process and the fabrication and assembly construction processes, will require a management input. The majority of the data of this level normally will not change, once entered. Thus this can be considered the initial data entry level. Once the initial data has been entered the program will be used to generate dates by which each of the actions of the various processes must be started and finished. In many cases both an early and late date can be determined for the start or finish of an event the early date being the earliest date that the event can take place, based on the other events which precede it, and the late date being the latest date that the process can start or fish and still meet the schedule requirements of the events which follow it. These dates, which are generated from the scheduling program itself will be identified in this document as the 'Required'' dates. Chapter 2 describes the actions involved in entering initial data relating to systems, equipment and processes and obtaining the required dates for the process elements

In practice, however, not all of the initial data will be available at the same time. It will be necessary, therefore, to update the initial data tables, adding new information as it becomes available, and recalculating the required schedule dates. The actions involved in updating initial data tables are slightly different than those for initial entry of data and these will be described in Chapter 3. The updating of data tables requires the same type of personnel as those entering initial data.

### **1.2.4 CURRENT ESTIMATED DATES AND ACTUAL DATES**

The third level of data entry involves entering the Current Estimated Date and the Actual Date for start and completion of each of the events tracked by the program. These, with the Required Dates, are then used to generate Schedule Reports. The tables used for storing Current Estimated and Actual dates are separate tables from those used for initial data. Since the entry of current estimates and actual start or finish dates will be accomplished much more frequently than the entry of data defining the systems, equipment and processes, a separate series of menus has been provided for these activities, as described in Chapter 4.

### **1.3 CONVENTIONS**

Throughout this Manual, much of the instructional information will be presented in the first person with the expectation that this will make it easier to follow the steps described. Information which is to by typed by an operator will be presented in Bold Capitals with a different font from the remainder of the text. If the "Enter" key is to be pressed after typing in the information you normally will just be asked to "enter" the information rather than to also press the **EN-TER** key. It will be assumed that, as described in Chapter 5, RB:ASE 4.5 has been installed in the Directory C:\RBFILES and that the scheduling program and related files have been installed in C:\SKEDPROG. Although R:BASE 4.5 can be run in a LAN environment all descriptions herein will assume use of a single PC for all activities.

MAIN MENU - INTEGRATED SCHEDULING PROGRAM SCHEDULE DATA (CURRENT/ACTUALS); ENTER, EDIT, OBTAIN REPORTS INITIAL SYSTEM, EQUIP AND BLOCK DATA; ENTER, UPDATE OR PRINT OUIT

#### Figure 1 - 1

#### **1.4 STARTING UP**

(1)(2)(3)

#### 1.4.1 FROM DOS

To start the Program from the **DOS** Prompt you must first change to the Directory in which the scheduling program is located. For instance, if the program (and database) is in C:\SKEDPROG, you may enter C: ( if you are not already in the C Directory) and then enter **CD\SKEDPROG.** 

If the startup path does not already include the directory where the RBASE 4.5 files are located, then enter **PATH = C:\RBFILES.** 

Next, enter RBASE. The Menu shown in Figure 1-1 will appear.

#### **1.4.1 FROM WINDOWS**

If the System Manager has already installed the application program on a Windows screen with Icon move the cursor to the icon and press **ENTER**. The Menu shown in Figure 1-1 will appear.

#### **1.5 START UP MENU**

The application program uses a series of menus that allow the operators great flexibility in selection of actions desired. Figure 1-1 is the initial menu which will appear upon starting the program. This menu presents three choices, numbered (1) to (3), and the cursor will be on the first item. You can move the cursor to an alternate selection by use of the arrow keys, by use of a mouse or by entering the number of that choice. Typically, the last choice of each menu screen will be "QUIT". Selecting that choice will normally bring back the preceding menu screen. In the case of the menu in Figure 1-1, however, the choice "QUIT" will end the program.

The selection of other choices from a menu will frequently result in another menu appearing on the screen. For instance, selection of choice (1) from Figure 1-1 will lead to a series of menus that will be used by individuals who are entering the currently estimated dates and actual dates for dfferent activities. This activity occurs much more frequently and over a much longer time than the initial system data entry actions, so it has been located as the first choice. For those who will be required to enter these data they need only hit the ENTER key when this menu appears and they will be led to the screens that are discussed in detail in Chapter 4.

To enter initial data concerning systems, their equipment and the blocks into which the systems and equipment will be installed, press **2**, and then press **Enter**. This will bring up the screen that will be discussed in the Chapters 2,3 and 5.

Chapter 5 will address actions that should be taken only by the System Manager. For instance, on the very first time that the system is used for any shipbuilding program or for a specific ship, the System Manager will enter a Project Name (Program Designator) and Contract Award Date into the Project Data Table.

### **1.6 PROGRAMMING DETAILS**

Appendix A to this Manual provides a listing of the Tables, Views, Forms and Reports that make up the database used in this application program. Appendix B provides a more detailed description of the content of each of the database Tables, giving the names and descriptions of the columns of each of the Tables.

However, the detailed statements that makeup each of the individual programs that together comprise the Integrated Scheduling Application program described in this Manual are not included in this Manual. These are considered of interest to only a very limited number of individuals and can easily be obtained by printing them out with conventional word processing programs, including the RBEdit program included with RBase 4.5. This Page Is Intentionally Blank

### 2. INITIAL SYSTEM RELATED DATA ENTRY

### 2.1 GENERAL

The program is set up with the expectation that the majority of system related data will be entered at onetime, at the beginning of a program. A separate menu and series of actions has been established for that initial data entry effort. This will be described in this Chapter.

However, since not all of the information of interest will be available at the time of initial data entry, and since changes to the initial data will be necessary as the ship design development ensues, additional menu choices are available for later entry of each of the various types of data that are to be provided. Chapter 3 will describe each of the Menu Screens and the actions necessary to update system related data.

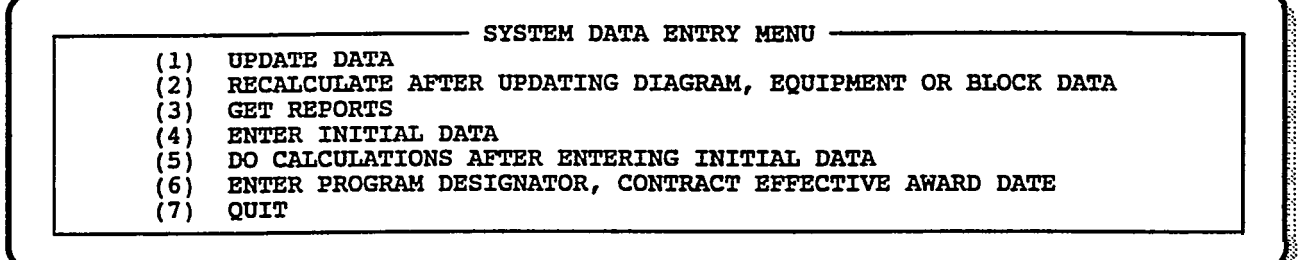

Figure 2-1

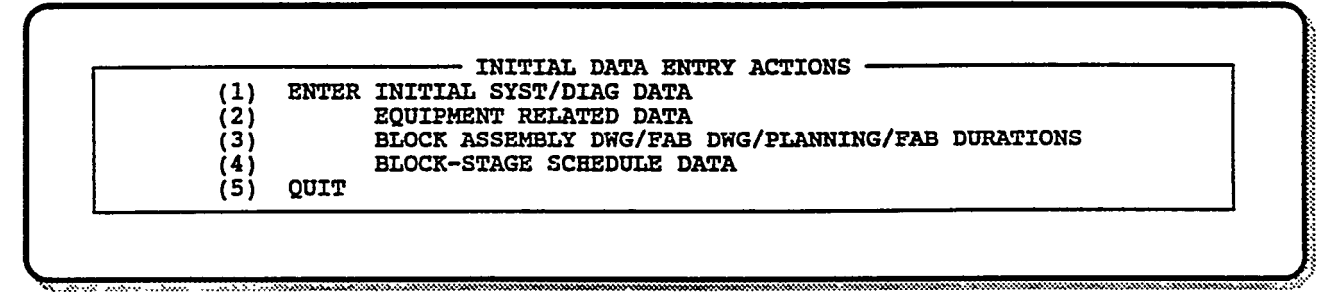

Figure 2 - 2

After having entered the numeral 2 in the Main Menu shown in Figure 1-1, the System Data Entry Menu, Figure 2-1, will appear on the computer screen.

### 2.2 INITIAL DATA ENTRY

### 2.2.1 GENERAL

The initial entry of data involves identification first of certain top-level system-oriented data and then subsequent entry of more detailed data concerning the various elements of each system. By entering choice number 4 from the menu shown in Figure 2-1, you will obtain the Initial Data Entry Actions Menu, Figure 2-2.

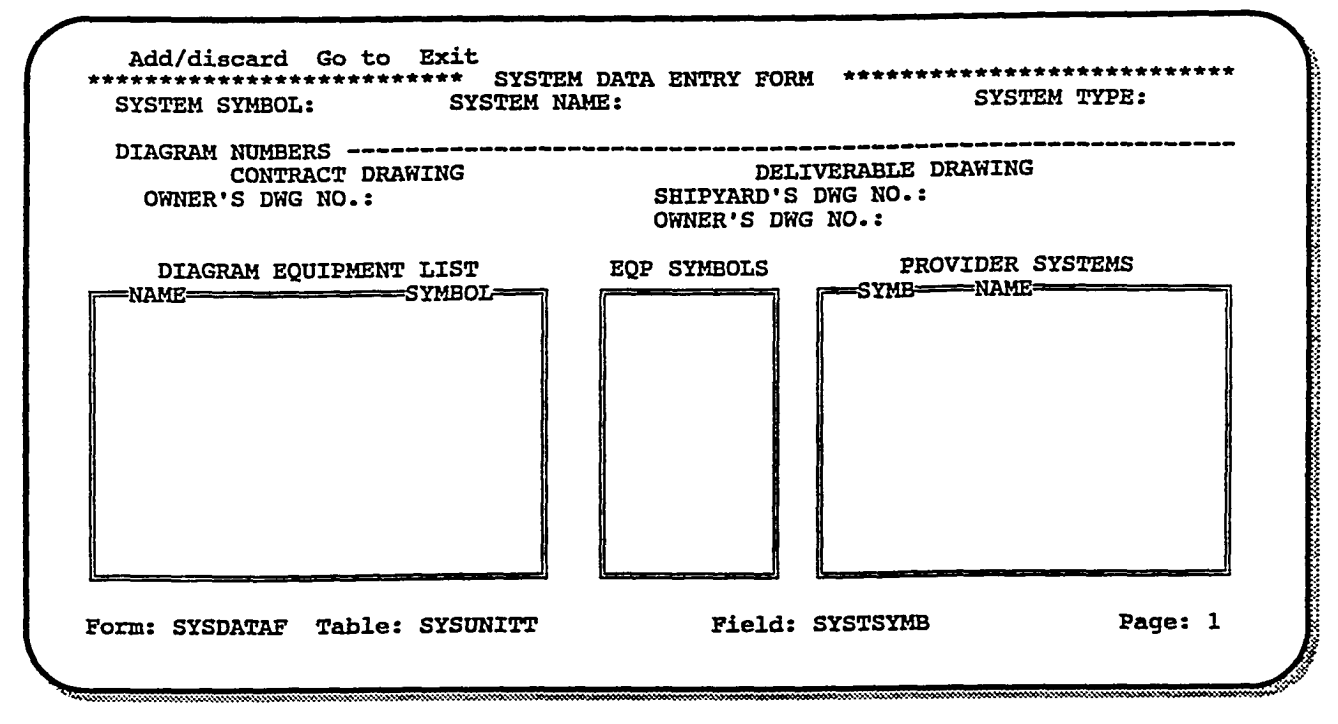

Figure 2-3

#### 2.2.2 SYSTEM DATA ENTRY FORM

The first most basic, drawing which defines a piping system and all ofifis major cmponents is the system diagram. For HVAC systems, too, there are similar diagrams. The initial description of the electrical distribution systems for power, lighting and other discrete services, are contained in one-line diagrams of those systems. "At the onset of a shipbuilding program the shipyard may have system diagrams of major systems from the owner, contained in the procurement package. If so, these will be used as the basis for the data entered at this point. Otherwise, the shipyard will have to develop a list of systems and equipment based on the content of the specifications and other elements of the procurement package.

To enter data about individual systems, such as a piping system press **1 and Enter.** This will bring the System Data Entry Form shown in Figure 2-3, into view. This form is used to enter a certain amount of data into five different Tables. To do this, the form is configured to contain five "Regions". The field for entering the System Symbol is one region. The rest of the area of the top of the form is a second region. The other three regions are outlined by double lines.

The cursor can be moved between regions in severaI ways. It will move to the next region automatically if it is within the last field of a region and the Enter key is pressed except when the cursor is in the last position of that field. (In that exception, after the last character has been typed into the field the cursor will move back to the first field in the region. Continue to press the Enter key and the cursor will move through each of the fields of the region and then, from the last field, to the next region.) The cursor also can be moved to the next region either by clicking the mouse on the **Go to** field on the menu line at the top of the screen followed by the **Next Section** field, by entering **Alt-G** followed by **N**, or by pressing **Shift-F8**.

An example of how the form looks when filled in is given in Figure 2-4.

2-2

| CONTRACT DRAWING<br>OWNER'S DWG NO.: XXX-YYY-ZZZZ                                            | DELIVERABIE DRAWING<br>SHIPYARD'S DWG NO.: AAA-BBB-1234<br>OWNER'S DWG NO.: XXX-=-1234A |
|----------------------------------------------------------------------------------------------|-----------------------------------------------------------------------------------------|
| DIAGRAM EQUIPMENT LIST<br>NAME SYMBOL==<br>PUMP NSPMP<br>FILTER NSFLT<br>CONTROL VALVE NSCVV | EQP SYMBOLS PROVIDER SYSTEMS<br>SYMB=== <del>NAME</del><br>FM FIREMAIN                  |
|                                                                                              |                                                                                         |

Figure 2-4

**System Symbol** - A two character field is provided for entering a symbol that is used to identify the system. For instance, for the Fire Main, the system symbol could be FM. The System Symbol used in Figure 2-4 is"NS" .The entry of a system symbol in thisfield establishes row with this symbol in five different tables. When the system symbolhasbeenentere& the cursor will move to the System Name field (in the next region).

**System Name** - A total of 15 characters can be entered into this field. In Figure 2-4, the name **"NEW SYSTEM"** is shown entered .After typing in the system name, press **Enter** and the cursor will move over to the System Type field.

System Type - A one character field is provided for entering a letter which describes the system type. P is used for piping V for HVAC, E for electrical etc. After a system type identifier has been typed into this field the cursor will move to the diagram number field.

Diagram Numbers - Three fields are provided for entering numbers for the diagrams. The first is the drawing number of the diagram provided by the customer in the procurement package. The second is for the shipyard's own number for the deliverable drawing reflecting the yard's own internal drawing numbering system. The final number is the customer number for the deliverable drawing. Any or all of these may be left blank at this point, since they are only used in the final schedule printouts, not in the calculation of dates.

After entry of the last drawing number, the cursor will move either to the next region (if the number did not fill all of the available spaces in the field) or back to the System Name Field. In the latter case, press the Enter key five times or use any of the other techniques previously described for moving the cursor to anew region.

**Diagram Equipment List** - The cursor will be located in the top left field of the region. Enter the name of the equipment, then an equipment symbol. Five digits have been allowed for the equipment symbol. It is helpful to use the two letter System Symbol as the first two letters of the equipment symbol, but any format already in use by the shipyard can be used. After entering the equipment symbol the cursor will move back to the equipment name field. Press Enter twice or F8 to proceed into the next row and enter the next equipment. Each unique equipmen~ such as a fire pump, is entered here only once, even though the same equipment may be located in several different locations in the ship. When all of the equipment has been entered move the cursor into the next region by any of the same methods used to get into this region.

**Equipment Symbols** - In the region in the lower center of the screen where the cursor should now be located the equipment symbols from the previous region must be entered again. These symbols are used to create rows of data in a table which contains a listing of each construction block in which a particular piece of equipment will be located. When all of these have been entered, proceed to the next region.

**Provider System List** - Some systems provide services to other systems. For instance, the firemain may provide salt water to another system. In this case, the Firemain is the "Provider" system and the other is the "User" system. This portion of the data entry form is provided for entry of the system symbol of any and all provider systems of the system covered in the rest of the form. Once the provider system symbol is entered, the name of that system will appear in the "Name" column if that system has already been listed in the system data table.. No action is necessary if it does not appear.

When finished entering data into this form for one system enter **Ctrl-A** to enter data for another system. The data in the form will be loaded into a row of each of the tables served by this form and the empty form will reappear. If finished entering data **Exit**.

#### 2.2.3 SYSTEM DIAGRAM DURATION FORM

Upon exiting the Diagram Data Entry Form the program brings to the screen a form for entering the Durations of the four elements of the diagram development process, Figure 2-5. Anew row will exist for each of the systems which have been entered during the steps described above, with no entries in most of the columns of the form. All durations are in weeks. This form allows entry of the remaining data in each row. After entering data in the columns of this form **Exit** from the form.

#### 2.2.4 SYSTEM DEPENDENCY TABLE DATA ENTRY

The program will then bring to the screen a form for entering durations of the finish-tofinish lags between the user and provider drawings. See Figure 2-6, where no lags exist for the NS system, which has just been entered. Note that the firemain symbol FM is shown as the Provider System having been entered in the bottom right region of Figure 2-4.

When the lag data has been entered and you have exited the form the computer program will peform an analysis and, if appropriate, modify the rows of this table to take account of the additional interdependencies which may exist if the provider system in this case is also a user system for some other system. In the case of the NS system for example, its provider system Fm is a user system of the SW system. Thus, the NS system completion dates may ultimately be controlled by the SW system. The calculations carried out by the built-in computer programs provided make the necessary adjustments when necessary, and the rows of the System Dependency Table will be modified as appropriate. Messages on the screen will advise that this calculation is being performed.

| *****         | *******   | SYSTEM DIA  | GRAM DURATI | :ons * | ****** | *****    |  |
|---------------|-----------|-------------|-------------|--------|--------|----------|--|
| <br>SYS       | TEM       |             |             | DURATI | ONS    | -047253- |  |
| symbol≓<br>NS | NEW SYSTI | EM          | - PHASE 1   |        | -0     | -0-      |  |
|               |           |             |             |        |        |          |  |
|               |           |             |             |        |        |          |  |
|               |           |             |             |        |        |          |  |
|               |           |             |             |        |        |          |  |
|               |           |             |             |        |        |          |  |
|               |           |             |             |        |        |          |  |
|               |           |             |             |        |        |          |  |
|               |           |             |             |        |        |          |  |
| <br>          |           | اقىسىر قىسى |             |        |        |          |  |

Figure 2 - 5

|                |                | SYST           | em dependenci    | es               |                  |                  |
|----------------|----------------|----------------|------------------|------------------|------------------|------------------|
| Sy             | STEM SYMBO     | DLS            |                  | = FF LAGS        | IN WEEKS         |                  |
| user<br>Syst   | PROVDR<br>SYST | DRIVR<br>SYST  | USRPH1<br>PRVPH1 | USRCLC<br>PRVCLC | PRVCLC<br>USRPH2 | USRPH2<br>PRVPH2 |
| FM<br>FM       | SW<br>SW       | PM<br>-0       | 2<br>1           | 9<br>2           | 2 2              | 2 3              |
| ns<br>Pm<br>Pw | PM<br>Sw<br>Ca | -0<br>FM<br>-0 | 2                | ,<br>6<br>1      | 2                | 2                |
| sf<br>Sf       | ca<br>Sw       | PW<br>FM       | 2<br>2           | 3<br>4           | 4<br>2           | 2<br>2           |
|                |                |                |                  |                  |                  |                  |
|                |                |                |                  |                  |                  |                  |

Figure 2 - 6

### 2.2.5 SYSTEM-BLOCK COMBINATIONS

The next screen to appear, as shown in Figure 2-7, is for the purpose of identifying each Block into which any portion of the system will be installed. For distributive systems, this will include every block through which the system passes, as well as every block into which the major

| Edit Go to     | Exit                         |                             |         |
|----------------|------------------------------|-----------------------------|---------|
| BLOCK          | KS INTO WHICH PARTS OF       | THE SYSTEM ARE TO BE INSTAL | LLED    |
|                | System System<br>Symbol Name | BLOCK<br>NUMBER             |         |
|                | ns new system                | -0-                         |         |
|                |                              |                             |         |
|                |                              |                             |         |
|                |                              |                             |         |
|                |                              |                             |         |
| <u>L</u>       |                              |                             |         |
| Form: SYSUNTEF | Table: SYSUNITT              | Field: SYSTSYMB             | Page: 1 |

Figure 2 -7

| SYMBI- | EQUIP   |       | -   <br> | /S=) | <br>PFL= |   | = | -<br>EVI: | DURAT | TIONS | S<br>OKM= |    |   | <br>-SHP= | wes |
|--------|---------|-------|----------|------|----------|---|---|-----------|-------|-------|-----------|----|---|-----------|-----|
|        |         |       |          |      |          |   |   |           |       |       |           |    |   |           |     |
| NSCVV  | CONTROL | VALVE | •        | -    | -        | - | - | -         | -     | -     | -         | -0 | - | -         | -0  |
| NGELT  | FILTER  |       |          | _    | Ξ.       | _ | - | _         | _     | -     | ~         | -0 | _ | _         | -0  |
|        |         |       |          |      |          |   |   |           |       |       |           |    |   |           |     |

### Figure 2 - 8

pieces of equipment will be installed. Add additional rows for the same equipment by using the Edit, Duplicate Row entry form the pull down menu, then fill in the block numbers.

### 2.2.6 EQUIPMENT PROCUREMENT PROCESS DATA FORM

÷

Upon exiting the System-Block Combination Form, the Equipment Data Form will appear on the screen, as shown in Figure 2-8. Only the rows for newly entered equipment, where the

| <br>SYMBOL              | SYST           | QUIPMENT                  | NAME  |  | BLOCK<br>NR       | STAGE<br>NR    |  |
|-------------------------|----------------|---------------------------|-------|--|-------------------|----------------|--|
| NSCVV<br>NSFLT<br>NSPMP | ns<br>ns<br>ns | CONTROL<br>FILTER<br>PUMP | VALVE |  | -0-<br>-0-<br>-0- | -0<br>-0<br>-0 |  |

Figure 2-9

duration data will all be blanks, will appear on this form. The column abbreviations stand for Tech Spec Preparation (T/S), Finish-to-Finish Lag between the Tech Spec Preparation and the RFQ Issue Date (FFL), RFQ Preparation (RFQ), Vendor Bid Preparation (VBD), Shipyard Evaluation Time (EVL), the time for the Vendor to provide Performance Data (VPD) and provide Vendor Configuration Data (VCD), the time allowance for the shipyard to provide the Vendor with approval to proceed to manufacture (OKM), the duration of manufacturing (MFG), test duration (TST), shipping time (SHP) and the shipyard's inspection and preparation time after receipt in the yard (WHS), all of which are more filly discussed and defined in reference (I). These durations are all in weeks.

After entering all the data for this form exit.

### 2.2.7 EQUIPMENT BLOCK INSTALLATION DATA FORM

Figure 2-9 illustrates the form that will now appear. This allows identification of the blocks into which each piece of a system's equipment will be installed and the construction stage when the installation will be accomplished. For systems where several pieces of the same equipment are installed in different locations in the ship, as is the case, for instance, with f ire pumps, there will be a separate row required in this table for each such combination of equipment and block.

Completion of entry of data into this form will complete the actions necessary for entering data relating to the system diagrams and related system equipment information. Upon exiting from this forrm you will be presented again with the Initial Data Entry Menu Figure 2-2.

### 2.3 INITIAL ENTRY OF EQUIPMENT RELATED DATA

When additional equipment requirements are identified for a system that has already been entered into the data base, rather than going through all the steps of the initial system data entryl

| (1<br>(2<br>(3 | ) ENTER INITIAL SYST/DIAG DATA<br>) EQUIPMENT RELATED DATA<br>) UNIT ASSEMBLY DWG/FAB DWG/PLANNING/FAB DURATIONS<br>UNIT ASSEMBLY DWG/FAB DATA |
|----------------|----------------------------------------------------------------------------------------------------|
| (4)(5)         | ) QUIT                                                                                                    |
|                | Enter the Equipment's System Symbol, XX:<br>NS                                                                                                 |

Figure 2 - 10

process, it is possible and preferable to select item number **2**, "Enter Equipment Related Data" from the menu in Figure 2-2. You will be presented with an insert, shown in Figure 2-10, asking for entry of the System Symbol for the system of which the equipment is a part. The system symbol "NS" has been entered for purposes of illustration.

Upon entry of the equipment's system symbol, you will be presented with the Equipment Procurement Data Form, similar to that shown in Figure 2-8, for entering the durations of the steps in the procurement process. Only the equipment of the specific system selected will appear. By using the Pull Down Menu obtained by entering **Edit** from the top line menu, add an additional row for each equipment to be added. Then provide the durations in each column of the added row(s). When finished entering the durations, press **Exit**.

#### 2.3.1 EQUIPMENT-BLOCK IDENTIFICATION

This will bring up the Equipment-Block combination data entry form, Figure 2-9. Using the same methods as in other forms, add additional rows as necessary for each new Equipment-Block combination and then fill in the data in the related columns.

### 2.4 SYSTEM TYPE - BLOCK DRAWING, PLANNING, FABRICATION DURATIONS

#### 2.4.1 GENERAL

In addition to scheduling system diagrams, it is necessary to schedule the development of the Assembly and Installation drawings for each system. In current shipbuilding practice, it is common to develop these drawings by Block, rather than by system. Furthermore, it is common to show the installation requirements for all system-type (Piping, for example) material and equipment for an individual block on a separate drawing or on separate pages of a drawing. To enter the schedule related information for assembly and installation drawings, for the production planning efforts which relate to those drawings, and for the actual fabrication and assembly efforts, enter **3** from the Initial Data Entry Menu, Figure 2-2.

#### 2.4.2 BLOCK DRAWING AND FABRICATION DURATIONS

This will cause the Form shown in Figure 2-11 to appear on the screen, with the cursor in the Block Number field. After filling in the Block or Machinery Package Unit Number and System Type, fill in the stage number of the first stage in which any portion of the system will be installed in this block. For structure, this will normally be stage 20, Panel Assembly. For most

2 - 8

| UNIT NUMBER: SYSTE                                                                                                    | EM TYPE :            | INS                          | TALLATION                                | STAGE:          |         |
|----------------------------------------------------------------------------------------------------|----------------------|------------------------------|------------------------------------------|-----------------|---------|
| ASSEMBLY DWG NR, SBPYD:<br>OWNER:                                                                                                    |                      | FAB <b>dw</b>                | G NR, SBPY<br>OWNE                       | /D:<br>IR:      |         |
| ACTIVITY                                                                                                    | DURATION<br>IN WEEKS | FS LAG<br>WEEKS              | TO ACTY                                  | SS LAG<br>WEEKS | TO ACTY |
| <ol> <li>SYSTYP UNIT ASSBLY DWG</li> <li>SYSTYP UNIT ASSBLY PLNG</li> <li>SYSTYP UNIT FAB DWG</li> <li>SYSTYP UNIT FAB PLNG</li> <li>SYSTYT UNIT FABRICATION</li> <li>SYSTYP UNIT INSTALLATION</li> </ol> | N                    | <b>2</b><br>2<br>2<br>2<br>2 | <b>2.</b><br><b>6.</b><br>4.<br>5.<br>6. |                 | 3.      |

Figure2-11

non-structural system types this will be the Pre-Paint Block Outfitting Stage, stage 50. For Machinery Package elements, this will be stage 40. Stage Nunber definitions are as given in Reference 1.

Then proceed to fill in the drawing numbers. Fields are provided for entering both the shipyard's number and the owner's number for each of the two drawing types.

Enter the duration in weeks for the Block Assembly Drawing. The next field to be filled is the start-to-start lag between the Assembly Drawing and the Fabrication Drawing. This recognizes that the Fab Drawing cannot realistically be started before some work has been done on the Assembly Drawing. Enter the remaining durations and **Exit** the form. Figure 2-2 will return to the screen.

A finish-to-start lag of two weeks between related activities has been included as a default, as shown in the two columns in the center of the form.

### 2.5 BLOCK-STAGE SCHEDULE DATA

The final action item on the Initial Data Entry Menu is used for entering schedule information relating to the block construction schedules. The form that will be used for this purpose, Figure 2-12, is obtained by selecting number **4** on the menu.

The cursor will be in the Block number field. After he block number has been entered, the cursor will move to the field for the start week of Stage 20. Enter. the number of weeks from the contract award date to the start of work on tage 20 of this block. The cursor will move to the field below this, where you will enter the duration of stage 20 for this block. The start date will then automatically appear in the start date field for this stage and the cursor will then move to the field for the start week of Stage 30. The start dates shown for the first block are the shipbuilding contract award date, since the durations have not yet been entered. When the start week

|       | ****                               | r <del>x</del> s | **** BLOC               | K - STAGE               | COMBINATI                  | ONS ****<br>GES        | ******                 |                          |
|-------|------------------------------------|------------------|-------------------------|-------------------------|----------------------------|------------------------|------------------------|--------------------------|
| ZONE) | )                                  |                  | PANEL<br>ASSEMBLY<br>20 | BLOCK<br>ASSEMBLY<br>30 | MACH PKG<br>ASSEMBLY<br>40 | PRE-BL<br>OUTFIT<br>50 | POSTBL<br>OUTFIT<br>60 | MULTIBLK<br>OUTFIT<br>65 |
|       | START WK<br>DURATION<br>START DATE | ::               | 06/02/89                | 06/02/89                | 06/02/89                   | 06/02/89               | 06/02/89               | 06/02/89                 |
|       | START WK<br>DURATION<br>START DATE | ::               |                         | •                       |                            |                        |                        |                          |
|       | START WK<br>DURATION<br>START DATE | ::               |                         |                         |                            |                        |                        |                          |

Figure 2-12

and durations have been entered the correct start dates will be calculated and shown in these fields.

Enter the number of weeks from the contract award date to the start of work on each stage and the duration of that effort. Continue until the information for this block is complete, and then continue on entering data for the remaining blocks.

Upon completion, **Exit.** Figure 2-2 will reappear. Enter **5** or **Escape** to return to the Ship System Data Entry Menu.

### **2.6 CALCULATIONS**

After completing the steps of initial system data entry, it is necessary to carry out a number of calculations to determine the early and late start dates of each of the elements of the design procurement and construction processes. To do the necessary calculations, enter choice **5** from Figure 2-1. This will bring to the screen the menu shown in Figure 2-13.

Select item 1 from this menu if only certain specific calculations are required or if you wish to effect each calculation step individually. This will yield the menu shown in Figure 2-14, from which the desired calculation can be selected.

Select item 2 on this menu and all of the calculations will be accomplished without further action on your part.

When complete, select item **3** on this menu.

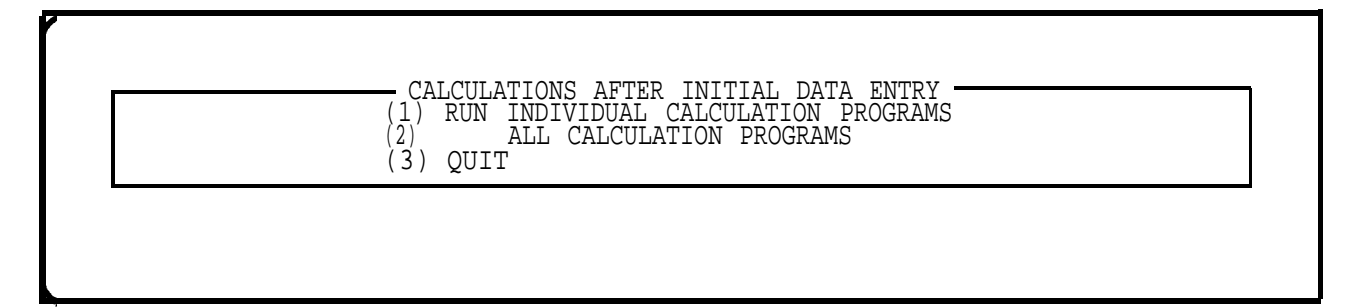

Figure 2-13

| $\begin{pmatrix} \bot \\ 2 \end{pmatrix}$ | INSTALLATION DATE CALCULATIONS                               |
|-------------------------------------------|--------------------------------------------------------------|
|                                           | SYSTEM COMPOSITE COMPLETION DATES                            |
| (4)                                       | MINIMUM EQUIPMENT INSTALLATION DATES                         |
| (5)                                       | MINIMUM CÕNPOSITE COMPLETION DATES FOR EQUIPMENT CONFIG DATA |
| ( <u>6</u> )                              | MINIMUM SYSTEM CALCULATION COMPLETION DATES FOR SYST EQUIP   |
| ( / )                                     | DIAGRAM DEPENDENCY CALCULATION                               |
| (8)                                       | SYSTEM CALCULATION REQUIRED DATE CALCULATION                 |

Figure 2-14

This page is intentionally blank

#### 3. UPDATING SYSTEM - RELATED DATA

#### 3.1 GENERAL

As additional information relative to the systems, their equipment, the construction sequencing and/or scheduling of the program is available, it will be necessary to add to or modify some of the data that has already been entered into the data bases. This effort will occur more frequently than the initial data entry efforts. Therefore, the steps which may be required have been listed as the first items in the System Data Entry Menu, which has been reproduced in Figure 3-1. This Menu will appear after you have entered the numeral **2** in the Main Menu shown in Figure 1-1.

| SYSTEM DATA ENTRY MENU                                        |      |
|---------------------------------------------------------------|------|
| (1) UPDATE DATA                                               | 1    |
| (2) RECALCULATE AFTER UPDATING DIAGRAM, EQUIPMENT OR BLOCK DA | FA I |
| (3) GET REPORTS                                               |      |
| (4) ENTER INITIAL DATA                                        |      |
| (5) DO CALCULATIONS AFTER ENTERING INITIAL DATA               |      |
| (6) ENTER PROGRAM DESIGNATOR, CONTRACT EFFECTIVE AWARD DATE   |      |
| (7) OUIT                                                      |      |

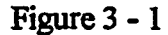

| (1) | SYSTEM/DIAGRAM INFO                          |  |
|-----|----------------------------------------------|--|
| (2) | EQUIPMENT INFO                               |  |
| (3) | BLOCK DRAWING/PLANNING/FABRICATION DURATIONS |  |
| (4) | BLOCK-STAGE CONSTRUCTION SCHEDULE DATA       |  |
| (5) | QUIT                                         |  |

Figure 3 - 2

#### **3.2 UPDATE DATA**

### 3.2.1 GENERAL

Selecting the first choice from the menu shown in Figure 3-1 will cause the menu shown in Figure 3-2 to come to the screen. The choices given in this menu are intended to be self explanatory, and to cover any of the information that has already been stored or that will need to be added to the existing data.

#### **3.2.2 SYSTEM/DIAGRAM DATA**

#### 3.2.2.1 General

Selection of menu choice **1** from the Update Database Data Menu will yield another menu, shown in Figure 3-3, which provides the operator with the several choices of action, depending on what information about a system needs to be updated.

| <br> | (1) | - SYSTEM | RELATED DATA TABLES UPDATE MENU      |  |
|------|-----|----------|--------------------------------------|--|
| •    | (1) | TO EDIT. | ALL SISTEM DIAGRAM DURATION DATA     |  |
|      | (2) |          | A SINGLE SYSTEM'S DURATION DATA      |  |
|      | (3) |          | SYSTEM-BLOCK TABLE                   |  |
|      | (4) |          | A SINGLE SYSTEM'S BLOCK COMBINATIONS |  |
|      | (5) |          | SYSTEM INTERDEPENDENCY TABLE         |  |
|      | (6) |          | ONE SYSTEM'S INTERDEPENDENCIES       |  |
|      | (7) | OUIT     |                                      |  |

|         | ~   | ~   |
|---------|-----|-----|
| HIOTICE | - 4 | - 3 |
| TIELLO  | ~   |     |

| ***  | *********** SYSTE | I DIAGRAM DUF | ATIONS  | ******      | ******   |  |
|------|-------------------|---------------|---------|-------------|----------|--|
| S    | ystem             |               | DURA    | TIONS       |          |  |
| SYMB | ol-NAME           | PHASE         | 1-CALCS | S===PHASE2= | =PHASE3= |  |
| AF   | AFFF DISTRIBUTN   | 2             | 4       | 8           | 8        |  |
| AS   | AUX SW COOLING    | 4             | 5       | 10          | 13       |  |
| CW   | CHILLED WATER     | 2             | 3       | 10          | 12       |  |
| CA   | COMPRESSED AIR    | 3             | 4       | 8           | 5        |  |
| DB   | DRAIN & BALLAST   | 4             | 4       | 10          | 12       |  |
| FM   | FIREMAIN          | 3             | 4       | 14          | 12       |  |
| HS   | HYDRAULIC STRG    | 1             | 1       | 5           | 5        |  |
| SW   | MAIN SW COOLING   | 4             | 5       | 10          | 13       |  |
| ns   | NEW SYSTEM        | 2             | 5       | 10          | 12       |  |
| PW   | POTABLE WATER     | 2             | 4       | 12          | 13       |  |
| PM   | PRAIRIE MASKER    | 3             | 3       | 8           | 8        |  |
| SF   | SANITARY FLUSHG   | 4             | 5       | 10          | 10       |  |
|      |                   |               |         |             |          |  |
|      |                   |               |         |             |          |  |
|      |                   |               |         |             |          |  |

Figure 3 - 4

|                                 | (1)TO EDIT ALL SYSTEM DIAGRAM DURATION DATA(2)A SINGLE SYSTEM'S DURATION DATA(3)SYSTEM-BLOCK TABLE(4)A SINGLE SYSTEM'S BLOCK COMBINATIONS(5)SYSTEM INTERDEPENDENCY TABLE(6)ONE SYSTEM'S INTERDEPENDENCIES(7)QUIT |  |
|---------------------------------|----------------------------------------------------------------------------------------------------|--|
| Enter the System's Symbol, XX : | Enter the System's Symbol, XX :                                                                                                    |  |

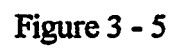

### 3.2.2.2 Edit all System Diagram Durations

Choosing item 1 from the menu in Figure 3-3 will produce a form for editing any data in the system diagram data base. This form, shown in Figure 3-4, is intended for use in

| BLOCKS | S INTO WHI                                               | CH PARTS OF THE SYSTEM                                                                                                    | ARE TO BE INSTA                                                                                                | LLED |
|--------|----------------------------------------------------------|----------------------------------------------------------------------------------------------------|----------------------------------------------------------------------------------------------------|------|
|        | SYSTEM<br>SYMBOL                                         | SYSTEM<br>NAME                                                                                                    | BLOCK<br>NUMBER                                                                                                |      |
|        | AF<br>AF<br>AF<br>AF<br>AF<br>AF<br>AS<br>AS<br>CA<br>CA | AFFF DISTRIBUTE<br>AFFF DISTRIBUTE<br>AFFF DISTRIBUTE<br>AFFF DISTRIBUTE<br>AFFF DISTRIBUTE<br>AFFF DISTRIBUTE<br>AFFF DISTRIBUTE<br>AFFF DISTRIBUTE<br>AFFF DISTRIBUTE<br>AUX SW COOLING<br>AUX SW COOLING<br>AUX SW COOLING<br>COMPRESSED AIR<br>COMPRESSED AIR | $1421 \\ 1422 \\ 1423 \\ 1433 \\ 1510 \\ 1520 \\ 1620 \\ 2400 \\ 2510 \\ 1421 \\ 1422 \\ 1423 \\ 1130 \\ 1230$ |      |

#### Figure3-6

changing existing scheduled duration estimates for any of the four phases of diagram development. These values should be changed only when authority is given to modify an existing schedule. Thus it might be appropriate to restrict use of this menu choice to a iimited number of authorized personnel.

Figure 3-4 could be used to add systems to the system diagram database, by adding new rows, but this will not add the new system to any of the other databases. It would be much more efficient to use the approach described in the preceding chapter for adding new system information.

3.2.2.3 Edit a Single System's Diagram Durations

Choosing item 2 from the menu in Figure 3-3 will produce a request to identify the system whose diagram phase durations are to be changed. See Figure 3-5. The form in Figure 3-4 will reappear on the screen but showing only the data for the identified system.

#### 3.2.2.4 Edit System Block Combinations

Item 3 on the menu in Figure 3-3 will generate a form, shown in Figure 3-6, which provides a list by system of all the blocks into which parts of that system will be assembled. To add or delete blocks from this form use the  $\mathbf{F-8}$  key to move the cursor down (or  $\mathbf{F-7}$  to move the cursor up) to the row below which a new row is to be added or to the row which is to be deleted and then use the choices given in the Edit pull down Menu which is illustrated in Figure 3-7.

#### 3.2.2.5 Blocks for a Single System

Selection of item 4 from the menu in Figure 3-3 will provide the operator with the opportunity to identfy a single system whose block listing needs to be modified. A form identical to that shown in figure 3-6 will be provided listing the blocks that have been identified

| Save changes<br>Add row       | O WHICH PARTS OF THE SY  | STEM ARE TO BE INSTALLED |
|-------------------------------|--------------------------|--------------------------|
| Delete row<br>Discard changes | STEM SYSTEM<br>MBOL NAME | BLOCK<br>NUMBER          |
|                               | AF AFFF DISTRIBUTN       | 1421                     |
| ))                            | AF AFFF DISTRIBUTN       | 1422                     |
| 1                             | AF AFFF DISTRIBUTN       | 1423                     |
|                               | AF AFFF DISTRIBUTN       | 1433                     |
|                               | AF AFFF DISTRIBUTN       | 1510                     |
|                               | AF AFFF DISTRIBUTN       | 1520                     |
|                               | AF AFFF DISIKIBUIN       | 2400                     |
| ļ                             | AF AFFF DISTRIBUTN       | 2510                     |
|                               | AS AUX SW COOLING        | 1421                     |
| )                             | AS AUX SW COOLING        | 1422                     |
|                               | AS AUX SW COOLING        | 1423                     |
|                               | CA COMPRESSED AIR        | 1130                     |
|                               | CA COMPRESSED AIR        | 1230                     |

| TIERIC 7 - 1 | Fi | gure | 3 | - 7 |  |
|--------------|----|------|---|-----|--|
|--------------|----|------|---|-----|--|

| <br>                                   |                                  | SYSTE                                  | M DEPENDENCI                         | ES                               |                                 |                                           |
|----------------------------------------|----------------------------------|----------------------------------------|--------------------------------------|----------------------------------|---------------------------------|-------------------------------------------|
| SYS                                    | TEM SYMBO                        | DLS                                    |                                      | = FF LAGS                        | IN WEEKS =                      |                                           |
| <br>USER<br>SYST                       | PROVDR<br>SYST                   | DRIVR<br>SYST                          | USRPH1<br>PRVPH1                     | USRCLC<br>PRVCLC                 | PRVCLC<br>USRPH2                | USRPH2<br>PRVPH2                          |
| FM<br>FM<br>NS<br>PM<br>FW<br>SF<br>SF | SW<br>SW<br>SW<br>CA<br>CA<br>SW | PM<br>-0<br>FM<br>FM<br>-0<br>PW<br>FM | 2<br>1<br>2<br>1<br>2<br>1<br>2<br>2 | 9<br>2<br>11<br>6<br>1<br>3<br>4 | 2<br>2<br>2<br>2<br>1<br>4<br>2 | 2<br>3<br>2<br>1<br>2<br>2<br>2<br>2<br>2 |
| <br>                                   |                                  |                                        | 71                                   | .1.4. SVSWS                      |                                 | Page:                                     |

# Figure 3 - 8

as containing some element of that one selected system. The list of blocks may be added to or deleted from using the same editing techniques as described in paragraph 3.2.1.3.

# 3.2.2.6 System Diagram Interdependency Durations

.

A listing of all "User" systems, i.e., those that receive services from other, "Provider", systems, with the durations of the lags that interconnect the start and completion of

3 - 4

|       | ALL POILTMENT DECOMPANY DIRATIONS           |
|-------|---------------------------------------------|
| 1 151 | ONE POLITIMENT A TIS DEL TUPPARTE DIRATIONS |
|       | ONE AUTOMENT A COMPANION DAMA               |
| ( (4) | ALL EQUIPMENT ILS DURATION DATA             |
| (5)   | EQUIPMENT BLOCK-STAGE COMBINATIONS          |
| (6)   | ONE EQUIPMENT'S BLOCK-STAGE COMBINATIONS    |

| Figure | 3 | -9 |  |
|--------|---|----|--|
|--------|---|----|--|

| I     | **********      | FORI | PMEN | T DA | ra f | ORM  | ***   | **** | **** | ***** |      |      |       |
|-------|-----------------|------|------|------|------|------|-------|------|------|-------|------|------|-------|
| SYMBL | EQUIP           | T/S= | FFL- | =RFO | =VBD | =EVL | =VPD: | =VCD | =OKM | -MFG- | =TST | =SHP | =WHS: |
|       |                 |      |      |      |      |      |       |      |      |       |      |      |       |
| AFHRK | AFFF HOSERACKS  | 3    | 2    | 4    | 5    | 3    | 6     | 8    | 2    | 12    | 1    | 2    | 3     |
| AFPMP | AFFF CONC PUMP  | 4    | 2    | 4    | 5    | 4    | 7     | 9    | 3    | 26    | 3    | 3    | 3     |
| AFPRP | AFFF PROPORTNR  | 2    | 3    | 3    | 5    | 2    | 4     | 5    | 1    | 25    | 2    | 3    | 3     |
| AFTNK | AFFF CONC TANK  | 3    | 2    | 4    | 5    | 2    | 3     | 6    | 3    | 12    | 2    | 3    | 3     |
| ASACC | A/C COMPRESSORS | 4    | 3    | 5    | 5    | 3    | 6     | 9    | 2    | 18    | 3    | 3    | 3     |
| ASCPM | REFRIG COMPRPMP | 4    | 2    | 5    | 5    | 3    | 6     | 9    | 2    | 18    | 3    | 3    | 3     |
| ASMAC | MSKRAIR COOLER  | 2    | 3    | 3    | 5    | - 4  | 4     | б    | 2    | 12    | 2    | 4    | 3     |
| Asmcp | MSKRAIR CLG PMP | 4    | 2    | 4    | 5    | 4    | 6     | 8    | 1    | 15    | 2    | 3    | 3     |
| ASMOC | MSKROILCLRCOMPR | 4    | 3    | 5    | 5    | 3    | 6     | 8    | 2    | 13    | 2    | 3    | 3     |
| ASPAC | PRARYAIR COOLER | 2    | 2    | 3    | 5    | 4    | - 4   | 6    | 2    | 12    | 2    | 4    | 3     |
| ASPCP | PRARYAIR CLGPMP | 4    | 3    | 4    | 5    | 4    | 6     | 8    | 1    | 15    | 2    | 3    | 3     |
| ASPMP | AUX SW PUMP     | 4    | 2    | 4    | 5    | - 4  | 6     | 8    | 1    | 15    | 2    | 3    | 3     |
| ASPOC | PRAIROILCLRCMPR | 4    | 2    | 5    | 5    | 4    | 6     | 8    | 2    | 13    | 2    | 3    | 3     |
| ASRCL | REFR COMPR CLR  | 2    | 2    | 3    | 5    | 4    | 6     | 8    | 2    | 16    | 2    | 3    | 3     |
| ASRCP | REFRIG COMPREME | 4    | 2    | 4    | 5    | 4    | 6     | 8    | 2    | 19    | 3    | 2    | 3     |

Figure 3 - 10

the diagram phases of the two systems, is obtained by selecting item **5** from the menu shown in figure 3-3. Figure 3-8 illustrates this form.

#### 3.2.2.7 One System's Diagram Interdependency Durations

Item 6 from Figure 3-3 will yield a request for a System Symbol, after which the same form as Figure 3-8, with only a single system listed, will be provided for review and/or change.

#### 3.2.3 EQUIPMENT DATA

#### 3.2.3.1 Menu

Selection of Item 2 from the Update Database Menu, Figure 3-2, will bring the Equipment Information Update Menu, Figure 3-9, to the screen.

### 3.2.3.2 Equipment Procurement Process Durations

Selection of item 1 from the menu in Figure 3-9 will generate a list of every equipment, sorted by system and equipment, showing the durations of each element of the procurement process for that equipment. See Figure 3-10. This screen is provided in order that

Edit Go to Exit

| FMEA           | TECH<br>DRFT | MANUAL<br>FINL | SPARES<br>LIST | SPETE<br>LIST | TRNG<br>OUTL   | INSTR<br>DRAFT | STUDT<br>DRAFT | INSTR<br>FINAL | STUDT<br>FINAL |
|----------------|--------------|----------------|----------------|---------------|----------------|----------------|----------------|----------------|----------------|
| CONTROL<br>-0  | VALVE<br>-0  | -0             | NSCVV<br>-0    | -0            | EW SYSTE<br>0  | -0             | -0             | -0             | -0             |
| FILTER<br>-0   | -0           | -0             | NSFLT<br>-0    | -0            | EW SYSTE<br>O  | M -0           | -0             | - <b>.</b>     | -0             |
| PUMP<br>-0     | 0            | -0             | NSPMP<br>-0    | -0            | EW SYSTE<br>O  | м<br>-0        | -0             | -0             | -0             |
| MASKER (<br>-0 | COOLER<br>-0 | -0             | PMMCL<br>-0    | -0<br>PI      | RAIRIE M<br>-0 | ASKER<br>-0    | -0             | -0             | -0             |
|                | _            |                |                |               |                | •              |                |                |                |

Figure3-11

any of the scheduled durations can be changed for any equipment This screen is useful for changing the duration of one element for many pieces of equipment should that be necessary.

### **3.2.3.3 Single Equipment Procurement Durations**

The choice of item 2 from the Equipment Information Update MemquFigure 3-9, Will bring to the screen a prompt similar to that shown in Figure 3-5 except that it will ask for the five digit Equipment Symbol. Entry of the symbol will bring to the screen the same form as shown in Figure 3-10, but with only the data for the one designated equipment.

### **3.2.3.4 One Equipment's ILS Deliverable Durations**

Item 3 on the menu shown in Figure 3-9 is provided for making changes as necessary to the durations related to the ILS elements of a single equipment. Selection of this item will generate a prompt for the Equipment Symbol. When that has been entered, The form shown in Figure 3-11 will appear on the screeN but with only one row, containing the data for the selected equipment.

### 3.2.3.5 ILS Durations for All Equipment

The selection of item 4 from the menu in figure 3-9 will generate the form shown in Figure 3-11, allowing any of the durations shown to be entered or modified. The data is shown sorted by system.

### **3.2.3.6 Equipment Block-Stage Combinations**

This menu item number **5**, is provided in order that all of the Block and Stage combinations for each equipment listed in the equipment/stage table may be reviewed and/or modified. Figure 3-12 illustrates the form that will be provided when this item is selected from the menu illustrated in Figure 3-9.

| <br>SYMBOL | SYST | AGE WHERE EQUIPMEN<br>QUIPMENT<br>NAME | T WILL BE INSTALLED<br>  BLOCK<br>NR | STAGE<br>NR |  |
|------------|------|----------------------------------------|--------------------------------------|-------------|--|
| <br>AFHRK  | AF   | AFFF HOSERACKS                         | 1421                                 | 50          |  |
| AFHRK      | AF   | AFFF HOSERACKS                         | 1422                                 | 60          |  |
| AFHRK      | AF   | AFFF HOSERACKS                         | 1433                                 | 60          |  |
| AFHRK      | AF   | AFFF HOSERACKS                         | 2510                                 | 50          |  |
| AFPMP      | AF   | AFFF CONC PUMP                         | 2510                                 | 40          |  |
| AFPRP      | AF   | AFFF PROPORTNR                         | 2510                                 | 40          |  |
| AFTNK      | AF   | AFFF CONC TANK                         | 1422                                 | 50          |  |
| AFTNK      | AF   | AFFF CONC TANK                         | 1423                                 | 40          |  |
| AFTNK      | AF   | AFFF CONC TANK                         | 2510                                 | 40          |  |
| ASACC      | AS   | A/C COMPRESSORS                        | 1421                                 | 40          |  |
| ASACC      | AS   | A/C COMPRESSORS                        | 1422                                 | 40          |  |
| ASACC      | AS   | A/C COMPRESSORS                        | 1423                                 | 40          |  |
| ASCPM      | AS   | REFRIG COMPRPMP                        | 1421                                 | 40          |  |
| ASMAC      | AS   | MSKRAIR COOLER                         | 1421                                 | 40          |  |
| ASMCP      | AS   | MSKRAIR CLG PMP                        | 1421                                 | 40          |  |

Figure 3 - 12

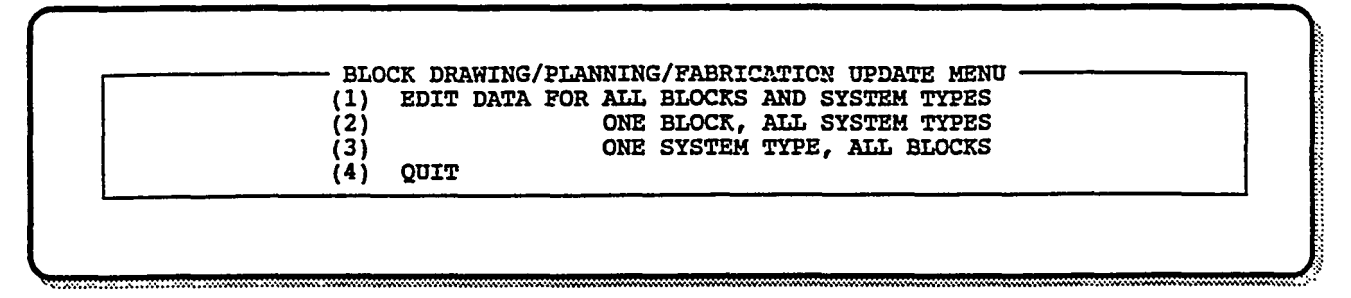

Figure 3 - 13

### 3.2.3.7 Block-Stage Combinations for One Equipment

The next menu item, number 6 in Figure 3-9, will provide the same information shown in Figure 3-12, but only for one equipment the symbol of which must be entered in response to the prompt that will appear when this menu item is selected. The form will show one row for every block in which the specified equipment is to be installed.

# 3.2.4 BLOCK FABRICATION AND ASSEMBLY SCHEDULE DURATIONS 3.2.4.1 Menu

Selection of item **3** from the Update Database Data Menu Figure 3-2, will cause the menu shown in Figure 3-13 to appear. This menu provides the opportunity to select the most useful sort of the data in the database that contains the durations for developing fabrication and assembly drawings and for planning the fabrication and assembly efforts related to each system type for each block.

Edit Go to Exit DURATIONS FOR BADs, BFDs, Block Assembly Planning & Parts Fabrication INSTALLATION -DURATIONS -WEEKS BLOCK SYST REE FAB TOT STAGE BAD SS BAP BFP TYPE BFD P S 2 2 2 W б P 29 22 29 S P 7 3 3 S P 6 7 S P S б 7 P S Δ P Page: 1 Field: UNITNR Form: SYTPRCEF Table: SYTPROCT

Figure 3 - 14

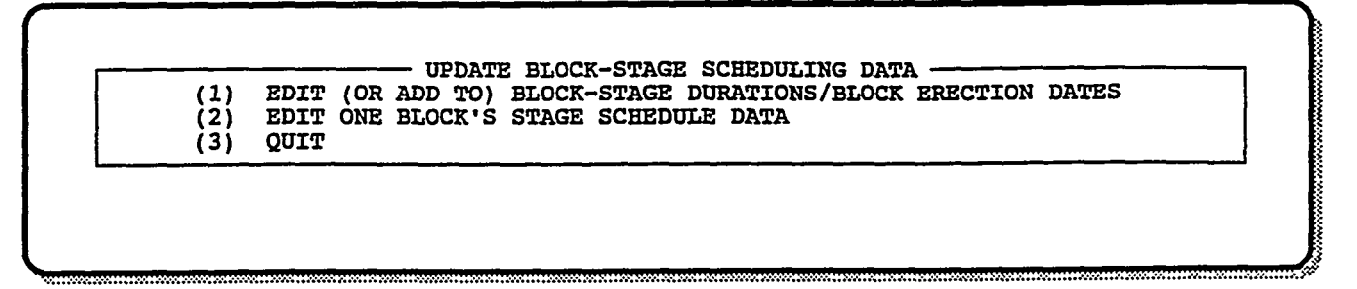

Figure 3 - 15

#### 3.2.4.2 All Blocks and System Types

Selection of any of the choices in the menu in Figure 3-13 will yield the form shown in Figure 3-14. Selection of the first choice will provide a listing of all of the durations stored in the System Type Process database, as shown in that figure.

The abbreviations in the headings of the columns under the heading "Durations -Weeks" stand for Block Assembly Drawing (BAD), Block Fabrication Drawing (BFD), start to start lag between the start of the BAD and the BFD (SS), Block Assembly Planning (BAP), Block Fabrication Planning (BFP) and Fabrication (FAB). The durations of each of these processes are needed for each system type for each block.

#### 3.2.4.3 One Block, All System Types

This menu choice, item 2, will provide the data relating to one block, allowing changes to be made to the data when changes to a specific block must be made.

Edit Go to Exit

| BLOCK<br>NR |           | PANEL<br>ASBLY<br>20 | BLOCK<br>ASBLY<br>30 | UNIT<br>O/F<br>40 | BLOCK<br>O/F 1<br>50 | BLOCK<br>O/F 2<br>60 | GRBLK<br>ASBLY<br>65 |
|-------------|-----------|----------------------|----------------------|-------------------|----------------------|----------------------|----------------------|
| 1110        | Wks ACED: | 148                  | 151                  | 148               | 153                  | 156                  | 160                  |
|             | Duration: | 3                    | 4                    | 5                 | 2                    | 4                    | 6                    |
|             | Start Day | 04/03/92             | 04/24/92             | 04/03/92          | 05/08/92             | 05/29/92             | 06/26/92             |
| 1120        | Wks ACED: | 144                  | 147                  | 144               | 149                  | 152                  | 156                  |
|             | Duration: | 3                    | 4                    | 5                 | 2                    | 4                    | 6                    |
|             | Start Day | 03/06/92             | 03/27/92             | 03/06/92          | 04/10/92             | 05/01/92             | 05/29/92             |
| 1130        | Wks ACED: | 142                  | 146                  | 142               | 148                  | 151                  | 156                  |
|             | Duration: | 4                    | 4                    | 6                 | 2                    | 5                    | 6                    |
|             | Start Day | 02/21/92             | 03/20/92             | 02/21/92          | 04/03/92             | 04/24/92             | 05/29/92             |

Figure 3 - 16

#### 3.2.4.4 One System Type, All Blocks

Selection of menu item **3** will provide the contents of the database for the indicated sort, allowing changes to be made when necessary to all of the blocks into which any portion of a system of a single type will be installed.

#### 3.2.5 BLOCK-STAGE CONSTRUCTION PROCESS DURATIONS

#### 3.2.5.1 Menu

The choice of item 4 from the Update Database Data Menu, Figure 3-2, will bring the Block-Stage Scheduling Data Menu, Figure 3-15, to the screen.

### 3.2.5.2 All Blocks

Selection of item **1** from the menu in Figure 3-15 will generate the form shown in Figure 3-16.

#### 3.2.5.3 One Block

The choice of item 2 in Figure 3-15, and the subsequent entry of a block number in response to the prompt that will appear on the screen, will produce the form shown in Figure 3-16, but with only the data relating to the block number that was entered.

#### **3.3 RECALCULATE AFTER UPDATE**

#### 3.3.1 MENU

After data has been changed, there can be no assurance that the schedules which have been generated based on the original data are still valid. Menu choice number 2 from the System Data Entry Menu, Figure 3-1, will allow the recalculations that are necessary as a result of any changes that have been made. Entry of this choice will yield the Recalculation Menu, Figure 3-17.

3 - 9

| (1) WHEN         | DIAGRAM DURATIONS HAVE BEEN CHANGED                  |
|------------------|------------------------------------------------------|
| (2)              | EQUIPMENT DURATIONS HAVE BEEN CHANGED                |
| (3)              | SYSTEM TYPE ASSEMBLY PROCESS DURATIONS HAVE CHANGED  |
| $(\overline{4})$ | BLOCK-STAGE CONSTRUCTION DURATIONS HAVE BEEN CHANGED |
| (5)              | BLOCKS FOR SYSTEMS HAVE BEEN CHANGED                 |
| (6)              | BLOCKS FOR EQUIPMENT HAVE BEEN CHANGED               |

Figure 3 - 17

| (1) | PRINT | SYSTEM/DIAGRAM DATA TABLE            |   |
|-----|-------|--------------------------------------|---|
| (2) |       | SYSTEM/BLOCK TABLE                   | 1 |
| (3) |       | SYSTEM DEPENDENCY TABLE              | 1 |
| (4) |       | EQUIPMENT DURATION DATA TABLE        | - |
| (5) |       | EQUIPMENT/BLOCK COMBINATIONS         | 1 |
| (6) |       | BLOCK DRAWING/PLANNING/FAB DURATIONS |   |
| (7) |       | BLOCK-STAGE SCHEDULE TABLE DATA      | 1 |
| (8) | OUIT  |                                      |   |

Figure 3 - 18

The choices from this menu are related to the changes that were made during the updating process. The selections will cause the processing of all calculations which are necessary in order to account for the possible influence of the changes made to the data identified in the menu item. Thus, selection of menu item 1 will cause all calculations to be made that could result in schedule changes due to changes made to diagram durations. A series of messages will appear on the screen during the calculation processes. If, during the calculation process, missing data is found, the operator will be asked to record the information provided on the screen so that the data base records can be corrected.

If changes were made to more than one of the types of data listed in the menu items, then a recalculation should be accomplished for each of them, starting with the first type listed. Thus, for example, if changes were made to system diagram durations and to the blocks in which some of a system's material or equipment are located, it would be necessary to select item 1 and item 5, in that order, but no other items on this menu.

#### **3.4 REPORTS**

Select item 3 from the System Data Entry Menu, Figure 3-1, when you want to obtain hard copy printouts of the data in the various databases of this program. Figure 3-18 will result from this menu choice. Copies of the printouts for each of these choices are included in Appendix C.

### 4. SCHEDULE REPORTS AND UPDATES

#### 4.0 INTRODUCTION

This Chapter describes the actions to be taken in order to produce schedule reports. This includes entry and updating of the Current Estimated dates for starting and completing various activities of interest, the entry of Actual dates and the generation of hard copy printouts of the schedules. The schedules included in the program as delivered are believed to be those of greatest interest to the shipyard and/or the ship owner. Modification of the forms and reports can be accomplished easily by persons knowledgeable with use of the R:BASE 4.5 program.

| (1) | MAIN MENU FOR SCHEDULE TABLE MANAGEMENT                     |
|-----|-------------------------------------------------------------|
| (2) | PRINT SCHEDULE REPORTS                                      |
| (3) | ADD ROWS TO SCHEDULE TABLES FOR NEW SYSTEMS/EQUIPMNT/BLOCKS |
| (4) | QUIT                                                        |

Figure 4 - 1

#### 4.1 MAIN MENU FOR SCHEDULE TABLE MANAGEMENT

From the Main Menu, Figure 1-1, select item 1 to obtain the Main Menu For Schedule Table Management, shown in Figure 4-1. Selection of items 1 or 2 will generate menus for selecting the specific information dates to be entered or reports to be printed, respectively. Selection of item 3 will only be necessary when new systems, equipment or blocks have been entered into their respective data tables since the last use of items 1 or 2.

| (1)         | SYSTEM DIAGRAM SCHEDULE DATES                          |
|-------------|--------------------------------------------------------|
| (2)         | SYSTEM-TYPE ASSEMBLI DWGS, FAB DWGS, FAB PLANNING, FAB |
| (3)         | BLOCK COMPOSITE SCHEDULE DATES                         |
| (4)         | EQUIPMENT PROCUREMENT SCHEDULE DATES                   |
| <b>25</b> 5 | EQUIPMENT ILS DELIVERABLE SCHEDULE DATES               |
|             |                                                        |

Figure 4-2

### 4.2 ENTRY OF CURRENT ESTIMATED DATES AND ACTUAL DATES

Entry of the first selection from the menu shown in Figure 4-1, will generate the menu shown in Figure 4-2. Each of the six menu options in Figure 4-2 will produce an additional menu, allowing updating of scheduling information related to different products or processes. Each of these additional menus is suited specifically to the actions required to add or update the start and finish dates related to a specific type of product or process.

4 - 1
| SYSTEM D<br>(1)<br>(2)<br>(3) | IAGRAM CURRENTLY ESTIMATED AND ACTUAL DATE ENTRY<br>FOR ALL SYSTEMS SORTED BY SYSTEM SYMBOL<br>FOR ONE SPECIFIC SYSTEM<br>QUIT |
|-------------------------------|----------------------------------------------------------------------------------------------------|
| L                             |                                                                                                    |

Figure 4-3

| SYSSYMB SHIPYARD DWG NO<br>PHASE ONE |                      | c                    | CUSTOMER DWG N<br>CALC PH |                 |                      | ONTR DES I<br>Phase  | dwg no<br>Se three   |                      |
|--------------------------------------|----------------------|----------------------|---------------------------|-----------------|----------------------|----------------------|----------------------|----------------------|
|                                      | START                | FINISH               | START                     | FINISH          | START                | FINISH               | START                | FINISH               |
| AF                                   | SYDNR XX             | XXXXXD               |                           | 555-1234        | 5678D                | M                    | 4053D180             |                      |
| Early:<br>Late :                     | 08/10/90             | 08/21/90             | 08/24/90                  | 09/18/90        | 09/21/90<br>12/28/90 | 11/13/90<br>02/19/91 | 11/16/90<br>02/22/91 | 01/08/91<br>04/16/91 |
| Curr :<br>Act :                      | 05/05/89<br>06/09/89 | 05/16/89<br>06/23/89 | 05/20/89<br>06/23/89      | 06/14/89<br>-0- | 06/17/89<br>-0-      | 10/18/89<br>-0-      | 10/21/89<br>-0-      | 12/07/89<br>-0-      |
| AS                                   | SYDNR Y              | YYYYYE               |                           | 520-2345        | 5789E                | MI                   | 1055D16D             | ······               |
| Early:<br>Late :                     | 07/09/90             | 08/03/90             | 08/06/90                  | 09/07/90        | 09/10/90<br>12/24/90 | 11/16/90<br>03/01/91 | 11/19/90<br>03/04/91 | 01/25/91<br>05/10/91 |
| Curr :                               | 08/12/89<br>-0-      | 09/10/89<br>-0-      | 09/13/89<br>-0-           | 09/14/89<br>-0- | 09/30/89<br>-0-      | 12/07/89<br>-0-      | 01/14/90<br>-0-      | 03/22/90<br>-0-      |

Figure 4-4

## **4.2.1 SYSTEM DIAGRAM SCHEDULE DATES**

Selection of the first of the six options in Figure 4-2 will generate the menu shown in Figure4-3. Normal updating of the schedule data will presumably be accomplished by choosingitem 1 from Figure4-3, but the alternate selection is provided for updating one diagram at a time should that be found to be necessaryor desirable.

The choice of selection **l** will generate the form shown in Figure4-4. The form in cludes data for two different systems at a time, as illustrated there. The system symbol, drawing numbers and early and late dates given in the form are obtained from the system data table and cannot be changed on this form. The early and late dates are provided primarily as guidance for selection of the initial estimate of the start or finish dates of each of the phases of the diagram development effort. In normal practice, it is Unlikely that all of these dates Will actually be tracked. The fields are provided in this programe however, should they be found useful in given situations.

Selection of item 2 from the menu shown in Figure 4-3 will yield a block, shown in Figure 4-5, which asks for the entry of the two digit System Symbol. Upon entry of that information the same data entry form, Figure 4-4, will be provided, but with information pertaining only to the one system selected.

| - SYSTEM DIAGRAM CURRENTLY ESTIMATED AND ACTUAL DATE ENTRY<br>(1) FOR ALL SYSTEMS SORTED BY SYSTEM SYMBOL<br>(2) FOR ONE SPECIFIC SYSTEM<br>(3) QUIT |
|----------------------------------------------------------------------------------------------------|
| Enter the System Symbol (XX) :                                                                                                    |

Figure 4 - 5

| (1) | ENTER DATES | 5 FOR ONE | SYSTEM TYPE | E - ALL  | BLOCKS |  |
|-----|-------------|-----------|-------------|----------|--------|--|
| (2) | ENTER DATES | FOR ONE   | BLOCK - ALI | L SYSTEM | TYPES  |  |
| (3) | QUIT        |           |             |          |        |  |

Figure 4 - 6

| B                            | LC | OCK SYSTY                                   | (PE                                | ASSEMBLY                                       | DRAWING 1                                   | NR. FAL                            | BRICATION                                      | DRAWING N                                   | NR.                                |
|------------------------------|----|---------------------------------------------|------------------------------------|------------------------------------------------|---------------------------------------------|------------------------------------|------------------------------------------------|---------------------------------------------|------------------------------------|
|                              |    | BI<br>START                                 | AD<br>FINISH                       | BI<br>START                                    | ?D<br>FINISH                                | BI<br>START                        | rp<br>FINISH                                   | BI<br>START                                 | ?F<br>FINISH                       |
| Early<br>Late<br>Curr<br>Act | 11 | L10 P<br>11/01/91<br>11/18/91<br>-0-<br>-0- | 12/24/91<br>01/10/92<br>-0-<br>-0- | 1110-PI-<br>11/15/91<br>11/29/91<br>-0-<br>-0- | -50<br>12/31/91<br>01/14/92<br>-0-<br>-0-   | 01/17/92<br>01/31/92<br>-0-<br>-0- | 1110-PF-<br>02/11/92<br>02/25/92<br>-0-<br>-0- | -50-A<br>02/28/92<br>03/13/92<br>-0-<br>-0- | 04/07/92<br>04/21/92<br>-0-<br>-0- |
| Early<br>Late<br>Curr<br>Act |    | 120 P<br>10/04/91<br>10/21/91<br>-0-<br>-0- | 11/26/91<br>12/13/91<br>-0-<br>-0- | 1120-PI-<br>10/18/91<br>11/01/91<br>-0-<br>-0- | -50-B<br>12/03/91<br>12/17/91<br>-0-<br>-0- | 12/20/91<br>01/03/92<br>-0-<br>-0- | 1120-PF-<br>01/14/92<br>01/28/92<br>-0-<br>-0- | -50<br>01/31/92<br>02/14/92<br>-0-<br>-0-   | 03/10/92<br>03/24/92<br>-0-<br>-0- |

Figure 4-7

## 4.2.2 ASSEMBLY AND FABRICATION PROCESS SCHEDULES

Selection of item 2 from Figure 4-2 will generate the menu shown in Figure 4-6, which allows for entry of dates for all blocks of one system type or for one block at a time. Figure 4-7 is obtained from selection of the first choice, followed by entry of "P" for the System Type symbol

| ·         | SCHEDULE DATES FOR BLOCK COMPOSITE DRAWINGS<br>(1) FOR ALL BLOCKS, SORTED BY BLOCK NUMBER<br>(2) FOR ONE BLOCK<br>(3) QUIT |
|-----------|----------------------------------------------------------------------------------------------------|
| L <u></u> |                                                                                                    |

Figure 4-8

|      |            | CURR     | ENT EST  | AC'   | TUAL    | LE SCHED |
|------|------------|----------|----------|-------|---------|----------|
| ROCK | BCD NUMB   | ER START | FINISH   | SIARI | T TUTOU |          |
| 110  | -          | -0-      | 10/01/91 | -0-   | -0-     | 10/15/91 |
| 120  | -0-<br>-0- | -0-      | 09/03/91 | -0-   | -0-     | 09/17/91 |
| 120  | -0-        | -0-      | 08/28/91 | -0-   | -0-     | 09/10/91 |
| 210  | -0-        | -0-      | 06/04/91 | -0-   | -0-     | 06/18/91 |
| 220  | -0-        | -0-      | 06/11/91 | -0-   | -0-     | 06/25/91 |
| 230  | -0-        | -0-      | 07/02/91 | -0-   | -0-     | 07/16/91 |
| 310  | -0-        | -0-      | 04/09/91 | -0-   | -0-     | 04/23/91 |
| 320  | -0-        | -0-      | 04/09/91 | -0-   | -0-     | 04/23/91 |
| 330  | -0-        | -0-      | 05/07/91 | -0-   | -0-     | 05/21/91 |
| 411  | -0-        | -0-      | 01/29/91 | -0-   | -0-     | 02/12/91 |
| 412  | -0-        | -0-      | 01/15/91 | -0-   | -0-     | 01/22/91 |
| 413  | -0-        | -0-      | 02/28/91 | -0-   | -0-     | 03/12/91 |
| 414  | -0-        | -0-      | 04/09/91 | -0-   | -0-     | 04/23/91 |
| 415  | -0-        | -0-      | 04/16/91 | -0-   | -0-     | 04/23/91 |
| 421  | -0-        | -0-      | 04/12/91 | -0-   | -0-     | 03/15/91 |

Figure 4 - 9

in response to a prompt on the computer screen similar to that shown in Figure 4-5. The abbreviations BAD, BFD, BFP and BFF stand for the Block Assembly Drawing, Block Fabrication Drawing, Block Fabrication Planning and Fabrication, respectively, of the given System-Type elements for the Block. Since each of the processes being addressed through this menu item are related to a single system type (piping, HVAC, electrical or structural), the first choice is expected to be the normal selection from the menu in Figure 4-6.

# 4.2.3 BLOCK COMPOSITE DRAWING SCHEDULE DATES

The third choice from the menu illustrated in Figure 4-2 will generate the menu shown in Figure 4-8. Again, you have the choice of entering dates for all blocks or for a single block selected in response to a prompt on the screen similar to that in Figure 4-5. The form for entering BCD dates, shown in Figure 4-9, is different in general format than the other schedule data entry forms because there is less information to enter for each block.

| (1) | UPDATE DATES FOR ALL EQUIPMENT, SORTED BY EQUIPMENT SYMBOL |
|-----|------------------------------------------------------------|
| (2) | UPDATE DATES FOR A SPECIFIC EQUIPMENT                      |
| (3) | update dates for all equipment of a single system          |
| (4) | QUIT                                                       |

Figure 4 - 10

| Ente    | er Current              | Scheduled              | and Actual  | Dates For H   | darbmeut R    | etom:               |   |
|---------|-------------------------|------------------------|-------------|---------------|---------------|---------------------|---|
| EQPMT S | Symbol<br>Tech<br>Start | NAME<br>SPEC<br>FINISH | PO<br>AWARD | PD<br>RECEIPT | CD<br>RECEIPT | HARDWARE<br>IN YARD | _ |
| AFHI    | rk AFI                  | FF HOSERACI            | KS          |               |               |                     |   |
| Early   | 09/21/90                | 10/09/90               | 12/18/90    | 01/29/91      | 02/12/91      |                     |   |
| Late    | 09/21/90                | 10/09/90               | 12/18/90    | 02/19/91      | 02/12/91      | 12/30/91            | 1 |
| Current | 10/16/89                | 11/03/89               | 12/15/89    | 02/16/90      | 03/02/90      | -0-                 |   |
| Actual  | -0                      | -0-                    | -0-         | -0-           |               | -0-                 |   |
| AFP     | MP AF                   | FF CONC PU             | æ           |               |               |                     |   |
| Early   | 09/21/90                | 10/16/90               | 01/01/91    | 02/19/91      | 03/05/91      |                     |   |
| Late    | 09/21/90.               | 10/16/90               | 01/01/91    | 02/19/91      | 05/28/91      | 12/06/91            |   |
| Current | 10/16/89                | 11/10/89               | 01/15/90    | 03/02/90      | 03/16/90      | -0-                 |   |
| Actual  | -0-                     | -0-                    | -0-         | -0-           | -0-           | -0-                 |   |

Figure 4 - 11

## 4.2.4 EQUIPMENT PROCUREMENT SCHEDULE DATES

Figure 4-10 is the menu for entering the current estimated date and the actual date for processes related to equipment procurement. This menu is obtained by entering choice 4 in the menu shown Figure 4-2. The three choices available in the menu in Figure 4-10 provide maximum flexibility in entering data based upon the amount of information available for entry at any specific time. Figure 4-11, the result of having selected the first choice in Figure 4-10, is the form for entering the current estimated and actual dates for starting and finishing the Technical Specification, for the Purchase Order Award Date, for the receipt of Vendor's statement of Performance Data, for the date of receipt of the equipment's Configuration Data (normally the Vendor Drawings) and for receipt of the equipment in the shipyard. Other choices for the dates to be tracked may easily be substituted for those shown in this form.

## 4.2.5 ILS SCHEDULE DATES

Since ILS elements relate to specific equipment, the various sorts in the data entry menu shown in Figure 4-12, obtained by selecting choice 5 from the menu shown in Figure 4-2, are sorts related to equipment. Routine updating of ILS data for all equipments can be done using the

| (1) | FOR ALL EQUIPMENT, SORTED BY EQUIPMENT SYMBOL |
|-----|-----------------------------------------------|
| (2) | FOR ALL EQUIPMENT OF ONE SYSTEM               |
| (4) | QUIT                                          |

Figure 4 - 12

| op symbo                                                    | l nam<br>Fmea                                              | e<br>Tece<br>Draft                              | MANUALS<br>FINAL                            | Manufact<br>Spare<br>Parts                      | URER<br>SPETE                                | Model<br>Course<br>Outline                        | NR.<br>INSTRUCTN<br>MANUALS         |
|-------------------------------------------------------------|------------------------------------------------------------|-------------------------------------------------|---------------------------------------------|-------------------------------------------------|----------------------------------------------|---------------------------------------------------|-------------------------------------|
| AFHRK<br>SCHED POJ<br>SCHED<br>CURRNT<br>(Change)<br>ACTUAL | AFFF HOSE<br>A DATE: 12<br>-0-<br>-0-<br>-0-<br>-0-<br>-0- | RACKS<br>/18/90<br>-0-<br>-0-<br>-0-<br>-0-     | <br>CURRENT EST<br>-0-<br>-0-<br>-0-        | -0-<br>POA: 12/1<br>-0-<br>-0-<br>-0-           | 8/90 ACTU<br>-0-<br>-0-<br>-0-<br>-0-<br>-0- | <br>/AL POA: 1<br>-0-<br>-0-<br>-0-<br>-0-<br>-0- | <br>-0-<br>-0-<br>-0-<br>-0-        |
| AFPMP<br>SCHED POJ<br>SCHED<br>CURRNT<br>(Change)<br>ACTUAL | AFFF CONC<br>A DATE: 01<br>03/26/91<br>-0-<br>-0<br>-0-    | PUMP<br>/01/91<br>04/09/91<br>-0-<br>-0-<br>-0- | CURRENT EST<br>05/21/91<br>-0-<br>-0<br>-0- | -0-<br>POA: -0-<br>04/09/91<br>-0-<br>-0<br>-0- | ACTU<br>05/07/91<br>-0-<br>-0<br>-0-         | -0-<br>VAL POA: -<br>05/14/91<br>-0-<br>-0<br>-0- | -0-<br>08/13/91<br>-0-<br>-0<br>-0- |

Figure 4-13

frist menu choice. Updating of a specific equipment'sLLS schedule data will be quicker using the second choice. Should information become available on a system-wide basis, the third choice would be preferred.

See Figure 4-13 for the format of the data entry form which covers the development of the Technical Manual the receipt of the Failure Modes and Effects Analysis (FMEA), Spare parts identification Special Parts and Test Equipment List (SPETE) and the various training manual submittals.

#### 4.3 PRINTING SCHEDULE REPORTS

Selection of Item 2 from the menu shown in Figure 4-1 will produce the Schedule Reports Menu shown in Figurere 4-14. This is a listing of the types of schedules that can be generated. Each selection on this menu will lead to another menu, identifying the different sorts that can be obtained. The five different menus that will be obtained are shown in Figures 4-15 through 4-19.

Figure 4-15 shows the prompt that will appear on the screen after entering any of the choices on the menus shown in Figures 4-15 through 4-19. After selecting one of these choices, by entering the first letter of the line (P for Printer, for instance) or by using the up or down arrow

| (1)<br>(2) | EQUIPMENT PROCUREMENT SCHEDULES                              |
|------------|--------------------------------------------------------------|
| (3)        | EQUIPMENT ILS SCHEDULES<br>BLOCK COMPOSITE DRAWING SCHEDULES |
| (5)        | CONSTRUCTION DRAWING SCHEDULES FOR BLOCK/SYSTEM TYPE         |
| (6)        | QUIT                                                         |

Figure 4 - 14

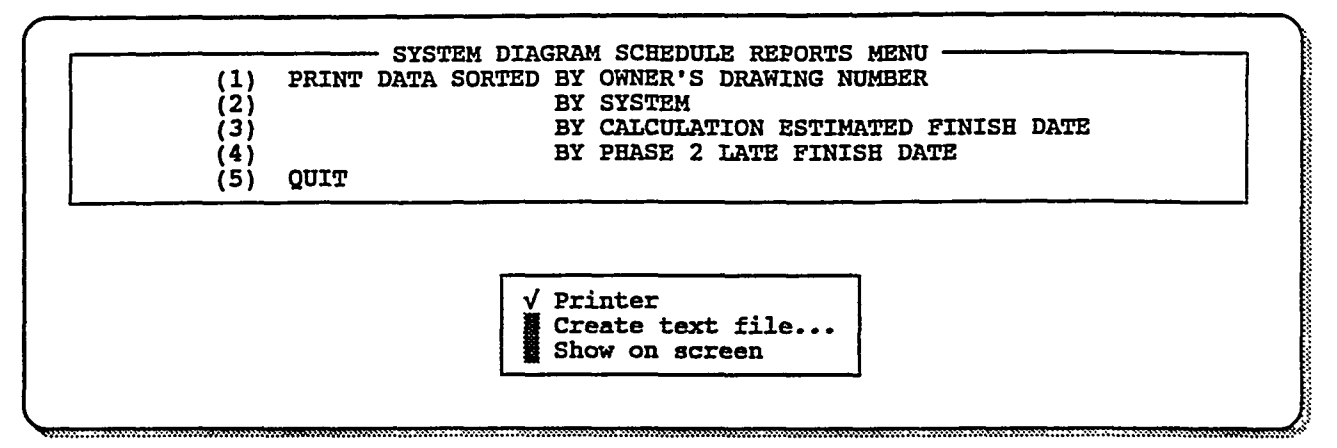

Figure 4 - 15

| (2) | SORTED BY TH | CH SPEC LATE H  | INISH DATE |  |
|-----|--------------|-----------------|------------|--|
| (3) | SORTED BY PU | JRCHASE ORDER A | WARD DATE  |  |
| (4) | QUIT         |                 |            |  |

Figure 4 - 16

| (1) | PRINT REPORT SORTED BY EQUIPMENT SYMBOL  |
|-----|------------------------------------------|
| (2) | EARLY FINISH DATE FOR TECH MANUAL        |
| (3) | EARLY FINISH DATE FOR SPARES LIST        |
| (4) | LATE FINISH DATE FOR INSTRUCTOR'S MANUAL |
| (5) | QUIT                                     |

## Figure 4 - 17

keys on the keyboard or by clicking on one with a mouse, a check mark will appear as in Figure 4-15. Selection of the "Create text file" choice will lead to a prompt for the file path and name. To complete the action, enter **F2**.

----

| · (1)<br>(2) | PRINT | SCHED SORTED | BY :<br>BY :<br>BY : | BLOCK NUMBER<br>REQUIRED LATE | FINISE<br>DATE | DATE |  |
|--------------|-------|--------------|----------------------|-------------------------------|----------------|------|--|
| <br>(4)      | QUIT  | <u></u>      |                      |                               |                |      |  |

Figure 4 - 18

|     | · BLOCK ASSEMBLY AND FABRICATION PROCESS SCHEDULE REPORTS    |
|-----|--------------------------------------------------------------|
| (1) | BLOCK-SYSTEM TYPE ASSEMBLY DWGS BY BLOCK, REQ'D FINISH DATE  |
| (2) | BY SYSTEM TYPE, REQUIRED FINISH DATE                         |
| (3) | B-ST FABRICATION DWGS BY BLOCK, REQUIRED FINISH DATE         |
| (4) | BY SYSTEM TYPE, REQUIRED FINISH DATE                         |
| (5) | FABRICATION PLANNING FINISH DATE BY BLOCK, REQ'D FINISH DATE |
| 165 | BY SYSTEM TYPE, REQUIRED FINISH DATE                         |
| (7) | SYSTEM FAB COMPLETION SCHEDULE BY BLOCK, REQ'D FINISH DATE   |
| (8) | BY SYSTEM TYPE, REQUIRED FINISH DATE                         |
| (ē) | OUIT                                                         |

## Figure 4 - 19

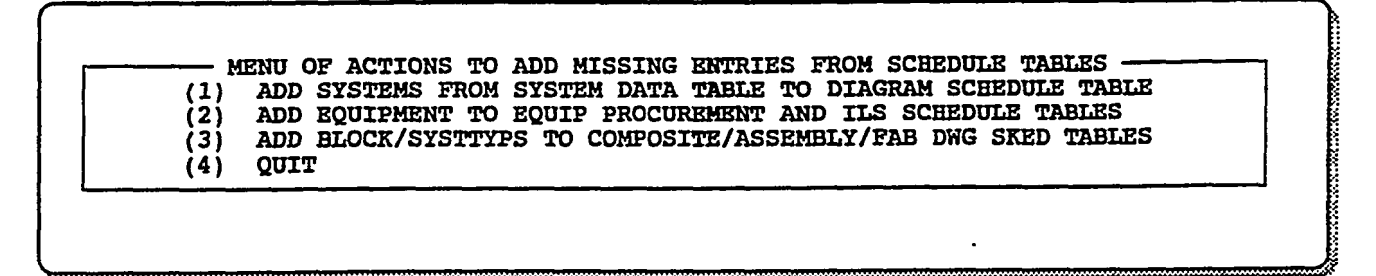

Figure 4 - 20

## **4.3 ADDING MISSING ENTRIES**

Selection of item 3 in Figure 4-2 will result in the menu shown in Figure 4-20. The options provided in this menu allow the operator to modify the tables of schedule data when systems, equipment or blocks are added to the schedule during the shipbuilding process after the original entries for these entities have been made and the schedules generated. The entries for each item in the menu are fully descriptive of what they do.

#### 5.1 GENERAL

This chapter provides information for managing the overall application program. The actions discussed in this chapter are expected to be accomplished by the System Manager, with a limited number of personnel and in only particular situations. Specifically, some actions are necessary to initially install the system for application to each ship in a shipbuilding program, including setting limitations on who can access various parts of the program. Once that has been accomplished, system management efforts can be limited to checking the data that exists in each of the database tables and making changes when necessary. The most probable system management efforts other than these will be to make changes to the format and content of output reports or to the forms which appear on the screen as an aid to data entry. In addition, training will be necessary for the various individuals who will be involved in the several types of data entry.

It will be assumed that the system manager will have sufficient familiarity with R:Base 4.5 to use the menus and programs of that system to run and modify application programs, including development of tables, views, forms and reports. No effort will be made herein to cover the use of R:Base 4.5 for application modification. R:Base 4.5 is not included with this manual. It will be assumed that the R:Base 4.5 files are in a directory labeled **RBFILES**.

#### 5.2 PROGRAM CONTENTS

The floppy disk included with this manual contains all of the files and programs needed to run the scheduling application but contains no data. That is, all of the structure is provided for the database tables, forms and reports which have been discussed in the preceding chapters, but all of the rows of every table are empty. A separate, backup copy of the entire floppy disk content should be made, although copies will be available through the NSRP.

Among the files which are provided on the floppy disk included with this manual are the three files **ip.rb1**, **ip.rb2** and **ip.rb3**, which define the database and which will ultimately contain all of the data as well.

In addition there are nine files which contain the application programs, which generate all of the screen menus, control the actions which send data to the database tables and produce the reports which are the ultimate product of the program. These nine files consist of three principal files, named **ipskmask ipskmod1** and **ipskmod2**; each of which has been stored in three different formats, the different formats being indicated by the suffixes **.api**, **.apx** and **.app**. As in all R:Base application programs, the .apx program is in ASCII format and can be modified by word processor programs or the RBedit programe, the **.apx** program is in binary format and is the program that is actually run during operation and the **.api** program is generated by the RBase Application Express program and cannot be modified except by use of Application Express.

The file **rbase.dat** is used to automatically initiate the scheduling program upon startup. The **rbase.exe** program in the **RBFILES** directory "looks for" the **rbase.dat** file in the working directory and uses it to start the application program if it is found.

All of the other programs on the disk carry out calculations of one sort or another and are used as necessary by the application programs. They all need to be in the same directory as the application programs.

### 5.3 SYSTEM INSTALLATION

The entire set of "empty" files from the floppy disc provided with this manual should be copied to a separate directory for each ship whose schedules are to be developed and maintained. The directories for individual ships should all be separate from the directory in which the R:Base 4.5 files are kept.

#### 5.3.1 DOS STARTUP

To start up the program from DOS,

- 1. Ensure that the Path includes the directory which contains the R:Base 4.5 files,
- Ensure that the active, working directory is that in which the application and database files are located. For instance, if they are in a directory named SHIP0001 on the B Drive, enter B: and then enter CD \SHIP0001.
- 3. Enter **RBASE**.

The first menu screen shown in Figure 5-1, will appear.

#### 5.3.2 WINDOWS STARTUP

To set, up the program so that it can be started from Windows, create a Program Group for the scheduling programs and then create a Group Icon for each ship to be scheduled.

- To create a Program Group, from the Program Manager Window select <u>File</u>, then <u>New.</u> In the New Program Object Group Box that appears, select the Program Group option, and then choose the OK button. In the Description field of the Program Group Properties Box which appears, type a description for the Group that you wish to create. The name of the shipbuilding program, such as XYZ Program, would be appropriate. Leave the Group File box blank and choose the OK button.
- 2. With that Program Group selected in the Program Manager Window, again select File. Then select Properties from the drop down menu. In the Program Item Properties dialog box fill in the ship's hull number or other unique identifier, XYZ-001 for instance, for the Description. In the Command Line, fill in the path to the RBASE.EXE file in the RBase 4.5 directory. The RBase 4.5 default directory is \RBFILES. Thus, if this is on the C Drive, enter C:\RBFILES\RBASE. In the Working Directory Box, identify the directory where the individual ship database files have been located, such as B:\SHIP0001. To use the RBase 4.5 Icon, select the Change Icon button and enter the filename C:\RBFILES\RBASE.ICO in the File Name box. Choose OK.

Now, when the cursor is placed on this icon and either the Enter key is pressed or the mouse is double clicked, the menu shown in Figure 5-1 will appear.

#### 5.3.3 SHIP PROGRAM DATA INITIAL ENTRY

All of the schedules developed using this application program are based upon the effective date of award of the shipbuilding contract. The program can be used to develop schedules during the bid process by entering an estimated contract award date and later can be used to develop the final schedules by upgrading that date to the actual contract award date. Since this date MAIN MENU - INTEGRATED SCHEDULING PROGRAM (1) SCHEDULE DATA (CURRENT/ACTUALS); ENTER, EDIT, OBTAIN REPORTS (2) INITIAL SYSTEM, EQUIP AND BLOCK DATA; ENTER, UPDATE OR PRINT (3) QUIT

Figure 5 - 1

|     | SYSTEM DATA ENTRY MENU                                      |
|-----|-------------------------------------------------------------|
| (1) | UPDATE DATA ·                                               |
| (2) | RECALCULATE AFTER UPDATING DIAGRAM, EQUIPMENT OR BLOCK DATA |
| (3) | GET REPORTS                                                 |
| (4) | ENTER INITIAL DATA                                          |
| (5) | DO CALCULATIONS AFTER ENTERING INITIAL DATA                 |
| (6j | ENTER PROGRAM DESIGNATOR, CONTRACT EFFECTIVE AWARD DATE     |
| i75 | OUIT                                                        |

Figure 5 - 2

```
-0-
The Program Designator is
                                                               2
                                                                  -0-
The Contract Award Date is
Are these Correct? <Y>/N :
                            N
                                                                  SHIP0001
Enter the Program Designator (L to Leave it the same)
                                                                  122292
Enter the correct date (MMDDYY or 111111 to keep it the same) :
                                                                  SHIP0001
The Program Designator is
                                                               :
The Contract Award Date is
                                                                  12/22/92
                                                               .
Are these Correct? <Y>/N :
                             Y
```

Figure 5 - 3

needs to be entered only one time for each schedule being developed, it should be done by the System Manager. To do this, take the following steps:

1. Select choice **2** from the main menu, shown in Figure 5-1, which will generate the menu shown in Figure 5-1.

2. Select choice 6 from the initial data entry menu shown in Figure 5-2.

Questions on the screen will ask you to enter the name of the Program Designator, say SHIP0001, and the Contract Effective Date. After these have been entered, they will be repeated and can be changed if necessary. Figure 5-3 shows the screen as it will appear after the values SHIP0001 and 122292 have been entered.

## **5.4 DATA TABLE CONTENTS**

The System Manager may want to review the contents of the several data base tables. Selection **3** from the System Data Entry Menu, shown in Figure 5-2, will yield the menu shown in Figure 5-4. The choices given in this menu each will provide a hard copy printout of the data in

| 71)              | PRTNT | SYSTEM/DIAGRAM DATA TABLE            |
|------------------|-------|--------------------------------------|
| $(\overline{2})$ |       | SYSTEM/BLOCK TABLE                   |
| (3)              |       | SYSTEM DEPENDENCY TABLE              |
|                  |       | EOUIPMENT DURATION DATA TABLE        |
| (5)              |       | EQUIPMENT/BLOCK COMBINATIONS         |
| (6)              |       | BLOCK DRAWING/PLANNING/FAB DURATIONS |
| (7)              |       | BLOCK-STAGE SCHEDULE TABLE DATA      |
| (8)              | QUIT  |                                      |

| Figure | 5 | - | 4 |
|--------|---|---|---|
|--------|---|---|---|

the respective table. These listings can be scrutinized for omissions, and for the "obviously" incorrect dates that may be created during the scheduling calculations.

Samples of the printouts are included in Appendix A.

## 5.4.1 OBVIOUSLY INCORRECT DATES

During some of the calculations carried out by the program after initial system and equipment information has been entered (see Paragraphs 2.6 and 3.2), the dates for several events will be compared and the earliest of these dates will be selected for subsequent calculations. If, as the several dates are being evaluated, the system finds that one of the dates is blank, i.e., that no information has been entered into that field, the program will not ignore that fact, but will generate a date that is clearly erroneous. A date having the last two digits of the year as, say 30, is clearly invalid for a ship system being built in the 1990's or early 21st century. This is provided as an error signal that a required date is missing from one of the data tables.

When the missing entries are found during calculations, a message will appear on the screen to alert the operator, describing what data is missing, and advising them to make a note of the information so that the missing data can be supplied later.

Because the calculation process requires a more thorough and basic understanding of the overall application program and how it operates, it may be considered desirable for the calculation menu to be restricted to use by the System Manager.

APPENDIX

| <u>Table Svmbol</u> | Name/Contents                                                                                |
|---------------------|----------------------------------------------------------------------------------------------|
| AWARDAYT            | Award Date Table /Project Name, Award Date                                                   |
| SYSDATAT            | System Data Table / System Diagram Durations, Dates                                          |
| EQPDATAT            | Equipment Data Table / Equipment, ILS Procurement Durations, Dates                           |
| SYSUNITT            | System Block Combinations                                                                    |
| EQPUNSTT            | Equipment Block Combinations\ Stage Durations, Dates                                         |
| UNSTSKDT            | Block - System Type Assembly & Fabrication Drawing & Process Schedule<br>Durations and Dates |
| SYTPROCT            | System Block Assembly & Fabrication Drawing & Process Durations                              |
| DIACRACT            | System Diagram Current and Actual Schedule Data Table                                        |
| SYTCRACT            | System Block Assembly & Fabrication Drawing & Process Current & Actual Schedule Data         |
| EQPCRACT            | Equipment Current and Actual Schedule Data Table                                             |
| UCDCRACT            | Block Composite Drawing Current and Actual Schedule Data Table                               |
| ILSCRACT            | ILS Current and Actual Schedule Data Table                                                   |
| SYSDEPT             | System Dependency Data Table                                                                 |

List of Data Base Tables

| <u>Form</u> <u>Symbol</u> | Table/View_                                             | Form Description                                                                                                    |
|---------------------------|---------------------------------------------------------|----------------------------------------------------------------------------------------------------|
| SYSDATAF                  | SYSUNITT<br>SYSDATAT<br>EQPDATAT<br>EQPUNSTT<br>SYSDEPT | Used to enter initial system data into each of the five tables listed                                                                                       |
| SYSDTAEF                  | SYSDATAT                                                | Used to add system diagram durations and edit table                                                                                                    |
| EQPDTAEF                  | EQPDATAT                                                | Used to enter equipment procurement process durations and edit table                                                                                        |
| EQILSDTF                  | EQPDATAT                                                | Used to enter and edit equipment ILS activity durations                                                                                                    |
| SYSUNTEF                  | SYSUNITT                                                | Used to enter, edit system-block combinations                                                                                                    |
| EQPUNSEF                  | EQPUNSTT                                                | Used to enter, edit equipment $blocK$ , stage combinations                                                                                                  |
| UNSTSKDF                  | UNSTSKDT                                                | Used to enter block stage durations, stage fab dates                                                                                                    |
| UNSTSKEF                  | UNSTSKDT                                                | Used to edit block stage durations, stage fab dates                                                                                                    |
| SYTPROCF                  | SYTPROCT                                                | Used to enter system type-block process durations                                                                                                    |
| SYTPRCEF                  | SYTPROCT                                                | Used to edit system type-block process durations                                                                                                    |
| SYSDEPEF                  | SYSDEPT                                                 | Used to enter diagram dependency durations                                                                                                    |
| DIACRACF                  | DIACRACT                                                | Used to enter and edit system diagram current and actu-<br>al schedule dates                                                                                |
| SYTCRACF                  | SYTCRACT                                                | Used to enter and edit current and actual schedule dates<br>for the System Type - Block Assembly and Fabrica-<br>tion Drawing, Planning and Process Efforts |
| EQPCRACF                  | EQPCRACT                                                | Used to enter and edit equipment procurement process<br>current and actual schedule dates                                                                   |
| ILSCRACF                  | ILSCRACT                                                | Used to enter and edit ILS element current and actual schedule dates                                                                                        |
| UCDCRACF                  | UCDCRACT                                                | Used to enter and edit Block Composite Drawing cur-<br>rent and actual schedule dates                                                                       |

# List of Database Forms

A - 2

Appendix A

| <u>Report</u> | Table/View | Report Description                                                                                |
|---------------|------------|---------------------------------------------------------------------------------------------------|
| SYSDATAR      | SYSDATAT   | Used to report content of System DataTable columns                                                |
| EQPDATAR      | EQPDATAT   | Used to report content of Equipment procurement pro-<br>cess durations and dates in Table columns |
| SYSUNITR      | SYSUNITT   | Used to report content of Table columns                                                           |
| EQPUNSTR      | EQPUNSTT   | Used to report content of Table columns                                                           |
| SYTPRSKR      | SYTPROCT   | Used to report content of Table schedule dates                                                    |
| SYTPRCSR      | SYTPROCT   | Used to report content of Table duration columns                                                  |
| SYSDEPR       | SYSDEPT    | Used to report content of Table columns                                                           |
| UNSTSKTR      | UNSTSKDT   | Used to report content of Table columns                                                           |
| DIACRACR      | DIACRACT   | Used to report content of Table columns                                                           |
| ILSSKDTR      | ILSCRACT   | Used to report content of Table columns                                                           |
| DIAGSKDR      | DIAGSKDV   | Used to report content of View columns                                                            |
| EQUIPSKR      | EQPSKEDV   | Used to report content of View columns                                                            |
| UCDSKEDR      | UCDSKEDV   | Used to report content of View columns                                                            |
| ILSSKEDR      | ILSSKEDV   | Used to report content of View columns                                                            |
| SYTSKEDR      | SYTSKEDV   | Used to report content of View columns                                                            |

-----

ب بیت رہ سندہ ہے۔ ا

~

# List of Database Reports

| Table: AWARDAYT<br>No. Column Name | Attrik | No Lock(s)<br>putes |
|------------------------------------|--------|---------------------|
| 1 PROGNAME                         | Туре   | : TEXT 15           |
| 2 AWARDDAY                         | Туре   | : DATE              |
| Current number of r                | ows:   | 1                   |

| T<br>I<br>No. | Cable: SYSDATAT<br>Descr: DATA CONCERNI<br>Column Name | N<br>NG EACH S<br>Attribut     | o Lock(s)<br>SYSTEM<br>es                                                     |
|---------------|--------------------------------------------------------|--------------------------------|-------------------------------------------------------------------------------|
| 1             | SYSTNAME                                               | TYPE:<br>Comment:              | TEXT 15<br>SYSTEM NAME                                                        |
| 2             | SYSTSYMB                                               | Type :<br>Index :<br>Comment:  | TEXT 2<br>SINGLE-COLUMN<br>SYMBOL FOR SYSTEM                                  |
| 3             | SYSTTYPE                                               | Type :<br>Comment:             | TEXT 1<br>TYPE OF SYSTEM                                                      |
| 4             | SYDIAGNR                                               | Type<br>Comment :              | TEXT 13<br>SHIPYARD'S NUMBER FOR SYSTEM'S DIAGRAM                             |
| No.           | Column Name                                            | Attribute                      | 25                                                                            |
| 5             | OWNRCDNR                                               | Type :<br>Comment:             | TEXT 13<br>OWNER'S NUMBER FOR CONTRACT DESIGN DIAGRAM                         |
| 6             | OWNRDDNR                                               | Type :<br>Comment:             | TEXT 13<br>OWNER'S NUMBER FOR FINAL DELIVERABLE DIAGRAM                       |
| 7             | DURPHAS1                                               | Type :<br>Comment:             | INTEGER<br>DURATION IN WEEKS OF FIRST PHASE OF DIAGRAM<br>EFFORT              |
| 8             | DURCALC                                                | Type :<br>Comment:             | INTEGER<br>DURATION IN WEEKS OF CALCULATION EFFORTS                           |
| 9             | DURPHAS2                                               | Type :<br>Comment:             | INTEGER<br>DURATION IN WEEKS OF 2ND PHASE OF DIAGRAM<br>EFFORT                |
| No.           | Column Name                                            | Attribute                      | 25                                                                            |
| 10            | DURPHAS3                                               | Type :<br>Comment:             | INTEGER<br>DURATION IN WEEKS OF 3RD PHASE OF DIAGRAM<br>EFFORT                |
| 11            | MNSYSCDA                                               | Type :<br>Comment:             | DATE<br>REQD COMPL DATE FOR UNIT COMPOSITE FOR 1ST<br>EQUIP                   |
| 12            | SYDIADAY                                               | Type :<br>Compute:<br>Comment: | DATE<br>(MNSYSCDA-7*DURPHAS2 )<br>START DATE OF PHASE 2 DIAGRAM EFFORT        |
| 13            | MNEQADAY                                               | Type :<br>Comment:             | DATE<br>START PROCUREMENT EFFORT FOR SYSTEM'S 1ST<br>EQUIPMENT                |
| No.           | Column Name                                            | Attribute                      | S                                                                             |
| 14            | MNINDADA                                               | Type :<br>Compute:<br>Comment: | DATE<br>(lmin(SYDIADAY, MNEQADAy))<br>EARLIER OF DATES FOR COMPLETING CALCS - |

System Data Table

| 15       | MNDEPADA             | Type :<br>Comment:                                               | DATE<br>CALC COMPL DATE BASED UPON DEPENDENT SYSTEMS                                                                                      |
|----------|----------------------|------------------------------------------------------------------|----------------------------------------------------------------------------------------------------|
| 16       | LFSYSCLC             | Type :<br>Compute:<br>Comment:                                   | DATE<br>(1min (MNINDADA,MNDEPADA))<br>LATE FINISH OF SYSTEM CALCS                                                                         |
| 17       | LSSYSCLC             | Type :<br>Compute:<br>Comment:                                   | DATE<br>(LFSYSCLC-7*DURCALC+3 )<br>LATE START OF SYSTEM CALCS                                                                             |
| No       | Column Nome          | N++                                                              |                                                                                                    |
| NO.      |                      |                                                                  | 28<br>                                                                                                    |
| 18       | LFPHASE2             | Type :<br>Compute:<br>Comment:                                   | DATE<br>(MNSYSCDA-14)<br>LATE FINISH OF PHASE 2 DIAGRAM EFFORT                                                                            |
| 18<br>19 | LFPHASE2<br>LSPHASE1 | Type :<br>Compute:<br>Comment:<br>Type :<br>Compute:<br>Compute: | DATE<br>(MNSYSCDA-14)<br>LATE FINISH OF PHASE 2 DIAGRAM EFFORT<br>DATE<br>LSSYSCLC-7*DURPHAS1<br>LATE START PHASE 1 SYSTEM DIAGRAM EFFORT |

| T<br>D<br>No. | able: EQPDATAT<br>escr: EQUIPMENT DAT<br>Column Name | N<br>A TABLE<br>Attribut       | o Lock(s)<br>es                                                                                           |
|---------------|------------------------------------------------------|--------------------------------|----------------------------------------------------------------------------------------------------|
| 1             | EQPNAME                                              | Type :<br>Comment:             | TEXT 15<br>EQUIPMENT NAME                                                                                 |
| 2             | EQPSYMB                                              | Type :<br>Index :<br>Comment:  | TEXT 5<br>SINGLE-COLUMN<br>EQUIPMENT SYMBOL                                                               |
| 3             | EQPORDNR                                             | Type :<br>Comment :            | TEXT 8<br>SINGLE-COLUMN<br>EQUIP PURCHASE ORDER NUMBER                                                    |
| 4             | SYSTSYMB                                             | Type :<br>Comment:             | TEXT 2<br>SYNBOL OF SYSTEM OF WHICH EQUIPMENT IS A PAR?                                                   |
| No.           | Column Name                                          | Attribut                       | es                                                                                                    |
| 5             | DURPRSPK                                             | Type :<br>Comment:             | INTEGER<br>DURATION OF PREPARATION OF TECHNICAL<br>SPECIFICATN                                            |
| 6             | DURPRRFQ                                             | Type :<br>Comment:             | INTEGER<br>DURATION OF PREPARATION OF-THE RFQ                                                             |
| 7             | FFSPCRFQ                                             | Type :<br>Comment:             | INTEGER<br>FINISH TO FINISH LAG FROM TECH SPEC PREP TO<br>RFQ PRP                                         |
| 8             | DURVBIDP                                             | Type :<br>Comment:             | INTEGER<br>DURATION OF BID PREPARATION EFFORT                                                             |
| No.           | Column Name                                          | Attribute                      | 25                                                                                                    |
| 9             | DUREVALB                                             | T <sub>X</sub> pe:<br>Comment: | INTEGER<br>DURATION OF BID EVALUATION BY SHIPBUILDER '                                                    |
| 10            | DOASPKPO                                             | Type :<br>Compute:<br>Comment: | INTEGER<br>(DURPRSPK+FFSPCRFQ+DURVBIDP+DUREVALB) –<br>TOTAL DURATION TECH SPEC TO PURCHASE ORDER<br>AWARD |
| 11            | DURVPDTA                                             | Type :<br>Comment:             | INTEGER<br>DURATION OF VENDOR DATA PREPARATION                                                            |
| 12            | DOASPKPD                                             | Type :<br>Compute:<br>Comment: | INTEGER<br>(DOASPKPO+DURVPDTA)<br>TOTAL DURATN FM TECH SPEC START TO VENDR<br>DATA DELVY                  |
| No.           | column Name                                          | Attribute                      | es                                                                                                    |
| 13            | DURVCDTA                                             | Type :<br>Comment:             | INTEGER<br>DURATN VENDOR CONFIGURATE DATA DEFINITION<br>EFFORT                                            |
| 14            | DOASPKCD                                             | Type :                         | INTEGER                                                                                                   |

Equipment Data Table

|     |             | Compute:<br>Comment:           | (DOASPKPO+DURVCDTA)<br>DURATN OVERALL, TECH SPEC TO CONFIGN DATA<br>DELVY   |
|-----|-------------|--------------------------------|-----------------------------------------------------------------------------|
| 15  | DUREVALD    | Type :<br>Comment:             | INTEGER<br>DURATION OF VENDOR DATA EVALUATION EFFORT                        |
| 16  | DURVMFR     | Type :<br>Comment:             | INTEGER<br>DURATION OF VENDOR MANUFACTURING EFFORT                          |
| No. | Column Name | Attribute                      | 25                                                                          |
| 17  | DURVTSTG    | Type :<br>Comment:             | INTEGER<br>DURATION OF VENDOR TESTING EFFORT                                |
| 18  | DURVSHPG    | Type :<br>Comment:             | INTEGER<br>DURATION OF VENDOR SHIPPING EFFORT                               |
| 19  | DURWRHSE    | Type :<br>Comment:             | INTEGER<br>DURATN OF IN-YARD WAREHOUSE PREPARATION                          |
| 20  | DOAEQPRO    | Type :<br>Compute:             | INTEGER<br>(DOASPKCD+DUREVALD+DURVMFR+DURVTSTG+DURVSHPG+<br>+DURWRHSE)      |
|     |             | Comment:                       | TOTAL DURATION FROM POA TO READY TO INSTALL                                 |
| No. | Column Name | Attribute                      | 2S                                                                          |
| 21  | MNEQINDA    | Type :<br>Comment:             | DATE<br>DATE OF INSTALLATION IN EQUIPMENT'S FIRST<br>UNIT                   |
| 22  | MNEHWADA    | Type :<br>Compute:             | DATE<br>(MNEQINDA-(7*DOAEQPRO) +3)                                          |
| 23  | EQCDCDAY    | Туре :                         | DATE                                                                        |
| 24  | EQCDADAY    | Type :<br>Compute:             | DATE<br>(EQCDCDAY-(7*DOASPKCD) -21)                                         |
| 25  | EQPDCDAY    | Type :                         | DATE                                                                        |
| No. | Column Name | Attribute                      | es                                                                          |
| 26  | EQPDADAY    | Type :<br>Compute:             | DATE<br>(EQPDCDAY-7*DOASPKPD-14)                                            |
| 27  | EQPADATE    | Type :<br>Compute:             | DATE<br>(lmin(MNEHWADA, EQCDADAY,EQPDADAY) )                                |
| 28  | EQPPOADA    | Type :<br>Compute:<br>Comment: | DATE<br>(EQPADATE+DOASPO*7 )<br>LATEST ACCEPTABLE PURCHASE ORDER AWARD DATE |
| 29  | DURFMEA     | Type :<br>Comment:             | INTEGER<br>DURATION OF FMEA PREPARATION                                     |
| 30  | DUTMDRFT    | Type :<br>Comment:             | INTEGER<br>DURATION OF PREPARATION OF DRAFT TECHNICAL<br>MANUAL             |

Equipment Data Table - Cont'd

| No. | Column Name | Attributes                                                                                     |
|-----|-------------|------------------------------------------------------------------------------------------------|
| 31  | DUTMFINL    | Type : INTEGER<br>Comment: DURATION OF PREPARATION OF FINAL TECHNICAL<br>MANUAL                |
| 32  | DUSPARES    | Type : INTEGER<br>Comment: DURATION OF SPARES DETERMINATION EFFORT                             |
| 33  | DUSPETE     | Type : INTEGER<br>Comment: DURATION OF DETERMINATION OF SPETE                                  |
| 34  | DUTROUTL    | Type : INTEGER AUTONUMBER<br>Comment : DURATION OF TRAINING MANUAL OUTLINE PREPARATI           |
| 35  | DUTIUMDR    | Type : INTEGER<br>Comment: DURATION OF PREP OF DRAFT INSTRUCTOR' S TRNG<br>MANUAL              |
| No. | Column Name | Attributes                                                                                     |
| 36  | DUTRIMFI    | Type : INTEGER<br>Comment: DURATION OF PREP OF FINAL INSTRUCTOR 'S GUIDE                       |
| 37  | DUTRSGDR    | Type : INTEGER<br>Comment: PREPARATION OF STUDENT GUIDE DRAFT                                  |
| 38  | DUTRSGFI    | Type : INTEGER<br>Comment: DURATION OF STUDENT GUIDE FINAL DRAFT<br>PREPARATION                |
| 39  | lffmea      | Type : DATE<br>Compute: EQPPOADA+(DURFMEA*7)<br>Comment: LATE FINISH FMEA                      |
| No. | Column Name | Attributes                                                                                     |
| 40  | LFTMDRFT    | Type : DATE<br>Compute: EQPPOADA+(DUTMDRFT* 7 )<br>Comment: LATE FINISH TECH MANUAL DRAFT      |
| 41  | LFTMFINL    | Type : DATE<br>Compute: EQPPOADA+(DUTMFINL*7 )<br>Comment: LATE FINISH FINAL TECH MANUAL       |
| 42  | LFSPARES    | Type : DATE<br>Compute: EQPPOADA+(DUSPARES *7)<br>Comment: LATE FINISH SPARES DEFINITION       |
| 43  | LFSPETE     | Type : DATE<br>Compute: EQPPOADA+(DUSPETE* 7 )<br>Comment: LATE FINISH SPETE EFFORT            |
| No. | column Name | Attributes                                                                                     |
| 44  | LFTROUTL    | Type : DATE<br>Compute: EQPPOADA+ (DUTROUTL*7)<br>Comment: LATE FINISH TRASNING MANUAL OUTLINE |

Equipment Data Table Cont'd

| 46 LFTRIMFIType : DATE<br>Compute: EQPPOADA+(DUTRIMFI* 7)<br>Comment: LF FINAL INSTRUCTOR'S MANUAL47 LFTRSGDRType : DATE<br>Compute: EQPPOADA+(DUTRSGDR* 7)<br>Comment: LATE FINISH STUDENT GUIDE DRAFTNo. Column NameAttributes48 LFTRSGFIType : DATE<br>Compute: EQPPOADA+(DUTRSGFI *7)<br>Comment: LATE FINISH FINAL STUDENT GUIDE49 EQPMFGRType : TEXT 20<br>Comment: EQUIPMENT MANUFACTURER50 MFGRMODLType : TEXT 15<br>Comment: MANUFACTURER'S MODEL NO-<br>Current number of rows:51Table: AWARDAYT<br>No. Column Name1 PROGNAMEType : TEXT 15<br>Attributes2 AWARDDAYType : TEXT 15<br>Type : TEXT 152 AWARDDAYType : TEXT 15<br>Type : TEXT 15 | 45        | LFTRIMDR                      | Type :<br>Compute:<br>Comment: | DATE<br>EQPPOADA+(DUTRIMDR* 7)<br>LATE FINISH DRAFT TRAIN'G INSTUOTOR'S MANUAL |
|----------------------------------------------------------------------------------------------------|-----------|-------------------------------|--------------------------------|--------------------------------------------------------------------------------|
| 47 LFTRSGDRType : DATE<br>Compute: EQPPOADA+(DUTRSGDR* 7)<br>Comment: LATE FINISH STUDENT GUIDE DRAFTNo. Column NameAttributes48 LFTRSGFIType : DATE<br>Compute: EQPPOADA+(DUTRSGFI *7)<br>Comment: LATE FINISH FINAL STUDENT GUIDE49 EQPMFGRType : TEXT 20<br>Comment: EQUIPMENT MANUFACTURER50 MFGRMODLType : TEXT 15<br>Comment: MANUFACTURER'S MODEL NO-Current number of rows:51Table: AWARDAYT<br>No. Column NameNo Lock(s)<br>Attributes1 PROGNAMEType : TEXT 15<br>Compate:2 AWARDDAYType : DATE                                                                                                    | 46        | LFTRIMFI                      | Type :<br>Compute:<br>Comment: | DATE<br>EQPPOADA+(DUTRIMFI* 7)<br>LF FINAL INSTRUCTOR'S MANUAL                 |
| No. Column NameAttributes48 LFTRSGFIType : DATE<br>Compute: EQPPOADA+(DUTRSGFI *7)<br>Comment: LATE FINISH FINAL STUDENT GUIDE49 EQPMFGRType : TEXT 20<br>Comment: EQUIPMENT MANUFACTURER50 MFGRMODLType : TEXT 15<br>Comment: MANUFACTURER'S MODEL NO-Current number of rows: 51Table: AWARDAYT<br>No. Column Name1 PROGNAMEType : TEXT 15<br>Attributes2 AWARDDAYType : TEXT 15<br>Type : TEXT 152 AWARDDAYType : DATE                                                                                                    | 47        | LFTRSGDR                      | Type :<br>Compute:<br>Comment: | DATE<br>EQPPOADA+(DUTRSGDR* 7)<br>LATE FINISH STUDENT GUIDE DRAFT              |
| 48 LFTRSGFIType : DATE<br>Compute: EQPPOADA+(DUTRSGFI *7)<br>Comment: LATE FINISH FINAL STUDENT GUIDE49 EQPMFGRType : TEXT 20<br>Comment: EQUIPMENT MANUFACTURER50 MFGRMODLType : TEXT 15<br>Comment: MANUFACTURER'S MODEL NO-Current number of rows:51Table: AWARDAYT<br>No. Column NameNo Lock(s)<br>Attributes1 PROGNAMEType : TEXT 15<br>2 AWARDDAY2 AWARDDAYType : DATE                                                                                                    | No.       | Column Name                   | Attribute                      | es                                                                             |
| 49 EQPMFGRType : TEXT 20<br>Comment: EQUIPMENT MANUFACTURER50 MFGRMODLType : TEXT 15<br>Comment: MANUFACTURER'S MODEL NO-Current number of rows:51Table: AWARDAYT<br>No. Column NameNo Lock(s)<br>Attributes1 PROGNAMEType : TEXT 15<br>2 AWARDDAY2 AWARDDAYType : DATE                                                                                                    | 48        | LFTRSGFI                      | Type :<br>Compute:<br>Comment: | DATE<br>EQPPOADA+(DUTRSGFI *7)<br>LATE FINISH FINAL STUDENT GUIDE              |
| 50 MFGRMODL       Type : TEXT 15<br>Comment: MANUFACTURER'S MODEL NO-         Current number of rows:       51         Table: AWARDAYT<br>No. Column Name       No Lock(s)<br>Attributes         1 PROGNAME       Type : TEXT 15         2 AWARDDAY       Type : DATE                                                                                                    | 49        | EQPMFGR                       | Type :<br>Comment:             | TEXT 20<br>EQUIPMENT MANUFACTURER                                              |
| Current number of rows: 51<br>Table: AWARDAYT No Lock(s)<br>No. Column Name Attributes<br>1 PROGNAME Type : TEXT 15<br>2 AWARDDAY Type : DATE                                                                                                    | 50        | MFGRMODL                      | Type :<br>Comment:             | TEXT 15<br>MANUFACTURER'S MODEL NO-                                            |
| Table: AWARDAYTNo Lock(s)No. Column NameAttributes1 PROGNAMEType : TEXT 152 AWARDDAYType : DATE                                                                                                    | Cı        | urrent number of row          | vs: 51                         | 1                                                                              |
| 1 PROGNAMEType : TEXT 152 AWARDDAYType : DATE                                                                                                    | Ta<br>No. | able: AWARDAYT<br>Column Name | No<br>Attribute                | b Lock(s)<br>es                                                                |
| 2 AWARDDAY Type : DATE                                                                                                    | 1         | PROGNAME                      | Туре : '                       | TEXT 15                                                                        |
|                                                                                                    | 2         | AWARDDAY                      | Type :                         | DATE                                                                           |
| Current number of rows: 1                                                                                                    | Cu        | arrent number of row          | vs:                            | 1                                                                              |

| Ta<br>Do<br>No. | able: SYSUNITT<br>escr: SYSTEM - UNIT<br>Column Name | N<br>COMBINAT<br>Attribute    | DLOCK(S<br>ION TAB<br>ES    | s)<br>LE              |           |      |            |
|-----------------|------------------------------------------------------|-------------------------------|-----------------------------|-----------------------|-----------|------|------------|
| 1               | SYSTSYMB                                             | Type :<br>Index :<br>Comment: | TEXT 2<br>SINGLE<br>SYSTEM  | -COLUMN<br>SYMBOL     |           |      |            |
| 2               | UNITNR                                               | Type :<br>Index :<br>Comment: | INTEGE<br>SINGLE<br>UNIT NU | R<br>-COLUMN<br>UMBER |           |      |            |
| 3               | UNITCDAY                                             | T_ype:<br>Comment:            | DATE<br>DATE F(             | OR UNIT               | COMPOSITE | TO E | E COMPLETE |
| Cι              | urrent number of row                                 | /s: 77                        | 1                           |                       |           |      |            |

| Ta<br>De<br>No. | ble: SYSDEPT<br>scr: SYSTEM DEPENDE<br>Column Name | No<br>ENCY TABLE<br>Attribute  | Lock(s)                                                                                 |
|-----------------|----------------------------------------------------|--------------------------------|-----------------------------------------------------------------------------------------|
| 1               | SYSTSYMB                                           | Type :<br>Index :<br>Comment:  | TEXT 2<br>SINGLE-COLUMN<br>SYSTFM SYMBOL                                                |
| 2               | PRVDSYST                                           | Type :<br>Index :<br>Comment:  | TEXT 2<br>SINGLE-COLUMN<br>PROVIDER SYSTEM                                              |
| 3               | DRIVSYST                                           | Type :<br>Comment:             | TEXT 2<br>SYSTEM WHICH CONTROLS THE DATE OF OTHER<br>DIAGS .                            |
| 4               | FFO lUO 1P                                         | Type:<br>Comment:              | INTEGER<br>FINISH TO FINISH LAG USER TO PROV SYS DIA<br>PHASE 1                         |
| No.             | Column Name                                        | Attribute                      | es                                                                                      |
| 5               | FFCLUCLP                                           | Type<br>Comment :              | INTEGER<br>F/F LAG USER CALC TO PROVIDER CALC                                           |
| 6               | FFCLP02U                                           | Type :<br>Comment:             | INTEGER<br>F/F LAG PROVIDER CALC TO USER PHASE 2 DIAG<br>EFFORT                         |
| 7               | FF02U02P                                           | Type :<br>Comment:             | INTEGER<br>F/F LAG PHASE 2 USER TO PHASE 2 PROVIDER<br>DIAGRAMS                         |
| 8               | PRVDADAT                                           | Type :<br>Index :<br>Comment:  | DATE<br>SINGLE-COLUMN<br>A-DATE FOR PROVIDER SYSTEM                                     |
| No.             | Column Name                                        | Attribut                       | 28                                                                                      |
| 9               | USRDPADA                                           | Type :<br>Compute:<br>Comment: | DATE<br>(PRVDADAT-7*FFCLUCLP)<br>USER DIAG A-DATE HASED ON MEETING PROVIDER'S<br>A-DATE |

Current number of rows: 7

System Dependency Table

| EQPUNSTT No<br>Descr: EQUIPMENT-UNIT<br>No. Column_Name | Lock(s)<br>I-STAGE TABLE<br>Attributes                               |
|---------------------------------------------------------|----------------------------------------------------------------------|
| 1 EQPSYMB                                               | Type : TEXT 5<br>Index : sINGLE-COLUMN_<br>Comment: EQUIPMENT SYMBOL |
| 2 SYSTTYPE                                              | Type : TEXT 1<br>Comment: system TYPE                                |
| 3 UNITNR                                                | Type : INTEGER<br>Index : SINGLE-COLUNN<br>Comment: UNIT NUMBER      |
| 4 STAGENR                                               | Type : INTEGER<br>Index : SINGLE-COLUMN<br>Comment: STAGE NUMBER     |
| No. Column Name                                         | Attributes                                                           |
| 5 EQUNLDAY                                              | Type<br>Comment: INSTALLATION DATE OF EQUIPMENT INTO UNIT            |
| 6 EQUNCDAY                                              | Type : DATE<br>comment: DATE UNIT COMPOSITE MUST BE COMPLETED        |
| Current number of ro                                    | ows: 75                                                              |

Equipment-Unit- Stage Table

| Ta<br>Da<br>No. | able: SYTPROCT<br>escr: SYSTEM-TYPE B<br>Column Name | N<br>LOCK PROC<br>Attribute               | 0 Lock(sl<br>EDURE DURATIONS/SCHEDULES<br>es                                                              |
|-----------------|------------------------------------------------------|-------------------------------------------|----------------------------------------------------------------------------------------------------|
| 1               | UNITNR                                               | Type :<br>Index :                         | INTEGER<br>SINGLE-COLUMN                                                                                  |
| 2               | SYSTTYPE                                             | Type :<br>Index :                         | TEXT 1<br>SINGLE-COLUMN                                                                                   |
| 3               | STAGENR                                              | Type :<br>Index :                         | INTEGER<br>SINGLE-COLUMN                                                                                  |
| 4               | UADDWGNR                                             | Туре :                                    | TEXT 13                                                                                                   |
| 5               | UFDDWGNR                                             | Туре :                                    | TEXT 13                                                                                                   |
| No.             | Column Name                                          | Attribute                                 | es                                                                                                    |
| б               | DUSYTUAD                                             | Туре :                                    | INTEGER                                                                                                   |
| 7               | DUSYTUAP                                             | Туре :                                    | INTEGER                                                                                                   |
| 8               | SSUADUFD                                             | Туре :                                    | INTEGER                                                                                                   |
| 9               | DUSYTUFD                                             | Туре :                                    | INTEGER                                                                                                   |
| 10              | DUSYTUFP                                             | Туре :                                    | INTEGER                                                                                                   |
| 11              | DUSYTUFF                                             | Туре :                                    | INTEGER                                                                                                   |
| 12              | DOAUAPRC                                             | Type :<br>Compute                         | <pre>INTEGER : (SSUADUFD+DUSYTUFP+DUSYTUFF+l0)</pre>                                                      |
| No.             | Column Name                                          | Attribute                                 | es                                                                                                    |
| 13              | SYTFDAY                                              | Туре :                                    | DATE                                                                                                    |
| 14              | SYTCDAY                                              | Type :<br>Index :<br>Compute:<br>Comment: | DATE<br>SINGLE-COLUMN<br>(SYTFDAY-7*DOAUAPRC3 )<br>REQD BLOCK COMPOSITE DWG COMPL DATE FOR THIS<br>SYSTYP |
| 15              | LFBFF                                                | Type :<br>Compute:<br>Comment:            | DATE<br>(SYTFDAY-17)<br>LATE FINISH, BLOCK SYSTEM TYPE FABRICATION<br>PROCESS                             |
| 16              | LSBFF                                                | Type :<br>Compute:<br>Comment:            | DATE<br>(LFBFF-7*DUSYTUFF+3 )<br>LATE START FABRICATION EFFORT, SYSTYPE/BLOCK                             |
| No.             | Column Name                                          | Attribute                                 | 2S                                                                                                    |
| 17              | LFBFP                                                | Type :<br>Compute:<br>Comment:            | DATE<br>(LSBFF-17)<br>LATE FINISH FABRICATION PLANNING FOR<br>BLOCK/SYSTYP                                |

System - Type Block Process Durations / Schedules Table

| 18  | LSBFP                | Type :<br>Compute:<br>Comment: | DATE<br>(LFBFP-7*DUSYTU=+3)<br>LATH START, BFP                            |
|-----|----------------------|--------------------------------|---------------------------------------------------------------------------|
| 19  | LFBFD                | Type :<br>Compute:<br>Comment: | DATE<br>(LSBFP-17)<br>LATE FINISH FABRICATION DRAWING FOR<br>BLOCK/SYSTYP |
| No. | Column Name          | Attribute                      | es                                                                        |
| 20  | LSBFD                | Type :<br>Compute:<br>Comment: | DATH<br>(LFBFD-7*DUSYTUFD+3)<br>LATH START BFD                            |
| 21  | LSBAD                | Type :<br>Compute:<br>Comment: | DATE<br>(LSBFD-7*SSUADUFD)<br>LATE START ASSEMBLY DWG FOR BLOCK/SYSTYP    |
| 22  | LFBAD                | Type :<br>COMPUTE:<br>Comment: | DATE<br>(LSBAD+7*DUSYTUAD-3 )<br>LATH FINISH BAD                          |
| Cu  | arrent number of row | /s: 69                         |                                                                           |

System - Type Block Process Durations / Schedules Table - Cont'd

| Tal<br>De:<br>lo. ( | ole: DIACRACT<br>scr: DIAGRAM SCHEDU<br>Column Name | No Lock(s)<br>LE UPDATE DATA TABLE<br>Attributes                                      |
|---------------------|-----------------------------------------------------|---------------------------------------------------------------------------------------|
| 1                   | SYSTSYMB                                            | Type : TEXT 2<br>Index : SINGLE-COLUMN<br>Comment: SYSTEM SYMBOL                      |
| 2                   | CSPHASE1                                            | TYPE: <b>DATE</b><br>Comment : CURRENT ESTIMATE OF START OF PHASE 1 OF DIAG<br>EFFORT |
| 3                   | CFPHASE1                                            | Type <b>DATE</b><br>Comment:CURRENT EST OF FINISH OF PHASE 1 DIAGRAM<br>EFFORT        |
| 4                   | CSCALCS                                             | Type : DATE<br>Comment: CURRENT EST OF START OF SYSTEM CALCULATIONS                   |
| No.                 | Column Name                                         | Attributes "                                                                          |
| 5                   | CFCALCS                                             | Type : <b>DATE</b><br>Comment: CURRENT EST OF FINISH DATE OF SYST.CALCS               |
| б                   | CSPHASE2                                            | Type :DATE<br>Comment: CURRENT EST OF PH 2 OF DIAGRAM EFFORT                          |
| 7                   | CFPHASE2                                            | Type<br>Comment:CURR EST OF FINISH OF PH2 EFFORT                                      |
| 8                   | CSPHASE3                                            | Type : DATE<br>Comment: CURR EST START DATE OF PHASE 3                                |
| 9                   | CFPHASE3                                            | Type : DATE<br>Comment: CURR EST PHASE-3 FINISH DATE                                  |
| No.                 | Column Name                                         | Attributes                                                                            |
| 10                  | ASPHASE1                                            | Type : DATE<br>Comment: ACTUAL START PHASE 1                                          |
| 11                  | AFPHASE1                                            | Type : DATE<br>Comment: ACTUAL FINISH PHASE 1                                         |
| 12                  | ASCALC                                              | Type : DATE<br>Comment: ACTUAL START OF CALCS                                         |
| 13                  | AFCALC                                              | Type : DATE<br>Comment: ACTUAL FINISH DATE OF CALCS                                   |
| 14                  | ASPHASE2                                            | Type : DATE<br>Comment: ACTUAL START PH 2                                             |
| No.                 | column NAMe                                         | Attributes                                                                            |
| <br>15              | AFPHASE2                                            | Type : DATE<br>Comment: ACTUAL FINISH PHASE 2                                         |
| 16                  | 5 ASPHASE3                                          | Type : DATE                                                                           |

---

· ······

Diagram Schedule Update Data Table

Comment: ACTUAL START PHASE 3 17 AFPHASE3 Type : DATE Comment: ACTUAL FINISH PH 3 Current number of rows: 12

Diagram Schedule Update Data Table - Cont'd

| Tak<br>No. ( | ole: SYTCRACT<br>column Name | No Lock(s)<br>Attributes                                                     |
|--------------|------------------------------|------------------------------------------------------------------------------|
| 1            | UNITNR                       | Type : INTEGER<br>Index : SINGLE-COLUMN<br>Comment: UNIT NUMBER              |
| 2            | SYSTTYPE                     | Type :TEXT1<br>Index : SINGLE-COLUMN<br>Comment: SYSTEM TYPE                 |
| 3            | CSUAD                        | Type : DATE<br>Comment: CURRENT EST START OF UNIT ASSEMBLY DRAWING           |
| 4            | CFUAD                        | Гуре : DATE                                                                  |
| No.          | Column Name                  | Attributes                                                                   |
| 5            | ASUAD                        | Type : DATE                                                                  |
| 6            | AFUAD                        | Type : DATE                                                                  |
| 7            | CSUFD                        | Type : DATE<br>Comment: CURRENT EST START OF UNIT FABRICATION DRAWING        |
| 8            | CFUFD                        | Type : DATE                                                                  |
| 9            | ASUFD                        | Type : DATE                                                                  |
| 10           | AFUFD                        | Type : DATE                                                                  |
| 11           | CSUFP                        | Type : DATE<br>Comment: CURRENT START OF UNIT FABRICATION PLANNING           |
| No.          | Column Name                  | Attributes                                                                   |
| 12           | CFUFP                        | Type : DATE                                                                  |
| 13           | ASUFP                        | Type : DATE                                                                  |
| 14           | AFUFP                        | Type : DATE                                                                  |
| 15           | CSUFF                        | Type : <b>: DATE</b><br>Comment : CURRENT EST START DATE OF UNIT FABRICATION |
| 16           | CFUFF                        | Type- : DATE                                                                 |
| 17           | ASUFF                        | Type : DATE                                                                  |
| 18           | AFUFF                        | Type : DATE                                                                  |
| С            | urrent number of ro          | ws: 69                                                                       |

System - Type Drawing and Fabrication Schedule Update Table

| Ta<br>De<br>No. | able: EQPCRACT<br>escr: EQUIPMENT SCH<br>Column Name | N<br>EDULE UPD<br>Attribute | D Lock(s)<br>ATE DATA TABLE<br>es                              |  |  |
|-----------------|------------------------------------------------------|-----------------------------|----------------------------------------------------------------|--|--|
| 1               | EQPSYMB                                              | Type :<br>Comment:          | TEXT 5<br>EQUIPMENT SYMBOL                                     |  |  |
| 2               | CSTEKSPK                                             | Type:<br>Comment:           | DATE<br>CURRENT ESTIMATE START TECH SPEC                       |  |  |
| 3               | CFTEKSPK                                             | Type l<br>Comment;          | DATE<br>CURRENT ESTIMATED DATE OF FINISH OF TECH SPEC          |  |  |
| 4               | ASTEKSPK                                             | Type:<br>Comment:           | DATE<br>ACTUAL START OF TECH SPEC                              |  |  |
| 5               | AFTEKSPK                                             | Type:<br>Comment:           | DATE<br>ACTUAL FINISH DATE OF TECH SPEC PREPARATION            |  |  |
| No.             | Column Name                                          | Attribute                   | 25                                                             |  |  |
| 6               | CESTPOA                                              | Type :<br>Comment:          | DATE<br>CURRENT EST OF PURCHASE ORDER AWARD DATE               |  |  |
| 7               | ACTPOA                                               | Type :<br>Comment:          | DATE<br>ACTUAL PURCHASE ORDER AWARD DATE                       |  |  |
| 8               | CESTPD                                               | Type:<br>Comment:           | DATE<br>CURRENT ESTIMATE OF EQUIP PERFORMANCE DATA<br>FM VENDR |  |  |
| 9               | ACTPD                                                | Type :<br>Comment:          | DATE<br>ACTUAL DATE VENDOR PERF DATA RECEIVED                  |  |  |
| 10              | CESTCD                                               | Type :<br>Comment:          | DATE<br>CURRENT EST DATE TO GET CONFIGURATION DATA             |  |  |
| No.             | Column Name                                          | Attribute                   | es                                                             |  |  |
| 11              | ACTCD                                                | Type :<br>Comment:          | DATE<br>ACTUAL DATE VENDOR'S CONFIGURATION DATA REC'.          |  |  |
| 12              | CESTOK                                               | Type :<br>Comment:          | DATE<br>CURRENT EST OF DATE TO OK FOR MANUFACTURE              |  |  |
| 13              | АСТОК                                                | Type :<br>Comment:          | DATE<br>ACTUAL DATE OF OK TO MANUFACTURE                       |  |  |
| 14              | CESTTEST                                             | Type :<br>Comment:          | DATE<br>CURRENT EST OF VENDOR'S EQUIPMENT TEST DATE            |  |  |
| 15              | ACTTEST                                              | Type :<br>Comment:          | DATE<br>ACTUAL DATE OF VENDOR EQUIPMENT TEST                   |  |  |
| No.             | Column Name                                          | Attribute                   | es                                                             |  |  |
| 16              | CESTHWIN                                             | Type :<br>Comment:          | DATE<br>CURRENT ESTIMATE OF HARDWARE IN-YARD DATE              |  |  |

Equipment Schedule Update Data Table

|--|

Current number of rows: 46

Equipment Schedule Update Data Table - Cont'd

| Ta<br>De<br>No. | able: UCDCRACT<br>escr: UNIT CONSTRUC<br>Column Name | No<br>FION DRAWI<br>Attribute  | DLock(s)<br>NG SCHEDULE UPDATE DATA                            |
|-----------------|------------------------------------------------------|--------------------------------|----------------------------------------------------------------|
| 1               | UNITNR                                               | Type :<br>Index :<br>Commnent: | INTEGER<br>SINGLE-COLUMN<br>UNIT NUMBER                        |
| 2               | CSUCD                                                | Type:<br>Comment:              | DATE<br>CURRENT EST OF START DATE FOR UNIT<br>CONSTRUCTION DWG |
| 3               | CFUCD                                                | Type:<br>Comment:              | DATE<br>CURRENT ESTIMATE OF FINISH OF UCD                      |
| 4               | ASUCD                                                | Type:<br>Comment:              | DATE<br>ACTUAL START DATE OF UCD                               |
| No.             | Column Name                                          | Attribute                      | s                                                              |
| 5               | AFUCD                                                | Type :<br>Comment:             | DATE<br>ACTUAL FINISH DATE OF UCD                              |
| б               | BCDNO                                                | Type :<br>Comment:             | TEXT 15<br>BLOCK COMPOSITE DRAWING NUMBER                      |
| Cι              | arrent number of row                                 | /s: 34                         |                                                                |

BlockCompositeDrawing ScheduleUpdateData Table

| Ta<br>De<br>No. | able: ILSCRACT<br>escr: ILS CURRENT A<br>Column Name | No Lock(s)<br>ND ACTUAL SCHEDULE DATES<br>Attributes                |
|-----------------|------------------------------------------------------|---------------------------------------------------------------------|
| 1               | EQPSYMB                                              | Type : TEXT 5<br>Index : SINGLE-COLUMN<br>Comment: EQUIPMENT SYMBOL |
| 2               | CUPOADAT                                             | Type : DATE                                                         |
| 3               | AFPOADAT                                             | Type : DATE                                                         |
| 4               | CFFMEA                                               | Type : DATE<br>Comment: CURRENT ESTIMATED FINISH DATE FOR FMEA      |
| 5               | CHCFFMEA                                             | Type : TEXT 2<br>Comment: NUMBER OF CHANGES TO CFFMEA DATE          |
| No.             | Column Name                                          | Attributes                                                          |
| б               | AFFMEA                                               | Type : DATE<br>Comment: ACTUAL FINISH DATE OF FMEA                  |
| 7               | CFTMDRFT                                             | Type : DATE<br>Comment: CF EST FOR TECH MANUAL DRAFT                |
| 8               | CHCFTMDR                                             | Type :TEXT2                                                         |
| 9               | AFTMDRFT                                             | Type : DATE                                                         |
| 10              | CFTMFINL                                             | Type : DATE<br>Commient: TECH MANUAL FINAL SUBMITTAL CURR EST DATE  |
| 11              | CHCFTMFI                                             | Туре : ТЕХТ2                                                        |
| No.             | Column Name                                          | Attributes                                                          |
| 12              | AFTMFINL                                             | Type : DATE                                                         |
| 13              | CFSPARES                                             | Type : DATE                                                         |
| 14              | CHCFSPRS                                             | Type : TEXT2                                                        |
| 15              | APSPARES                                             | Type : DATE                                                         |
| 16              | CFSPETE                                              | Type : DATE                                                         |
| 17              | CHCFSPTE                                             | Туре : ТЕХТ2                                                        |
| 18              | AFSPETE                                              | Type : DATE                                                         |
| No.             | Column Name                                          | Attributes                                                          |
| 19              | CFTROUTL                                             | Type : DATE                                                         |
| 20              | CHCFTROU                                             | Type : THXT 2                                                       |
| 21              | AFTROUTL                                             | Type : DATE                                                         |

ILS Schedule Update Data Table

| 22 | CFTRIM   | Туре            | : | DATE             |        |
|----|----------|-----------------|---|------------------|--------|
| 23 | CHCFTRIM | Туре            | : | ΤΕΧΤ2            |        |
| 24 | AFTRIM   | Туре            | : | DATE             |        |
| 25 | SYSTSYMB | Type<br>Comment | : | TEXT 2<br>SYSTEM | SYMBOL |

Current number of rows: 49

ILS Schedule Update Data Table - Cont'd

PRINTOUT OF SYSTEM DATA TABLE DIAGRAM DATA CONTENT Printed on 04/28/92 at 20:07:39

| SYSTEM NAME                | SYMB TYP         | SHIPYARD'S DIAG   | NR OWNER'S DWG NUMBER        |
|----------------------------|------------------|-------------------|------------------------------|
| PHI CLC PH2 PH3            | MNSYSCDA         | DIAGADAY MNEQADAY | MNINDADA MNDEPADA SYSTADA    |
| AFFF DISTRIBUTE            | AF P             | SYDNR XXXXXXD     | MM053D180                    |
| 2 4 8 8                    | 03/05/91         | 01/08/91 09/18/90 | ) 09/18/90 09/18/90 09/18/90 |
| AUX SW COOLING             | AS P             | SYDNR YYYYYYE     | MM055D16D                    |
| 4 5 10 13                  | 03/15/91         | 01/04/91 09/07/90 | 09/07/90 09/07/90 09/07/90   |
| COMPRESSED AIR             | CA P             | 12/18/90 09/25/90 | M05D12                       |
| 3 4 8 5                    | 02/12/91         |                   | 0 09/25/90 09/25/90 09/25/90 |
| CHILLED WATER              | Cw P             | 444455023-12      | 01234-12-333D                |
| 2 3 10 12                  | 03/15/91         | 01/04/91 01/16/30 | 01/16/30 01/16/30 01/16/30   |
| DRAIN & BALLAST            | DB P             | 01/04/91 10/12/90 | M05D08A                      |
| 4 4 10 12                  | 03/15/91         |                   | 10/12/90 10/12/90 10/12/90   |
| FIREMAIN                   | PM P             | 11/27/90 10/12/90 | M05D07B                      |
| 3 4 14 12                  | 03/05/91         |                   | 10/12/90 10/12/90 10/12/90   |
| HYDRAULIC STRG             | HS P             | 560-60            | 11/30/90 11/30/90 11/30/90   |
| 1 1 5 5                    | 03/15/91         | 02/08/91 11/30/90 |                              |
| NEw SYSTEM<br>2 5 10 12    | NS P             | AAA-BBB-1234      | XXX-YYY-ZZZZ                 |
| PRAIRIE MASKER             | PM P             | 11/27/90 07/31/90 | M08D010                      |
| 3 3 8 8                    | 01/22/91         |                   | 07/31/90 06/12/90 06/12/90   |
| POTABLB WATER<br>2 4 12 13 | Pw P<br>03/05/91 | 12/11/90 09/25/90 | 09/25/90 09/18/90 09/18/90   |
| SANITARY FLUSHG            | SF P             | 10/06/25 06/30/25 | M05D040                      |
| 4 5 10 10                  | 12/15/25         |                   | 06/30/25 06/30/25 06/30/25   |
| MAIN SW COOLING            | SW P             | 11/13/90 07/24/90 | M05D                         |
| 4 5 10 13                  | 01/22/91         |                   | 07/24/90 07/24/90 07/24/90   |
## SYSTEM-BLOCK COMBINATION TABLE DATA PRINTOUT Printed on 01/16/89 at 20:07:50

|          | SYSTEM          | BLOCK        | BLOCK<br>C DATE      |
|----------|-----------------|--------------|----------------------|
| SYMB     | NAME            |              |                      |
| ΔF       | AFFF DISTRIBUTN | 1421         | 03/15/91             |
| AF       | AFFF DISTRIBUTE | 1422         | 03/29/91             |
| AF       | AFFF DISTRIBUTN | 1423         | 04/02/91             |
| AF       | AFFF DISTRIBUTN | 1433         | 03/05/91             |
| AF       | AFFF DISTRIBUTE | 1510         | 04/02/91             |
| AF       | AFFF DISTRIBUTN | 1520         | 03/19/91             |
| AF       | AFFF DISTRIBUTE | 1620         | 05/0//91             |
| AF       | AFFF DISTRIBUTN | 2400         | 07/30/91             |
| AF       | AFFF DISTRIBUTN | 2510<br>1401 | 03/15/91             |
| As       | AUX SW COOLING  | 1421         | 03/13/91             |
| As       | AUX SW COOLING  | 1422         | 03/23/91             |
| As       | AUX SW COOLING  | 1130         | 09/10/91             |
| CA       | COMPRESSED AIR  | 1230         | 07/16/91             |
| CA       | COMPRESSED AIR  | 1411         | 02/12/91             |
| CA       | COMPRESSED AIR  | 1421         | 03/15/91             |
| CA       | COMPRESSED AIR  | 1422         | 03/29/91             |
|          | COMPRESSED AIR  | 1423         | 04/02/91             |
| CA       | COMPRESSED AIR  | 1433         | 03/05/91             |
| CA       | COMPRESSED AIR  | 1510         | 04/02/91             |
| CA       | COMPRESSED AIR  | 2510         | 06/18/91             |
| Cw       | CHILLED WATER   | 1421         | 03/15/91             |
| Cw       | CHILLED WATER   | 1422         | 03/29/91             |
| Cw       | CHILLED WATER   | 1423         | 04/02/91             |
| Cw       | CHILLED WATER   | 1510         | 04/02/91             |
| Cw       | CHILLED WATER   | 1010         | 10/15/91             |
| DB       | DRAIN & BALLAST |              | 06/18/91             |
| DB       | DRAIN & BALLAST | 1210         | 06/25/91             |
| DB       | DRAIN & BALLAST | 1320         | 04/23/91             |
| DB       | DRAIN & BALLAST | 1421         | 03/15/91             |
| DB       | DRAIN & BALLAST | 1422         | 03/29/91             |
| DR       | DRAIN & BALLASI | 1423         | 04/02/91             |
| DR       | DRAIN & BALLASI | 1510         | 04/02/91             |
| ם<br>סת  | DRAIN & BALLAST | 1610         | 04/02/91             |
| DB<br>FM | FIREMAIN        | 1421         | 03/15/91             |
| FM       | FIREMAIN        | 1422         | 03/29/91             |
| FM       | FIREMAIN        | 1423         | 04/02/91             |
| FM       | FIREMAIN        | 1433         | 03/05/91             |
| FM       | FIREMAIN        | 1510         | 04/02/91             |
| FM       | FIREMAIN        | 1520         | 03/19/91             |
| FM       | FIREMAIN        | 1610         | 04/02/91             |
| FM       | FIREMAIN        | 1620         | 05/07/91             |
| FM       | FIREMAIN        | 2100         | 11/20/91<br>06/10/01 |
| FM       | FIREMAIN        | 2200         | 06/01/01             |
| FM       | FIREMAIN        | 231U         | 00/04/91             |
| FM       | FIREMAIN        | 2400         | 06/12/01             |
| FM       | FIREMAIN        | ∠5⊥U         | 00/10/91             |

Page 1

.

L.

-.

|                      | SYSTEMS              |                | F                  | INISH-FIN          | ISH LAGS           | PHASE 2            | START                                        |                                              |
|----------------------|----------------------|----------------|--------------------|--------------------|--------------------|--------------------|----------------------------------------------|----------------------------------------------|
| USER                 | PRVDR                | DRVR           | USR PHI<br>PRV PH1 | USR CLC<br>PRV CLC | PRV PH2<br>USR PH2 | USR PH3<br>PRV PH3 | `A"<br>PRVDR `S                              | DATES<br>USER 'S                             |
| FM<br>FM<br>Ng       | Sw<br>Sw<br>Sw       | PM<br>FM       | 2<br>1<br><b>1</b> | 9<br>2<br>*        | 2<br>2<br>2        | 2<br>3<br>2        | 07/24/90<br>07/24/90                         | 05/22/90<br>07/10/90                         |
| PM<br>Pw<br>SF<br>SF | SW<br>CA<br>CA<br>SW | FM<br>Pw<br>FM | <b>2</b><br>1<br>2 | 6<br>1<br>3<br>4   | 2<br>1<br>4<br>2   | 2<br>1<br>2<br>2   | 07/24/90<br>09/25/90<br>09/25/90<br>07/24/90 | 06/12/90<br>09/18/90<br>09/04/90<br>06/26/90 |

| EQUIPMENT                               | DATA            | TABLE   | PR        | IN | ro       | UT  |    |              | ]   | Pri        | nte | eđ | on | 01/15/89 | at  | 20:1                 | 10:       | 04              |            |
|-----------------------------------------|-----------------|---------|-----------|----|----------|-----|----|--------------|-----|------------|-----|----|----|----------|-----|----------------------|-----------|-----------------|------------|
|                                         |                 |         | <u> _</u> |    |          | - T |    | <u>א</u> דדו | ONS | 5          |     |    |    |          | - D | ATES                 |           |                 | = =<br>•   |
| SYSMB SYSTEM                            | NAME            |         | 'T        | R  | v        | E   | v  | v            | E   | M          | т   | S  | พ่ |          |     |                      |           |                 | *          |
| EQUIPMENT NAME                          | EOSYM           | I PO NR | ŝ         | F  | B        | v   | P  | Ċ            | v   | F          | ŝ   | H  | H  | PD C DAY | CD  | C DZ                 | Y         | INSTLE          | רא(        |
| <b>EQUIP A DATE</b>                     | ~               |         | P         | Q  | D        | L   | D  | D            | D   | R          | Т   | P  | S  | PD A DAY | CD  | A DA                 | ΥY        | HW A I          | <b>)</b> 1 |
|                                         |                 | : zepas | =         | =  | ~        | -   | == | 22           | =   | 22         | =   | =  | =  | sestante |     |                      |           |                 | نہے:       |
| AF AFFF DIST                            | VEHDK<br>VEHDK  |         | 2         | Δ  | 5        | 7   | 6  | 8            | 2   | 12         | 1   | 2  | 2  | 03/05/91 | 03  | /05/9                | 1         | 12/30/          | /- 1       |
| 09/18/90                                | At HIM          | •       | 2         | -  | 3        | 5   | Ŭ  | Ŭ            | ~   | **         | -   | 2  | 3  | 10/09/90 | 09  | /18/9                | 90        | 03/21/          | ′ Ì        |
| AFFF CONC PUMP                          | AFPMP           | •       | 4         | 4  | 5        | 4   | 7  | 9            | 3   | 26         | 3   | 3  | 3  | 03/05/91 | 06  | /18/9                | 91        | 12/06/          | ′9Ē        |
| 09/18/90                                |                 |         |           |    |          |     |    |              |     |            |     |    |    | 09/18/90 | 12. | /11/9                | 90        | 10/01/          | ' <b>9</b> |
| AFFF PROPORTNR                          | AFPRP           | •       | 2         | 3  | 5        | 2   | 4  | 5            | 1   | 25         | 2   | 3  | 3  | 03/05/91 | 06  | /18/9                | )1        | 12/06/          |            |
|                                         | 7 7303777       |         | 2         |    | F        | 2   | 2  | c            | 2   | 10         | ~   | 2  | 2  | 10/30/90 | 02  | /29/9<br>/20/0       | )1<br>)7  | 12/17/          | i n        |
| AFFF CONC TANK                          | AFTNK           | ,       | 3         | 4  | C        | 2   | 3  | o            | 3   | 12         | 2   | 3  | ٢  | 11/06/91 | 11  | / 29/3<br>/07/0      | , T<br>20 | 11/29/          | 9.<br>'a   |
|                                         |                 |         |           |    |          |     |    |              |     |            |     |    |    | 11/00/30 | ·   |                      |           |                 |            |
| AS AUX SW COO                           | DLING           |         |           |    |          |     |    |              |     |            |     |    |    |          |     |                      |           |                 |            |
| A/C COMPRESSORS                         | ASACC           |         | 4         | 5  | 5        | 3   | 6  | 9            | 2   | 18         | 3   | 3  | 3  | 03/15/91 | 03, | /15/9                | )1        | 11/11/          | 91         |
| 09/07/90                                |                 |         |           | _  | _        | -   | -  | -            | _   |            | _   | _  | -  | 10/05/90 | 09, | /07/9                | 0         | 11/08/          | <u>^</u>   |
| REFRIG COMPRPMP                         | ASCPM           |         | 4         | 5  | 5        | 3   | 6  | 9            | 2   | 18         | 3   | 3  | 3  | 03/15/91 | 03, | /15/5                | 1         | 11/11/          |            |
|                                         | 7 <b>C</b> W7 C |         | 2         | 2  | E        |     |    | c            | 2   | 10         | 2   | ٨  | 2  | 10/12/90 | 09, | /14/5<br>/15/0       | 10<br>11  | 11/11/          | ש'<br>מ'   |
| MSKRAIR COULER                          | ASMAC           |         | 4         | 2  | þ        | 4   | 4  | 0            | 2   | 12         | 4   | 4  | 5  | 10/26/90 | 10  | /05/0                | 0         | $\frac{11}{17}$ | 2          |
| MSKRATR CLC PMP                         | ASMCD           |         | 4         | 4  | 5        | 4   | 6  | 8            | 1   | 15         | 2   | 3  | 3  | 03/15/91 | 03  | /15/9                | )1        | 11/11.          |            |
| 09/14/90                                | HOPICE          |         | 7         | -  | 2        | Ŧ   | v  | U            | -   | 10         | 2   | 5  | 5  | 10/05/90 | 09  | /14/9                | 0         | 12/20/          | 9          |
| MSKROILCLRCOMPR                         | ASMOC           |         | 4         | 5  | 5        | 3   | 6  | 8            | 2   | 13         | 2   | 3  | 3  | 03/15/91 | 03  | /15/9                | )1        | 11/11/          | 9          |
| 09/14/90                                |                 |         | -         | -  | -        | -   | -  | •            | -   |            | -   | -  | -  | 10/05/90 | 09  | /14/9                | 0         | 12/27,          | 1          |
| PRARYAIR COOLER                         | ASPAC           |         | 2         | 3  | 5        | 4   | 4  | 6            | 2   | 12         | 2   | 4  | 3  | 03/15/91 | 03, | /15/9                | )1        | 11/11.          | ٦          |
| 10/12/90                                |                 |         |           |    |          | •   |    |              |     |            |     |    |    | 11/02/90 | 10, | /12/9                | 0         | 01/24/          | 9          |
| PRARYAIR CLGPMP                         | ASPCP           |         | 4         | 4  | 5        | 4   | 6  | 8            | 1   | 15         | 2   | 3  | 3  | 03/15/91 | 03, | /15/9                | )1        | 11/11 '         | <b>.</b> . |
| 09/07/90                                |                 |         |           |    | _        |     | ~  | ~            | -   |            | ~   | _  | ~  | 09/28/90 | 09, | /07/9                | 00        | 12/13           | 1          |
| AUX SW PUMP                             | ASPMP           |         | 4         | 4  | 5        | 4   | 6  | 8            | T   | 15         | 2   | 3  | 3  | 03/15/91 | 03/ | /12/5                | 50<br>71  | 12/20/          | 9<br>'C    |
|                                         | 30000           |         | A         | E  | E        |     | c  | 0            | 2   | 17         | 2   | 2  | 2  | 10/05/90 | 09/ | / 14 / 3<br>/ 15 / 0 | 10        | 11/11           | כו         |
| DO/11/00                                | ASPUC           |         | 4         | C  | C        | 4   | 0  | 0            | Z   | 13         | 2   | 3  | 3  | 10/05/90 | 03/ | /14/9                | 0         | 12/27           | 2          |
| REFE COMPS CLB                          | ASPCT           |         | 2         | 2  | 5        | Δ   | 6  | 8            | 2   | 16         | 2   | 3  | 3  | 03/15/91 | 03  | /15/9                | 11        | 11/11/          | ć          |
| 09/28/90                                | ROVCH           |         | 2         | 5  | 5        | 7   | U  | U            | 2   | TO         | 2   | 5  | 5  | 10/19/90 | 09  | /28/9                | ō         | 12/20/          | ç          |
| REFRIG COMPRPMP                         | ASRCP           |         | 4         | 4  | 5        | 4   | 6  | 8            | 2   | 19         | 3   | 2  | 3  | 03/15/91 | 03  | /15/9                | )1        | 11/11           | £          |
| 09/14/90                                |                 |         | -         | -  | -        | -   |    | -            | -   |            |     |    |    | 10/05/90 | 09, | /14/9                | 0         | 11/15,          | ļ          |
| STNDBY ASW PUMP                         | ASSTB           |         | 4         | 4  | 5        | 4   | 6  | 8            | 1   | 15         | 2   | 3  | 3  | 03/15/91 | 03, | /15/9                | )1        | 11/11/          | ?          |
| 09/14/90                                |                 |         |           |    |          |     |    |              |     |            |     |    |    | 10/05/90 | 09. | /14/9                | 0         | 12/20 '         | ?          |
|                                         |                 | <u></u> |           |    | <u> </u> |     |    |              |     |            |     |    |    |          |     |                      |           |                 | •          |
| UD ATD COMPRESSED                       | ONHDC<br>ONHDC  |         | 3         | ٨  | 5        | 2   | 6  | Q            | 1   | 25         | 2   | 2  | 3  | 02/12/91 | 03  | /15/9                | 1         | 12/30/          | ,          |
| $\frac{1}{10}$ AIR COMPRESS<br>00/25/00 | CHIFC           |         | 5         | 4  | 5        | 2   | U  | 0            | -   | 20         | 2   | 2. | 5  | 09/25/90 | 10  | /05/9                | 0         | 12/27           |            |
| USTE FLASK                              | CAHDE           |         | 2         | 2  | 5        | 2   | 0  | 2            | 1   | 5          | 1   | 2  | 3  | 02/12/91 | 03  | /15/9                | 91        | 11/11           |            |
| 11/20/90                                | CHILL           |         | 2         | 2  | 2        | ~   | Ŭ  | 2            | -   | 2          | -   | -  | 0  | 11/20/90 | 11  | /23/9                | 90        | 05/23/          | ,          |
| HP ATR MANTFOLD                         | CAHPM           |         | 3         | 4  | 5        | 3   | 1  | 3            | 1   | 8          | 2   | 2  | 3  | 02/12/91 | 03  | /15/9                | 91        | 11/13           | ,          |
| 10/23/90                                |                 |         | Ť         | -  | -        | -   | -  | -            | -   | •          | -   | -  |    | 10/23/90 | 11  | /02/9                | 90        | 04/04           |            |
|                                         |                 |         |           |    |          |     |    |              |     |            |     |    |    |          |     |                      |           |                 | -          |
| CM CHILLED WA                           | CUCVT           |         | 2         | ٨  | ۵        | 2   | 6  | Q            | 1   | 20         | 2   | ז  | 3  | 03/15/91 | 12  | /15/3                | 31        | 12/1            | • •        |
| 01/16/30                                |                 |         | 5         | -1 | -1       | 4   | U  | 0            | *   | <i>4</i> U | 4   | 2  | 2  | 11/02/90 | 07  | /14/3                | 31        | 01/1            | I          |
| 471 701 90                              |                 |         |           |    |          |     |    |              |     |            |     |    |    |          |     |                      |           |                 | _          |

|                   | E           | QUIPMENT - BLOCK<br>Printed o | - STAGE<br>n 01/15/ | TABLE D<br>89 at 20: | ATA PRINTOUT<br>11:19 |                      |
|-------------------|-------------|-------------------------------|---------------------|----------------------|-----------------------|----------------------|
| SYS<br><b>TYP</b> | EÇ<br>SYMBL | UIPMENT<br>NAME               | BLOCK               | STAGE                | INSTALLATION<br>DATE  | BLOCK<br>`C" DATE    |
| ∎<br>₽            | AFHRK       | AFFF HOSERACKS                | 1421                | 50                   | 12/30/91              | 03/15/91             |
| P                 | AFHRK       | AFFF HOSERACKS                | 1422                | 60                   | 04/06/92              | 03/29/91             |
| P                 | AFHRK       | AFFF HOSERACKS                | 1433                | 60                   | 02/07/92              | 03/05/91             |
| P                 | AFHRK       | AFFF HOSERACKS                | 2510                | 50                   | 01/17/92              | 06/18/91             |
| P                 | AFPMP       | AFFF CONC PUMP                | 2510                | 40                   | 12/06/91              | 06/18/91             |
| Ρ                 | AFPRP       | AFFF PROPORTNR                | 2510                | 40                   | 12/06/91              | 06/18/91             |
| P                 | AFTNK       | AFFF CONC TANK                | 1422                | 50                   | 02/03/92              | 03/29/91             |
| Ρ                 | AFTNK       | AFFF CONC TANK                | 1423                | 40                   | 11/29/91              | 04/02/91             |
| P                 | AFTNK       | AFFF CONC TANK                | 2510                | 40                   | 12/06/91              | 06/18/91             |
| P                 | ASACC       | A/C COMPRESSORS               | 1421                | 40                   | 11/11/91              | 03/15/91             |
| P                 | ASACC       | A/C COMPRESSORS               | 1422                | 40                   | 11/22/91              | 03/29/91             |
| Р                 | ASACC       | A/C COMPRESSORS               | 1423                | 40                   | 11/29/91              | 04/02/91             |
| Р                 | ASCPM       | REFRIG COMPREME               | 1421                | 40                   | 11/11/91              | 03/15/91             |
| P                 | ASMAC       | MSKRAIR COOLER                | 1421                | 40                   | 11/11/91              | 03/15/91             |
| P                 | ASMCP       | MOKRAIR CLG PMP               | 1421<br>1421        | 40                   | 11/11/91<br>11/11/01  | U3/15/91<br>02/15/01 |
| P<br>D            | ASMOC       | DRARVAIR COOLFR               | 1421<br>1791        | 40                   | 11/11/91              | 03/15/91             |
| г<br>D            | ASPAC       | PRARVAIR CLODER               | 1/21                | 40                   | 11/11/91              | 03/15/91             |
| P                 | ASPMP       | AIIX SW PIIMP                 | 1421                | 40                   | 11/11/91              | 03/15/91             |
| P                 | ASPOC       | PRATROTLCLRCMPR               | 1421                | 40                   | 11/11/91              | 03/15/91             |
| P                 | ASRCL       | REFR COMPR CLR                | 1421                | 40                   | 11/11/91              | 03/15/91             |
| Ρ                 | ASRCP       | REFRIG COMFRPMP               | 1421                | 40                   | 11/11/91              | 03/15/91             |
| Ρ                 | ASSTB       | STNDBY ASW PUMP               | 1421                | 40                   | 11/11/91              | 03/15/91             |
| Ρ                 | CAHPC       | HP AIR COMPRESR"              | 1421                | 50                   | 12/30/91              | 03/15/91             |
| P                 | CAHPC       | HP AIR COMPRESR               | 1422                | 50                   | 02/03/92              | 03/29/91             |
| Р                 | CAHPF       | HP AIR FLASK                  | 1421                | 40                   | 11/11/91              | 03/15/91             |
| P                 | CAHPF       | HP AIR FLASK                  | 1422                | 40                   | 11/22/91              | 03/29/91             |
| P                 | CAHPM       | HP AIR MANIFOLD               | 1421                | 40                   | 11/11/91              | 03/15/91             |
| P                 | CAHPM       | HP AIR MANIFOLD               | 1422                | 40                   | 11/22/91              | 03/29/91             |
| P                 | CAHPM       | HP AIR MANIFOLD               | 2400                | 40                   | 02/07/92              | 07/30/91             |
| 2<br>2            | DBACT       | ACTUATOR                      | 1421                | 60                   | 02/24/92              | 03/15/91             |
| <b>1</b><br>5     | DBACT.      | ACTUATOR                      | 1422                | 60                   | 04/06/92              | 03/29/91             |
| P                 | DBACT       | ACTUATOR                      | 1423                | 6U                   | UI/3I/9Z              | 04/02/91<br>02/15/01 |
| P                 | DBAED       | AUX EDUCIOR                   | 1421                | 50<br>E 0            | 12/30/91              | 03/15/91             |
| F<br>D            | DBAED       | AUK EDUCIOK                   | 1422<br>1400        | 50                   | 02/03/92              | 03/29/91             |
| r<br>D            | DBAED       | MAIN FDUCTOR                  | 1423                | 50                   | 12/20/01              | 04/02/91             |
| P                 | FMPMP       | FIRE PIMP                     | 1421                | 40                   | 11/11/91              | 03/15/91             |
| P                 | FMDMD       | FIRE PUMP                     | 1400                | 40                   | 11/22/91              | 03/29/91             |
| P                 | FMPMP       | FIRE PIIMP                    | 1422                | 50                   | 02/03/92              | 03/29/91             |
| -<br>P            | FMPMP       | FIRE PUMP                     | 1422                | 40                   | 11/29/91              | 04/02/91             |
| -<br>₽            | FMSTR       | FIREPMP STRAINR               | 1421                | 40                   | 11/11/91              | 03/15/91             |
| -<br>P            | FMSTR       | FIREPMP STRAINR               | 1422                | 40                   | 11/22/91              | 03/29/91             |
| -<br>₽            | FMSTR       | FIREPMP STRAINR               | 1423                | 40                   | 11/29/91              | 04/02/91             |
| -<br>₽            | HSSTG       | STEERING GEAR                 | 1610                | 50                   | 12/13/91              | 04/02/91             |
| P                 | NSCW        | CONTROL VALVE                 | ± 0 ± 0             | 20                   | , _0, / _             |                      |
| Ρ                 | NSFLT       | FILTER                        |                     |                      | 12/06/91              | 12/20/89             |
| Ρ                 | NSPMP       | PUMP                          |                     |                      |                       |                      |

ſ

• • • • • •

SYSTEM TYPE UNIT ASSEMBLY PROCESS TABLE DATA Printed on 01/15/89 on 20:12:43

| TYP UAD UAP SS UFD UFP UFF TOT                                                                                                    | "F" DATE                                                                                                    | "C" DATE                                                                                                    |
|----------------------------------------------------------------------------------------------------|----------------------------------------------------------------------------------------------------|----------------------------------------------------------------------------------------------------|
| TTP UAD UAD UAP SS UFD UEP UEF TOT   P 1110 50 8 4 2 7 4 6   s 1110 50 8 4 2 7 4 6   s 1120 50 8 4 2 7 4 6   s 1120 50 8 4 2 7 4 6   s 1120 50 8 4 2 7 4 6   s 1120 20 6 3 2 4 3 3   P 1210 20 6 3 2 4 3 3   P 1220 50 8 4 2 7 4 6   s 1220 20 6 3 2 4 3 3   P 1310 40 8 3 2 6 3 3   P 1320 40 8 4 2 6 4 6   s 1320 20 6 4 2 10 6 8   s <t< td=""><td><pre>"F" DATE<br/>05/08/92<br/>04/03/92<br/>05/08/92<br/>04/10/92<br/>03/06/92<br/>04/03/92<br/>02/21/92<br/>01/10/92<br/>12/13/91<br/>01/17/92<br/>12/06/91<br/>02/07/92<br/>01/03/92<br/>11/08/91<br/>11/08/91<br/>11/08/91<br/>11/08/91<br/>12/06/91<br/>12/06/91<br/>12/06/91<br/>12/06/91<br/>12/06/91<br/>11/22/91<br/>11/22/91<br/>11/22/91<br/>11/22/91<br/>11/22/91<br/>11/22/91<br/>11/03/92<br/>01/03/92<br/>11/11/91<br/>10/28/91<br/>12/30/91<br/>12/30/9</pre></td><td><pre>"c" DATE<br/>10/15/91<br/>10/29/91<br/>11/26/91<br/>09/17/91<br/>09/17/91<br/>09/10/91<br/>09/17/91<br/>06/18/91<br/>07/09/91<br/>06/25/91<br/>07/02/91<br/>07/02/91<br/>07/16/91<br/>07/30/91<br/>04/23/91<br/>06/04/91<br/>05/21/91<br/>06/04/91<br/>05/21/91<br/>06/18/91<br/>03/26/91<br/>01/22/91<br/>05/21/91<br/>06/25/91<br/>03/26/91<br/>01/22/91<br/>04/23/91<br/>04/23/91<br/>04/22/91<br/>04/23/91<br/>04/23/91<br/>04/22/91<br/>04/23/91<br/>04/22/91<br/>04/23/91<br/>04/22/91<br/>04/23/91<br/>04/22/91<br/>04/23/91<br/>04/22/91<br/>04/22/91</pre></td></t<> | <pre>"F" DATE<br/>05/08/92<br/>04/03/92<br/>05/08/92<br/>04/10/92<br/>03/06/92<br/>04/03/92<br/>02/21/92<br/>01/10/92<br/>12/13/91<br/>01/17/92<br/>12/06/91<br/>02/07/92<br/>01/03/92<br/>11/08/91<br/>11/08/91<br/>11/08/91<br/>11/08/91<br/>12/06/91<br/>12/06/91<br/>12/06/91<br/>12/06/91<br/>12/06/91<br/>11/22/91<br/>11/22/91<br/>11/22/91<br/>11/22/91<br/>11/22/91<br/>11/22/91<br/>11/03/92<br/>01/03/92<br/>11/11/91<br/>10/28/91<br/>12/30/91<br/>12/30/9</pre> | <pre>"c" DATE<br/>10/15/91<br/>10/29/91<br/>11/26/91<br/>09/17/91<br/>09/17/91<br/>09/10/91<br/>09/17/91<br/>06/18/91<br/>07/09/91<br/>06/25/91<br/>07/02/91<br/>07/02/91<br/>07/16/91<br/>07/30/91<br/>04/23/91<br/>06/04/91<br/>05/21/91<br/>06/04/91<br/>05/21/91<br/>06/18/91<br/>03/26/91<br/>01/22/91<br/>05/21/91<br/>06/25/91<br/>03/26/91<br/>01/22/91<br/>04/23/91<br/>04/23/91<br/>04/22/91<br/>04/23/91<br/>04/23/91<br/>04/22/91<br/>04/23/91<br/>04/22/91<br/>04/23/91<br/>04/22/91<br/>04/23/91<br/>04/22/91<br/>04/23/91<br/>04/22/91<br/>04/22/91</pre> |

| BLOCK-STAGE | SCHE | STUG: | TABLE  | מידבת ו | PRINTOUT |
|-------------|------|-------|--------|---------|----------|
| Printed     | i on | 04/28 | 3/92 a | t 20:   | 13:52    |

-

|                  | Dat                    | es Based o    | BLOCK-STAG<br>n an Effec | E TABLE DA<br>tive Contr | TA<br>act Award | Date of 12 | /22/92                |
|------------------|------------------------|---------------|--------------------------|--------------------------|-----------------|------------|-----------------------|
| BLOCK/<br>C-DATE | <u> </u>               | ST 20         | 30                       | 40                       | 50              | 60         | 65                    |
| 1110             | Wks ACED:              | 148           | 151                      | 148                      | 153             | 156        | 160                   |
| 10/15/91         | Duration:<br>Dates     | 04/03/92      | 4<br>04/24/92            | 04/03/92                 | 05/08/92        | 05/29/92   | 06/26/92              |
| 1120             | Wks ACED:<br>Duration: | 144           | 147                      | 144                      | 149<br>2        | 152        | 156                   |
| 09/17/91         | Dates                  | 03/06/92      | 03/27/92                 | 03/06/92                 | 04/10/92        | 05/01/92   | 05/29/92              |
| 1130             | Wks ACED:              | 142           | 146                      | 142                      | 148             | 151        | 156                   |
| 09/10/91         | Dates                  | 02/21/92      | 03/20/92                 | 02/21/92                 | 04/03/92        | 04/24/92   | 05/29/92              |
| 1210             | Wks ACED:              | 132           | 134                      | 130                      | 136             | 137        | 143                   |
| 06/18/91         | Dates                  | 12/13/91      | 12/27/91                 | 11/29/91                 | 01/10/92        | 01/17/92   | 02/28/92              |
| 1220             | Wks ACED:              | 131           | 135                      | 131                      | 137             | 139        | 143                   |
| 06/25/91         | Dates                  | 12/06/91      | 01/03/92                 | 12/06/91                 | 01/17/92        | 01/31/92   | 02/28/92              |
| 1230             | Wks ACED:              | 135           | 138 .                    | 135                      | 140             | 143        | 148                   |
| 07/16/91         | Dates                  | 01/03/92      | 01/24/92                 | 01/03/92                 | 02/07/92        | 02/28/92   | 04/03/92              |
| 1310             | Wks ACED:              | 127           | 130                      | 127                      | 133             | 134        | <sup>-</sup> 140<br>8 |
| 04/23/91         | Dates                  | 11/08/91      | 11/29/91                 | 11/08/91                 | 12/20/91        | 12/27/91   | 02/07/92              |
| 1320             | Wks ACED:              | 127           | 131                      | 127                      | 133             | 136        | 140                   |
| 04/23/91         | Dates                  | 11/08/91      | 12/06/91                 | 11/08/91                 | 12/20/91        | 01/10/92   | 02/07/92              |
| 1330             | Wks ACED:              | 131           | 135                      | 131                      | 137             | 140        | 144                   |
| 05/21/91         | Dates                  | 12/06/91      | 01/03/92                 | 12/06/91                 | 01/17/92        | 02/07/92   | 03/06/92              |
| 1411             | Wks ACED:              | 127           | 129                      | 125                      | 131             | 132        | 136                   |
| 02/12/91         | Duration:<br>Dates     | 11/08/91      | 0<br>11/22/91            | 10/25/91                 | 12/06/91        | 12/13/91   | 01/10/92              |
| 1412             | Wks ACED:              | 125           | 127                      | 123                      | 129             | 130        | 134                   |
| 01/22/91         | Duration:<br>Dates     | o<br>10/25/91 | 0<br>11/08/91            | 10/11/91                 | 11/22/91        | 11/29/91   | 12/27/91              |

Page 1

Appendix C

• - ---

- ---

DIAGRAM SCHEDULE -Based on Contract Award Date of 06/02/89 Printed on 04/20/94 at 17:55:42

.

| SYSTEM NAME SI<br>PHASE ONE<br>START FINISH                                               | HIPYARD DWGNR OWN<br>CALCULATIONS<br>START FINISH                      | NER'S DWG NR<br>PHASE TWO<br>START FINISH                                   | PHASE THREE<br>START FINISH                                 |
|-------------------------------------------------------------------------------------------|------------------------------------------------------------------------|-----------------------------------------------------------------------------|-------------------------------------------------------------|
| AFFF DISTRIBUTN<br>E<br>L 08/10/90 08/21/90<br>C 05/05/89 05/16/89<br>A 06/09/89 06/23/89 | SYDNR XXXXXXD 55<br>08/24/90 09/18/90<br>05/20/89 06/14/89<br>06/23/89 | 55-12345678D<br>09/21/90 11/13/90<br>12/28/90 02/19/91<br>06/17/89 10/18/89 | 11/16/90 01/08/91<br>02/22/91 04/19/91<br>10/21/89 12/07/89 |
| AUX SW COOLING<br>E<br>L 07/09/90 08/03/90<br>C 08/12/89 09/10/89<br>A                    | SYDNR YYYYYYE 5:<br>08/06/90 09/07/90<br>09/13/89 09/14/89             | 20-23456789E<br>09/10/90 11/16/90<br>12/24/90 03/01/91<br>09/30/89 12/07/89 | 11/19/90 02/15/91<br>03/04/91 06/03/91<br>01/14/90 03/22/90 |
| CHILLED WATER<br>E<br>L 12/15/29 12/26/29<br>C 09/24/90 10/05/90<br>A                     | 444455023-12 9<br>12/29/29 01/16/30<br>10/08/90 10/26/90               | 99-6666-123A<br>01/19/30 03/27/30<br>12/24/90 03/01/91<br>10/29/90 01/04/91 | 03/30/30 06/19/30<br>03/04/91 05/27/91<br>01/07/91 03/15/91 |
| COMPRESSED AIR<br>E<br>L 08/10/90 08/28/90<br>C 07/09/90 07/27/90<br>A 06/12/90           | 08/31/90 09/25/90<br>07/30/90 08/24/90                                 | 09/28/90 11/20/90<br>12/07/90 01/29/91<br>08/27/90 10/19/90                 | 11/23/90 12/25/90<br>02/01/91 03/08/91<br>10/22/90 12/14/90 |
| DRAIN & BALLAST<br>E<br>L 08/20/90 09/14/90<br>C<br>A                                     | 09/17/90 10/12/90                                                      | 10/15/90 12/21/90<br>12/24/90 03/01/91                                      | 12/24/90 03/15/91<br>03/04/91 05/27/9:                      |
| FIREMAIN<br>E<br>L 08/27/90 09/14/90<br>C 08/15/90 08/31/90<br>A                          | 09/17/90 10/12/90<br>09/03/90 09/28/90                                 | 10/15/90 01/18/91<br>11/16/90 02/19/91<br>10/01/90 11/23/90                 | 01/21/91 04/12/9:<br>02/22/91 05/17/91<br>11/26/94 01/18/91 |
| HYDRAULIC STRG<br>E<br>L 11/19/90 11/23/90<br>C<br>A                                      | 560-60 !<br>0 11/26/90 11/30/90                                        | 560-34567890F<br>12/03/90 01/04/91<br>01/28/91 03/01/91                     | 01/07/91 02/08/9 <sup>-</sup><br>03/04/91 04/08/9           |
| MAIN SW COOLING<br>E<br>L 05/25/90 06/19/90<br>C 08/20/90 09/07/90<br>A                   | 0 06/22/90 07/24/90<br>0 09/10/90 10/12/90                             | 07/27/90 10/02/90<br>11/02/90 01/08/91<br>10/15/90 12/21/90                 | 10/05/90 01/01/91<br>01/11/91 04/12/97<br>12/24/90 03/01/9  |
| 11                                                                                        |                                                                        |                                                                             |                                                             |

Page 1

, ,

**C -** 8

## BLOCK COMPOSITE DRAWING SCHEDULE -Based on a Contract Award Date of 06/02/89 Printed on 04/09/94 at 9:28:32

| DT OOT | DRAWING NUMBER | OPTC SCHED | ייסק העצמעויט | ACTI  | <u></u> |
|--------|----------------|------------|---------------|-------|---------|
| BLOCK  | DRAWING NOMBER | FINISH     | START FINISH  | START | FINISH  |
|        |                | <u> </u>   |               |       |         |
| 1110   |                | 10/15/91   | 10/01/91      |       |         |
| 1120   |                | 09/17/91   | 09/03/91      |       |         |
| 1130   |                | 09/10/91   | 08/28/91      |       |         |
| 1210   |                | 06/18/91   | 06/04/91      |       |         |
| 1220   |                | 06/25/91   | 06/11/91      |       |         |
| 1230   |                | 07/16/91   | 07/02/91      |       |         |
| 1310   |                | 04/23/91   | 04/09/91      |       |         |
| 1320   |                | 04/23/91   | 04/09/91      |       |         |
| 1330   |                | 05/21/91   | 05/07/91      |       |         |
| 1411   |                | 02/12/91   | 01/29/91      |       |         |
| 1412   |                | 01/22/91   | 01/15/91      |       |         |
| 1413   |                | 03/12/91   | 02/28/91      |       |         |
| 1414   |                | 04/23/91   | 04/09/91      |       |         |
| 1415   |                | 04/23/91   | 04/16/91      |       |         |
| 1421   |                | 03/15/91   | 04/12/91      |       |         |
| 1422   |                | 03/29/91   | 03/20/91      |       |         |
| 1423   |                | 04/02/91   | 03/20/91      |       |         |
| 1424   |                | 04/09/91   | 03/27/91      |       |         |
| 1425   |                | 01/22/91   | 01/15/91      |       |         |
| 1431   |                | 04/16/91   | 04/02/91      |       |         |
| 1432   |                | 03/26/91   | 03/12/91      |       |         |
| 1433   |                | 03/05/91   | 02/21/91      |       |         |
| 1510   |                | 04/02/91   | 03/19/91      | •     |         |
| 1520   |                | 03/19/91   | 03/05/91      |       |         |
| 1610   |                | 04/02/91   | 03/19/91      |       |         |
| 1620   |                | 05/07/91   | 04/23/91      |       |         |
| 2100   |                | 11/26/91   | 11/12/91      |       |         |
| 2210   |                | 12/15/25   | 11/05/91      |       |         |
| 2310   |                | 06/04/91   | 05/21/91      |       |         |
| 2320   |                | 07/02/91   | 06/18/91      |       |         |
| 2330   |                | 06/18/91   | 06/04/91      |       |         |
| 2400   |                | 07/30/91   | 07/16/91      |       |         |
| 2510   |                | 06/18/91   | 06/04/91      |       |         |
| 2520   |                | 06/18/91   | 06/04/91      |       |         |

1

|                                             | SYSTEM TYPE BLOCK ASSEMBLY PROCESS SCHEDULE<br>Based on a Contract Award Date of 06/02/89<br>Printed on 04/21/94 at 21:04:54 |                             |                                    |                           |                                |                                 |                      |                      |  |  |  |  |  |
|---------------------------------------------|----------------------------------------------------------------------------------------------------|-----------------------------|------------------------------------|---------------------------|--------------------------------|---------------------------------|----------------------|----------------------|--|--|--|--|--|
| BLOCK                                       | SYSTYPE<br>Bi<br>START                                                                                                    | ASSEMBI<br>AD<br>FINISH     | LY DRAWING<br>BE<br>START          | FINISH                    | ABRICATION<br>BI<br>START      | N DWG NR.<br>FP<br>FINISH       | BI<br>START          | FF<br>FINISH         |  |  |  |  |  |
| 1110<br>Early:<br>Late :<br>Curr :<br>Act : | S<br>11/01/91<br>11/29/91                                                                                                    | 111<br>12/10/91<br>01/07/92 | 10-SI-20-A<br>11/15/91<br>12/13/91 | 12/10/91<br>01/07/92      | 1110-5<br>12/27/91<br>01/24/92 | SF-20-B<br>01/14/92<br>02/11/92 | 01/31/92<br>02/28/92 | 02/18/92<br>03/17/92 |  |  |  |  |  |
| 1110<br>Early:<br>Late :<br>Curr :<br>Act : | P<br>11/01/91<br>11/15/91                                                                                                    | 111<br>12/24/91<br>01/07/92 | LO-PI-50<br>11/15/91<br>11/29/91   | 12/31/91<br>01/14/92      | 1110-1<br>01/17/92<br>01/31/92 | 2F-50-A<br>02/11/92<br>02/25/92 | 02/28/92<br>03/13/92 | 04/07/92<br>04/21/92 |  |  |  |  |  |
| 1110<br>Early:<br>Late :<br>Curr :<br>Act : | ₩<br>11/01/91<br>12/27/91                                                                                                    | 111<br>12/24/91<br>02/18/92 | LO-WI-50-2<br>11/15/91<br>01/10/92 | 12/24/91<br>02/18/92      | 1110-6<br>01/10/92<br>03/06/92 | VF-50-B<br>01/28/92<br>03/24/92 | 02/14/92<br>04/10/92 | 02/25/92<br>04/21/92 |  |  |  |  |  |
| 1120<br>Early:<br>Late :<br>Curr :<br>Act : | P<br>10/04/91<br>10/18/91                                                                                                    | 112<br>11/26/91<br>12/10/91 | 20-PI-50-F<br>10/18/91<br>11/01/91 | 3<br>12/03/91<br>12/17/91 | 1120-1<br>12/20/91<br>01/03/92 | PF-50<br>01/14/92<br>01/28/92   | 01/31/92<br>02/14/92 | 03/10/92<br>03/24/92 |  |  |  |  |  |
| 1120<br>Early:<br>Late :<br>Curr :<br>Act : | S<br>10/04/91<br>11/01/91                                                                                                    | 112<br>11/12/91<br>12/10/91 | 20-SI-20-C<br>10/18/91<br>11/15/91 | 11/12/91<br>12/10/91      | 1120-5<br>11/29/91<br>12/27/91 | SF-20-B<br>12/17/91<br>01/14/92 | 01/03/92<br>01/31/92 | 01/21/92<br>02/18/92 |  |  |  |  |  |
| 1130<br>Early:<br>Late :<br>Curr :<br>Act : | S<br>09/27/91<br>10/18/91                                                                                                    | 113<br>11/05/91<br>11/26/91 | 30-SI-20-P<br>10/11/91<br>11/01/91 | 11/05/91<br>11/26/91      | 1130-5<br>11/22/91<br>12/13/91 | SF-20-B<br>12/10/91<br>12/31/91 | 12/27/91<br>01/17/92 | 01/14/92<br>02/04/92 |  |  |  |  |  |
| 1130<br>Early:<br>Late :<br>Curr :<br>Act : | P<br>09/27/91<br>10/11/91                                                                                                    | 113<br>11/19/91<br>12/03/91 | 30-PI-50-E<br>10/11/91<br>10/25/91 | 3<br>11/26/91<br>12/10/91 | 1130-3<br>12/13/91<br>12/27/91 | PF-50-C<br>01/07/92<br>01/21/92 | 01/24/92<br>02/07/92 | 03/03/92<br>03/17/92 |  |  |  |  |  |

- -

Appendix C

EQUIPMENT SCHEDULES AND STATUS Based on Contract Award Date of 06/02/89 Printed On 06/30/89 at 17:59:05

· · • • · · · · · · · · · · · ·

-----

Ar 8 - 10 . .

~~~ ~~

----

-

| SYSTEM<br>EQUIPMENT NAME                                                                  | SYMBOL<br>TECH<br>START                   | PO NR.<br>SPEC<br>FINISH         | PO<br>AWARD                      | PD<br>RECEIPT                    | CD<br>RECEIPT                    |
|-------------------------------------------------------------------------------------------|-------------------------------------------|----------------------------------|----------------------------------|----------------------------------|----------------------------------|
| AFFF DISTRIBUTN<br>AFFF HOSERACKS<br>Early Sched<br>Late Sched<br>Current Sched<br>Actual | AFHRK<br>09/21/90<br>09/21/90<br>10/16/89 | 10/09/90<br>10/09/90<br>11/03/89 | 12/18/90<br>12/18/90<br>12/15/89 | 01/29/91<br>02/19/91<br>02/16/90 | 02/12/91<br>02/12/91<br>03/02/90 |
| AFFF CONC PUMP<br>Early Sched<br>Late Sched<br>Current Sched<br>Actual                    | AFPMP<br>09/21/90<br>09/21/90<br>10/16/89 | 10/16/90<br>10/16/90<br>11/10/89 | 01/01/91<br>01/01/91<br>01/15/90 | 02/19/91<br>02/19/91<br>03/02/90 | 03/05/91<br>05/28/91<br>03/16/90 |
| AFFF PROPORTNR<br>Early Sched<br>Late Sched<br>Current Sched<br>Actual                    | AFPRP<br>09/21/90<br>11/02/90             | 10/02/90<br>11/13/90             | 12/11/90<br>01/22/91             | 02/19/91<br>02/19/91             | 02/26/91<br>05/28/91             |
| AFFF CONC TANK<br>Early Sched<br>Late Sched<br>Current Sched<br>Actual                    | AFTNK<br>09/21/90<br>11/05/90<br>07/22/89 | 10/09/90<br>11/23/90<br>08/09/89 | 12/11/90<br>01/25/91<br>10/04/89 | 02/15/91<br>02/19/91<br>11/15/89 | 03/08/91<br>03/08/91<br>11/29/89 |
| AUX SW COOLING<br>A/C COMPRESSORS<br>Early Sched<br>Late Sched<br>Current Sched<br>Actual | ASACC<br>09/10/90<br>09/10/90             | 10/05/90<br>10/05/90             | 12/21/90<br>12/21/90             | 02/01/91<br>03/01/91             | 02/22/91<br>02/22/91             |
| REFRIG COMPRPMP<br>Early Sched<br>Late Sched<br>Current Sched<br>Actual                   | ASCPM<br>09/10/90<br>09/17/90             | 10/05/90<br>10/12/90             | 12/14/90<br>12/21/90             | 02/01/91<br>03/01/91             | 02/22/91<br>02/22/91             |
| MSKRAIR COOLER<br>Early Sched<br>Late Sched<br>Current Sched<br>Actual                    | ASMAC<br>09/10/90<br>10/08/90             | 09/21/90<br>10/19/90             | 12/14/90<br>01/11/91             | 02/08/91<br>03/01/91             | 02/22/91<br>02/22/91             |

ILS SCHEDULE STATUS Printed as of 04/20/94

| SYSTEM<br>POA<br>DATE                                     | EQUIP<br>FM    | ment<br>Ea    | COMI<br>NAME<br>TI<br>DRA | PLET<br>SY<br>ECH<br>\FT | ION D.<br>MBOL<br>MANUA<br>FI | ATES<br>IS<br>NAL | MANUF<br>SPA<br>LI | ACTUI<br>RES<br>ST | RER<br>TE<br>EQP/ | ST<br>MTLS | TR<br>OUT | MOI<br>AINII<br>LINE | DEL<br>NG CO<br>MAN | URSE<br>UALS |
|-----------------------------------------------------------|----------------|---------------|---------------------------|--------------------------|-------------------------------|-------------------|--------------------|--------------------|-------------------|------------|-----------|----------------------|---------------------|--------------|
| AFFF DISTRIBUT<br>ORIGNL<br>CURRNT<br>(Changes)<br>ACTUAL | AFFF H         | osera)        | ACKS                      | A<br>)                   | FHRK<br>(                     | )                 | (                  | )                  | (                 | )          | (         | )                    | (                   |              |
| AFFF DISTRIBUT<br>ORIGNL<br>CURRNT                        | AFFF C<br>03/2 | ONC P<br>6/91 | 20MP<br>04/09             | A<br>9/91                | FPMP<br>05/2                  | 1/91              | 04/0               | 9/91               | 05/0              | 7/91       | 05/1      | 4/91                 | 08/1                | 3/91         |
| (Changes)<br>ACTUAL                                       | (              | )             | C                         | )                        | l                             | )                 | (                  | )                  | (                 | )          | (         | · •                  |                     | / _          |
| AFFF DISTRIBUT<br>ORIGNL<br>CUBENT                        | AFFF P<br>04/0 | ROPOF<br>2/91 | RTNR<br>04/30             | A<br>)/91                | FPRP<br>06/1                  | 1/91              | 04/3               | 0/91               | 07/0              | 9/91       | 07/0      | 9/91                 | 10/0                | 1/91         |
| (Changes)<br>ACTUAL                                       | (              | )             | (                         | )                        | (                             | )                 | (                  | )                  | (                 | )          | (         | )                    | (                   | ) ^          |
| AFFF DISTRIBUT<br>ORIGNL                                  | AFFF C<br>01/2 | ONC 1<br>5/91 | ANK<br>01/25              | A<br>5/91                | FTNK<br>01/2                  | 5/91              | 01/2               | 5/91               | 01/2              | 5/91       | 01/2      | 5/91                 | 01/2                | 5/91~        |
| (Changes)<br>ACTUAL                                       | (              | )             | (                         | )                        | (                             | )                 | (                  | )                  | (                 | )          | (         | )                    | (                   | ) -          |
| AUX SW COOLING<br>ORIGNL                                  | A/C CO         | MPRES         | SORS                      | A                        | SACC                          |                   |                    |                    |                   | •          |           |                      |                     |              |
| (Changes)<br>ACTUAL                                       | (              | )             | (                         | )                        | (                             | )                 | (                  | )                  | (                 | )          | (         | )                    | (                   | )            |
| AUX SW COOLING<br>ORIGNL                                  | REFRIG         | COME          | RPMP                      | <b>A</b>                 | SCPM                          |                   |                    |                    |                   |            |           |                      |                     | ~            |
| (Changes)<br>ACTUAL                                       | (              | )             | (                         | )                        | . (                           | )                 | (                  | )                  | (                 | )          | (         | )                    | (                   | ).           |
| AUX SW COOLING<br>ORIGNL                                  | MSKRAI         | R COC         | LER                       | A                        | SMAC                          |                   |                    |                    |                   |            |           |                      |                     |              |
| (Changes)<br>ACTUAL                                       | (              | )             | (                         | )                        | (                             | )                 | (                  | )                  | (                 | )          | (         | )                    | (                   | )            |
| AUX SW COOLING<br>ORIGNL                                  | MSKRAI         | R CLO         | g PMP                     | A                        | SMCP                          |                   | _                  |                    |                   |            |           |                      |                     | -            |
| (Changes)<br>ACTUAL                                       | (              | )             | (                         | )                        | (                             | )                 | (                  | )                  | (                 | )          | (         | )                    | (                   | )            |

Page 1

- ---- -

C - 12

-----

Appendix C

-

| SCHEDULED STAGE DURATIONS/START DATES/FINISH DATES             |                           |                           |                           |                           |                           |                           |
|----------------------------------------------------------------|---------------------------|---------------------------|---------------------------|---------------------------|---------------------------|---------------------------|
| BLOCK C-DATE                                                   | ST 20                     | 30                        | 40                        | 50                        | 60<br>========            | 65<br>=======             |
| 1424 04/09/91<br>Sched Duration<br>Sched Start<br>Sched Finish | 3<br>01/03/92<br>01/21/92 | 3<br>01/03/92<br>01/21/92 | 8<br>11/29/91<br>01/21/92 | 1<br>01/17/92<br>01/21/92 | 2<br>01/31/92<br>02/11/92 | 5<br>02/14/92<br>03/17/92 |
| 1425 01/22/91<br>Sched Duration<br>Sched Start<br>Sched Finish | 4<br>10/18/91<br>11/12/91 | 4<br>11/15/91<br>12/10/91 | 8<br>10/18/91<br>12/10/91 | 2<br>11/29/91<br>12/10/91 | 4<br>12/20/91<br>01/14/92 | 7<br>01/24/92<br>03/10/92 |
| 1431 04/16/91<br>Sched Duration<br>Sched Start<br>Sched Finish | 4<br>01/10/92<br>02/04/92 | 4<br>02/07/92<br>03/03/92 | 6<br>01/24/92<br>03/03/92 | 4<br>02/21/92<br>03/17/92 | 4<br>03/13/92<br>04/07/92 | 9<br>04/10/92<br>06/09/92 |
| 1432 03/26/91<br>Sched Duration<br>Sched Start<br>Sched Finish | 4<br>12/20/91<br>01/14/92 | 4<br>01/17/92<br>02/11/92 | 8<br>12/20/91<br>02/11/92 | 2<br>01/31/92<br>02/11/92 | 4<br>02/21/92<br>03/17/92 | 9<br>03/20/92<br>05/19/92 |
| 1520 03/19/91<br>Sched Duration<br>Sched Start<br>Sched Finish | 4<br>10/25/91<br>11/19/91 | 4<br>11/22/91<br>12/17/91 | 5<br>10/25/91<br>11/26/91 | 2<br>12/06/91<br>12/17/91 | 4<br>12/27/91<br>01/21/92 | 6<br>01/31/92<br>03/10/92 |
| 1510 04/02/91<br>Sched Duration<br>Sched Start<br>Sched Finish | 8<br>11/08/91<br>12/31/91 | 9<br>11/22/91<br>01/21/92 | 4<br>11/08/91<br>12/03/91 | 1<br>12/13/91<br>12/17/91 | ;<br>12/20/91<br>12/31/91 | 6<br>01/31/92<br>03/10/92 |
| 1310 04/23/91<br>Sched Duration<br>Sched Start<br>Sched Finish | 8<br>11/08/91<br>12/31/91 | 9<br>11/29/91<br>01/28/92 | 5<br>11/08/91<br>12/10/91 | 1<br>12/20/91<br>12/24/91 | 2<br>12/27/91<br>01/07/92 | 8<br>02/07/92<br>03/31/92 |
| 1320 04/23/91<br>Sched Duration<br>Sched Start<br>Sched Finish | 4<br>11/08/91<br>12/03/91 | 4<br>12/06/91<br>12/31/91 | 6<br>11/08/91<br>12/17/91 | 2<br>12/20/91<br>12/31/91 | 4<br>01/10/92<br>02/04/92 | 8<br>02/07/92<br>03/31/92 |
| 1330 05/21/91<br>Sched Duration<br>Sched Start<br>Sched Finish | 4<br>12/06/91<br>12/31/91 | 4<br>01/03/92<br>01/28/92 | 6<br>12/06/91<br>01/14/92 | 2<br>01/17/92<br>01/28/92 | 4<br>02/07/92<br>03/03/92 | 8<br>03/06/92<br>04/28/92 |
| 2520 06/18/91<br>Sched Duration<br>Sched Start<br>Sched Finish | 4<br>12/06/91<br>12/31/91 | 4<br>01/03/92<br>01/28/92 | 6<br>12/06/91<br>01/14/92 | 2<br>01/17/92<br>01/28/92 | 4<br>02/07/92<br>03/03/92 | 7<br>03/06/92<br>04/21/92 |

Appendix C

- - .

C - 13

----

- ----

Additional copies of this report can be obtained from the National Shipbuilding Research Program Coordinator of the Bibliography of Publications and Microfiche Index. You can call or write to the address or phone number listed below.

> NSRP Coordinator The University of Michigan Transportation Research Institute Marine Systems Division 2901 Baxter Road Ann Arbor, MI 48109-2150 Phone: (313) 763-2465 Fax: (313) 936-1081